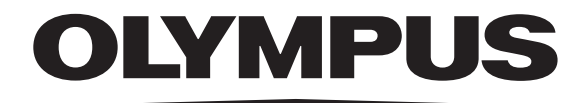

# 用户手册 VS200ASW 研究载玻片扫描仪专用软件

涉及本手册的所有版权均应属于 Olympus Soft Imaging Solutions GmbH。

Olympus Soft Imaging Solutions GmbH 已努力确保本手册中所含的信息尽可能准确和 可靠。然而, Olympus Soft Imaging Solutions GmbH 对于涉及本手册的任何事项, 包 括但不限于任何特定目的的适销性或适用性,不做任何类型的明示或暗示担保。 Olympus Soft Imaging Solutions GmbH 将随时修订本手册中所述的软件,我们保留进 行此类更改的权利且没有义务通知购买方。在任何情况下,Olympus Soft Imaging Solutions GmbH 对于因购买或使用本手册或其中所含信息而引起的任何间接、特 殊、偶然或继发性损失都不承担任何责任。

未经 Olympus Soft Imaging Solutions GmbH 的事先书面许可,无论出于任何目的,都 不得将本文档的任何部分以任何形式或任何方式(包括电子或机械方式)复制或传播。

所有品牌均为各自所有者的商标或注册商标。

© Olympus Soft Imaging Solutions GmbH 保留所有权利 Version 510\_UMA\_VS200\_ASW\_34\_Bangkok\_ch\_00\_19032022

# 目录

| 1 | 概述 - VS200 系统           | . 4  |
|---|-------------------------|------|
| 2 | 关于本软件文档                 | . 6  |
| 3 | 注释和符号                   | . 7  |
| 4 | 用户界面                    | 8    |
|   | 4.1 布局                  | . 9  |
|   | 4.2 首页 - 选择扫描模式         | . 9  |
| 5 | 操作方法                    | .12  |
|   | 5.1 将载玻片载入到 VS200 系统    | 12   |
|   | 5.1.1 开始扫描前的准备工作 - 一般说明 | 12   |
|   | 5.2 定义预览和标签区域           | . 13 |
|   | 5.3 执行标准扫描              | . 19 |
|   | 5.4 扫描特殊样品              | .24  |
|   | 5.5 扫描荧光样品              | .40  |
|   | 5.6 扫描多个样品              | .57  |
|   | 5.7 查看图像                | .71  |
|   | 5.8 采集矫正图像以进行阴影矫正       | .84  |
|   | 5.9 删除标签层               | .87  |
| 6 | 术语                      | .88  |
|   | 6.1 预览图像                | .89  |
|   | 6.2 细节图像                | . 89 |
|   | 6.3 多层图像                | . 90 |
|   | 6.4 扫描项目                | 91   |
|   | 6.5 多点聚焦                | 92   |
|   | 6.6 观测模式                | 93   |
|   | 6.7 阴影矫正                | 94   |
|   | 6.8 用户角色                | 95   |
|   | 6.8.1 保护校准数据            | .95  |
|   | 6.9 视图 - 图像             | 96   |
|   | 6.10 视图 - 画廊            | . 98 |
|   | 6.11 布局 - 扫描            | 101  |
|   | 6.12 布局 - 手动控制          | 102  |
|   | 6.13 布局 - 图片浏览器         | 103  |
|   | 6.14 布局 - 图像处理          | 105  |
|   | 6.15 布局 - 数据库           | 106  |
|   | 6.16 布局 - 全屏            | 106  |

# 1 概述 - VS200 系统

本 VS200 系统包含硬件和软件。利用该系统可以在非常短的时间内采集完整显微镜载玻片的高分辨率图像。在采集期间,会从多个单幅图像创建无缝合成图像,然后进行保存。

采集的速度和将创建的数据的量取决于所选择的放大倍率和样品的大小。

#### 不同的软件包

为了能够以最佳方式满足客户的不同需求, VS200系统提供有多个软件包的版本。大软件包所包含的功能要多于小软件包。例如,无法使用小软件包采集荧光图像。因此,所描述的其中一些功能不涉及小软件包的用户。

# 本 VS200 系统的主要功能

#### 图像采集流程

采集流程在很大程度上是自动化的。插入显微镜载玻片后,只需单击几次鼠标按钮即可采集整个样品的高分辨率图像。

在开始时,以较低放大倍率采集完整显微镜载玻片。在采集期间,会将单独的图像合并在一起形成合成图像。在该流程中,定位图像使得图像之间没有 任何过渡或边缘可识别。

一旦采集完成,会在该预览图像上自动定义包含实际样品的部分。随后,将以您设置的更高分辨率采集此扫描区域。

可在[单独扫描]扫描模式下采集单个载玻片。您可以使用[批处理扫描]扫描 模式采集多个载玻片。您可以使用批处理扫描流程,将不同扫描项目分配给 载玻片和托盘。在批处理扫描流程中分配扫描项目的这种灵活性,让您能够 使用不同的扫描设置和观测模式对单个载玻片或托盘进行扫描。

在[专家]预览模式下,您可以自行定义一个或多个扫描区域,并以不同放大 倍率采集细节扫描。系统会将以不同分辨率完成的所有采集编译为一个合成 图像。

## 创建 Z 图像栈

Z图像栈由两个或更多个帧构成。这些帧在不同的Z位置采集。使用[虚拟Z] Z模式来采集图像中的Z图像栈。

## 将文档保存在数据库中

如果您已创建并配置了数据库,则可以在其中保存图像和其他文档。这样即可将属于同一类型的所有数据保存在同一个位置。利用搜索和过滤功能可以快速便捷地寻找文档。

#### 处理图像

可以根据需求处理所采集的图像,并可逆地优化图像质量。可以使用多种滤 镜和功能实现这一目的。除此之外,还可以翻转图像,以及以任意角度旋转 图像。

#### 测量图像

可以对图像进行各种测量,例如,测量线条的长度或圆的周长。测量结果将 以表格显示在图像的测量层中。可以通过鼠标点击按不同方式为这些结果排 序。您还可以将测量结果导出为 XLS 格式。

# 所用硬件

#### 显微镜

本 VS200 系统附有 Olympus 显微镜,该显微镜配备有电动物镜转盘。该物镜转盘安装有多个物镜,可由本软件远程控制。观测模式不仅可以包括明场和暗场透射光,而且可以包括荧光和偏振光(使用其他硬件)。

## 摄像头

标准摄像头为高分辨率数字彩色摄像头。

如果您购买了用于荧光采集流程的硬件和软件解决方案,可以使用第二个摄像头(单色摄像头)进行荧光采集的操作。它比彩色摄像头更灵敏。

#### 样品台

扫描台在 XY 方向上均通过电动方式驱动。您可以使用软件移动样品台。

#### 计算机

本 VS200 系统配有处理能力强大的计算机,这就意味着它可以轻松处理大量数据。

#### 显示屏

本 VS200 系统配有显示器。屏幕分辨率为标准的 2560x1440 像素。

## 载玻片载入器

可以选购载入器。载玻片载入器中的每个托盘可包含多个载玻片。随后会将 它们自动载入到扫描台上。采集后,载入器会将托盘从样品台移开,然后将 下一个托盘放在样品台上。这样就可实现采集流程的完全自动化,从而即使 在夜间也可以采集样品的图像。您甚至可以在批处理扫描流程中更换托盘, 然后继续扫描。

# 2 关于本软件文档

本软件的文档包括帮助系统和 PDF 手册。文档随本软件一起安装。

# PDF 手册

在该手册中,可以找到对本产品的介绍和对用户界面的说明。通过阅读大量操作步骤说明,即可快速掌握使用本软件的最重要步骤。

# 帮助

在帮助系统中,您可以找到有关本软件的所有元素的详细信息。

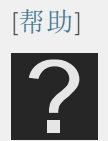

单击[帮助]按钮可打开软件的帮助文档。帮助文档提供与软件的功能有关的上下文相关帮助文本。流程的每个步骤和软件的每个页面中都会显示[帮助]按钮。

建议新用户使用本 PDF 手册来了解产品,并在将来使用帮助系统获取更加 详细的问题解答。

# 3 注释和符号

您将在本文档中找到以下注释和符号。

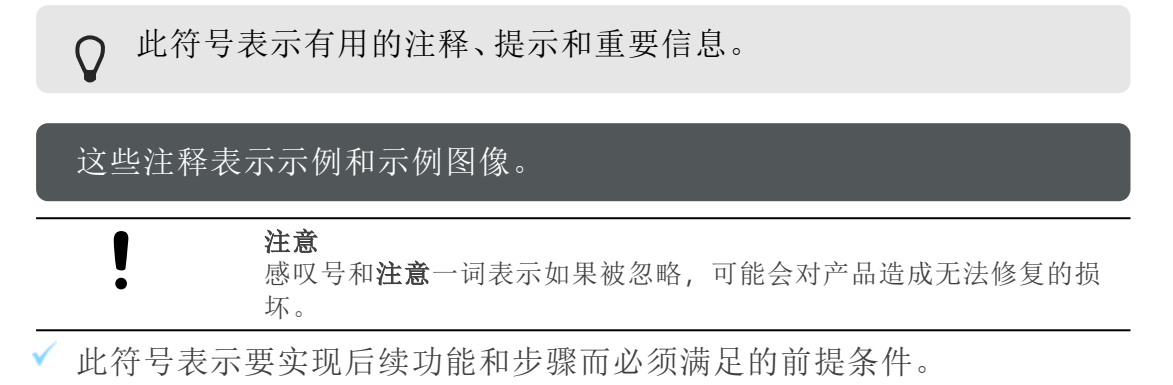

# 4 用户界面

以下介绍您在使用软件时会用到的用户界面基本元素。

#### 布局

本软件在用户界面上提供功能和元素的不同组合。您可以选择适合当前任务的[布局]。不同的布局包含功能和元素的不同排列,旨在用于特定任务。

 ♀ [扫描]布局是软件的中心组件。您将在此组件中进行大部分工作。在 此布局中,您可以在用于扫描载玻片的[单独扫描]扫描模式和用于 采集样品图像的[批处理扫描]扫描模式之间进行选择。

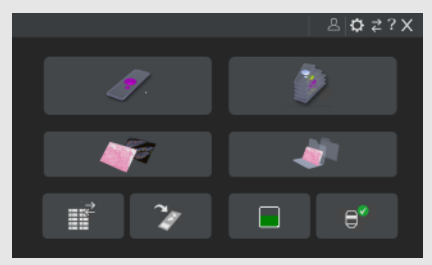

图中显示首页处于[扫描]布局中。

请参阅第9页上的布局。

# 工具窗口

工具窗口将各种功能合并到不同的组中。这些可能是差别很大的功能。例如,在[属性]工具窗口中,您可以找到活动图像上可用的所有信息。默认情况下显示的工具窗口取决于您选择的布局。

# 工具栏

经常使用的命令链接到某个按钮,从而可以快速便捷地访问这些功能。在某些布局中,这些按钮按功能排序,并分组到[工具栏]中。

## 菜单

某些布局具有菜单栏,其中包含可用于激活各种功能的命令。

# 选项

本软件提供不同的选项来修改应用程序设置。

- 》[编辑扫描向导选项]页面提供了基本的扫描流程设置。
- 》您可以在扫描流程期间进行大部分所需的设置。您在[选项]对话框中仅可进行少数设置。此对话框中的设置主要用于在[快速] <2 预览模式下更改扫描项目的扫描设置。</p>
- » [选项]对话框中提供了许多常规程序选项和设置。您可以在[手动控制]、 [图片浏览器]、[图像处理]、[数据库]或[全屏]布局中打开这些选项。

# 4.1 布局

# 什么是布局?

本软件在用户界面上提供功能和元素的不同组合。您可以选择适合当前任务的布局。不同的布局包含功能和元素的不同排列,旨在用于特定任务。 本软件提供以下布局。

» [扫描]布局。请参阅<u>第101页上的布局-扫描</u>。

 ♀ [扫描]布局是软件的中心组件。您将在此组件中进行大部分工作。在 此布局中,您可以在用于扫描载玻片的[单独扫描]扫描模式和用于 采集样品图像的[批处理扫描]扫描模式之间进行选择。

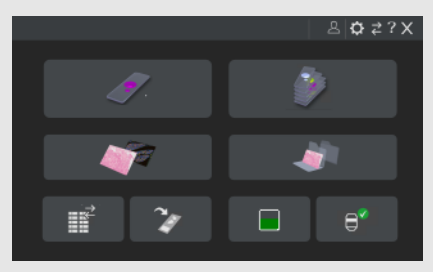

图中显示首页处于[扫描]布局中。

- 》[手动控制]布局。请参阅<u>第102页上的布局-手动控制</u>。
- 》 [图片浏览器] 布局。请参阅<u>第103页上的布局-图片浏览器</u>。
- 》[图像处理]布局。请参阅<u>第105页上的布局-图像处理</u>。
- 》[数据库]布局。请参阅<u>第106页上的布局-数据库</u>。
- » [全屏]布局。请参阅<u>第106页上的布局-全屏</u>。

# 4.2 首页 - 选择扫描模式

在[选择扫描模式]首页上,您可以为扫描项目选择扫描模式。您可以在单独 扫描模式和批处理扫描模式之间进行选择。

单击其中一个按钮可启动扫描模式。本软件会带您逐步完成整个扫描流程。

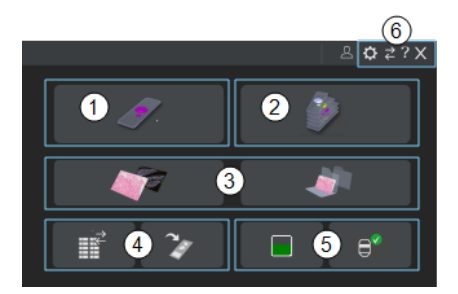

- 》 <u>第10页上的(1)</u>单独扫描扫描模式
- 》 <u>第10页上的(2) 批处理扫描扫描模式</u>
- »<u>第10页上的(3)打开图像</u>

- 》 <u>第10页上的(4)更换托盘和载玻片</u>
- 》 <u>第11页上的(5) 浸没物镜的状态指示器</u>
- »<u>第11页上的(6)导航栏中的按钮</u>

[上次扫描的图像]按钮和[新近图像文件夹] (3) 按钮让您能够访问上次采集的 图像和保存上次图像的文件夹。

在首页底部,您可以找到用于更换托盘和用于选择载玻片以进行校准的按钮 (4)。如果使用浸没物镜和液体分配器,则可以使用将液体添加到液体分配器和清洁物镜的其他按钮 (5)。

# (1) [单独扫描]扫描模式

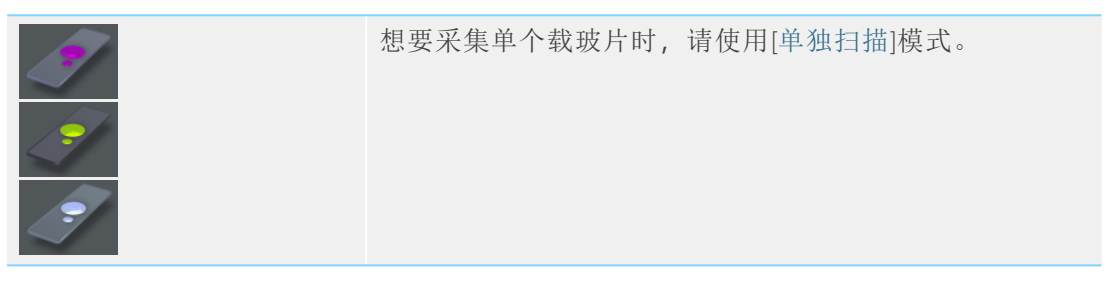

单击[上次使用]按钮可使用上次使用的设置启动[单独扫描]扫描模式。

# (2) [批处理扫描]扫描模式

0

|              | 要在一个扫描流程中扫描多个载玻片时,请使用[批处理扫描]扫描模式。                                                  |
|--------------|------------------------------------------------------------------------------------|
| (3) 打开图像     |                                                                                    |
| [上次扫描的图像]    | 单击此按钮,打开上次采集的图像。本软件会转到[图片浏<br>览器]布局。在[文件浏览器]工具窗口中,会显示包含上次<br>保存的图像的文件。             |
| [新近图像文件夹]    | 单击此按钮可获得包含上次保存的图像的文件夹的概览。<br>本软件会转到[图片浏览器]布局。您可以使用[文件浏览器]<br>工具窗口中显示的链接访问包含图像的文件夹。 |
| (4) 更换托盘和载玻片 |                                                                                    |

| [更换托盘]      | 单击此按钮可更换一个或多个包含载玻片的托盘。 |
|-------------|------------------------|
| [选择要校准的载玻片] | 单击此按钮可选择要校准的载玻片。       |

# (5) 浸没物镜的状态指示器

✓ 如果为系统配置了液体分配器,则可以使用这些按钮。

| [设置填充状态]          | 按钮上的图标显示液体分配器的填充液位。<br>单击[设置填充状态]按钮可编辑浸没介质的填充状态和液<br>滴体积。                                                                 |
|-------------------|----------------------------------------------------------------------------------------------------|
| [清洁物镜]<br>● ▲ ● ● | 按钮上的图标可指示是否需要清洁浸没物镜。<br>如果按钮上的图标显示液滴 ▲,则上次执行扫描时使用了<br>浸没物镜,并且需要清洁浸没物镜。单击[清洁物镜]按钮可<br>清洁物镜。[清洁物镜]对话框会打开。按照对话框中的说明<br>进行操作。 |

!

#### 注意 损坏物镜和硬件

使用浸没物镜后,物镜和硬件可能会沾有黏着物。这会导致它们损坏。 ▶ 请在每次使用后清洁浸没物镜。

# (6) 导航栏中的按钮

| [扫描向导选项]   | [扫描向导选项]页面提供了扫描流程的基本设置,如载玻<br>片在图像区域中的方向。                               |
|------------|-------------------------------------------------------------------------|
| 应告 시 士 曰 1 | · · · · · · · · · · · · · · · · · · ·                                   |
| [额外布局]     | 甲击[钡外布局]按钮可切换到[于动控制]、[图片浏览器]、[图像处理]、[数据库]或[全屏]布局。                       |
|            |                                                                         |
| [帮助]       | 单击[帮助]按钮可打开软件的帮助文档。帮助文档提供与软件的功能有关的上下文相关帮助文本。流程的每个步骤和软件的每个页面中都会显示[帮助]按钮。 |
|            |                                                                         |
| [退出]       | 单击[退出]按钮可关闭软件。                                                          |

# 5 操作方法

以下分步说明旨在帮助您了解本软件。通过使用具体示例,它们向您展示了本软件的一些最重要功能。

- » 第12页上的将载玻片载入到 VS200 系统
- »<u>第19页上的执行标准扫描</u>
- 》 第24页上的扫描特殊样品
- 》 <u>第40页上的扫描荧光样品</u>
- » <u>第57页上的扫描多个样品</u>
- »<u>第13页上的定义预览和标签区域</u>
- »<u>第71页上的查看图像</u>
- » 第84页上的采集矫正图像以进行阴影矫正
- 》 <u>第87页上的删除标签层</u>

# 5.1 将载玻片载入到 VS200 系统

- 1. 单击[更换托盘] → 按钮可打开[更换托盘]页面。您可以在[选择扫描 模式]首页上找到该按钮。
- 2. 打开载玻片载入器的门。
- 3. 将托盘从系统中取出, 然后将要扫描的载玻片插入托盘。
- 4. 将托盘装入 VS200 系统。
- 5. 关闭载玻片载入器的门。
- 6. 完成托盘更换后,请单击[锁门]按钮。
  - 》系统现在准备好再次运行。

# 5.1.1 开始扫描前的准备工作 - 一般说明

# ○ 使用干净的载玻片制备载玻片

只能使用干净的载玻片来制备样品。否则,残留颗粒会影响自动样品检测。

# O 在开始扫描流程前锁定外壳上的门

确保外壳上的门在扫描流程期间锁定。

# ○ 正确插入托盘

请注意托盘上箭头的方向,并将托盘放在导轨中,使其朝向箭头方向。在打印面朝上的情况下插入托盘。

# 5.2 定义预览和标签区域

例如,为具有含条形码的标签的载玻片定义预览区域和标签区域。这可用于 更改预定义的预览区域,甚至是未添加标签的载玻片。如果您的样品相对较 小或总是位于载玻片的中央位置,您可以缩小预览区域。预览区域变小之 后,执行扫描所需的时间也会随之减少。

# 定义预览和标签区域

- ✓ 先决条件:您处于[编辑扫描设置]步骤。
- ✓ 如果使用载玻片载入器:[画廊]视图处于激活状态。
  - 插入载玻片:将载玻片插入托盘。确保载玻片已有典型标签和典型样品。

将托盘载入 VS200 系统。请参阅<u>第12页上的将载玻片载入到 VS200</u> <u>系统</u>。

2. 开始扫描流程:在本软件的首页上,单击[单独扫描]按钮。

》本软件会从[选择扫描项目]步骤开始扫描流程。

- 3. 选择扫描项目: 在[选择扫描项目]步骤中, 您可以看到图像区域中托 盘的示意图。
- 4. [公共扫描项目]表为每种扫描项目类型提供了预定义扫描项目。选择 [Default] 扫描项目。
  - » [Default] 扫描项目具有适用于扫描的默认设置。这意味着, 当您 要定义自己的扫描项目时, 从这个扫描项目开始会是不错的选择。
- 5. 单击[编辑扫描设置]按钮。
  - 》您现在处于[编辑扫描设置]步骤。您可以在此进行扫描的设置。
- 6. 如果需要,选择要定义预览和标签区域的载玻片。

♀ 在[批处理扫描]模式下,您可以在[画廊]视图中找到[预览和 标签区域]按钮。

- » 载玻片上会显示两个预定义区域,一个为标签(橙色),另一个为 预览区域(绿色)。
- 8. 打开[预览]组。为此,请单击[+预览]组的标题。
  - 》所有受支持的载玻片类型均列于[预览和标签区域]组中。

单击当前载入的载玻片类型。此时,会打开具有该载玻片类型相应设置的分组。

| - Slide type 76 x 26         | mm (3 x 1 inches)   |                   |           |           |   |
|------------------------------|---------------------|-------------------|-----------|-----------|---|
| Overview and label area set: | Default - 76 x 26 m | ım (3 x 1 inches) | ✓ Save As |           |   |
| Label and barcode:           | Scan label          | Read barcode      |           |           |   |
| 在[预览和标욓<br>签区域。              | 签区域]组中              | □,您可□             | 以保存并激     | 故活当前的预览和标 | 示 |

- 9. 单击[扫描新预览图像并编辑]按钮<sup>▶</sup> 。您可以在导航栏以及页面右 下角的提交区域找到此按钮。
  - »现在,您的软件会使用当前设置来采集所选载玻片的标签图像和预览图像。
  - 》采集图像会显示[标签区域](橙色矩形)和[预览区域](绿色矩形)。
  - 》您仍将位于[预览和标签区域]步骤。
- 10. 调整标签区域。单击标签的框并拖动以适应标签。
- 调节预览图像区域的大小。单击预览区域的框并拖动以适应预览图像。

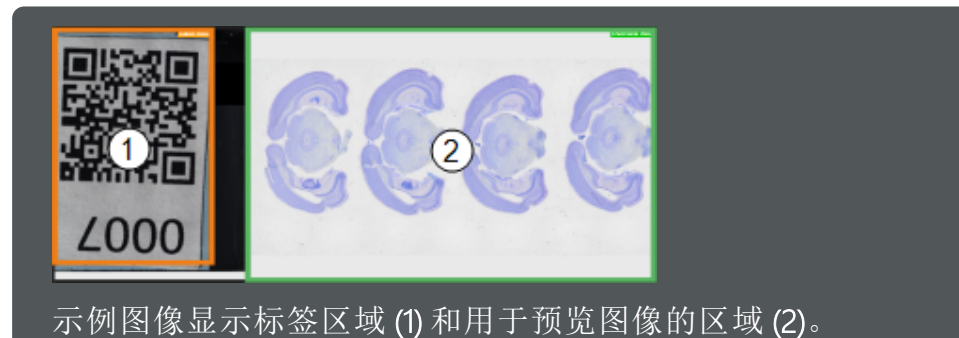

12. 保存预览和标签区域: 在[预览和标签区域]组,单击[另存为]按钮, 以将定义预览和标签区域保存为参数集。

》[将预览和标签区域另存为]对话框会打开。

13. 输入名称, 如有需要, 输入描述。

在[访问]字段中,选择您希望参数集仅供您使用还是也可供其它用 户使用。

单击[保存]按钮。

- » 您已为预览和标签区域定义新的参数集。现在,您可以在任何扫描流程中使用此参数集,并将其保存到扫描项目中。
- 》新的参数集已显示于[预览和标签区域集]字段之中。

# 应用预览和标签区域

## 示例

假设您想要将自定义预览和标签区域用于某扫描流程,例如[批处理扫描]扫描流程。

- 1. 将您要扫描的载玻片插入托盘。将带有载玻片的托盘载入 VS200 系统。请参阅<u>第12页上的将载玻片载入到 VS200 系统</u>。
- 2. 在本软件的首页上, 单击[批处理扫描]按钮。
  - »本软件会从[选择扫描项目]步骤开始扫描流程。
- 3. **选择扫描项目类型**:在[选择扫描项目]步骤中,选择[明场]扫描项目 类型。
  - »此时,[明场]项目类型的预定义扫描项目在[公共扫描项目]表中 为可用。
- 选择载玻片:在图像区域的示意图中,选择要包含在当前扫描流程中的托盘。可以同时选择多个托盘。标准 MS-Windows 约定适用于多重选择。
- 5. 分配扫描项目:将扫描项目分配给所选载玻片,确保它们能包含在 当前扫描流程中。在[公共扫描项目]表中,选择[默认值]扫描项目。
- 6. 单击[编辑扫描设置]按钮。
  - » 您现在处于[编辑扫描设置]步骤。
- 7. 打开[预览]组。为此,请单击[+预览]组的标题。

»所有受支持的载玻片类型均列于[预览和标签区域]组中。

- 8. 单击当前载入的载玻片类型。此时,会打开具有该载玻片类型相应 设置的分组。
- 选择预览和标签区域:在[预览和标签区域]列表中,选择所需的参数 集。参数集总是包含标签区域和预览区域。
   在载玻片的示意图中,标签区域显示为灰色矩形,预览区域显示为 白色矩形。
  - »选择其他参数集时,显示的区域将进行相应调整。

| 4 🛢                                        | 4                                             |
|--------------------------------------------|-----------------------------------------------|
| 1                                          | 1                                             |
| 2                                          | 2                                             |
|                                            |                                               |
| 在 <b>左侧</b> ,您可以看:<br>侧,您可以看到用,<br>于预定义区域。 | 到预定义标签区域(1)和预览区域(2)。在右<br>户定义标签和预览区域。两个区域均明显小 |

 10. 打开和关闭标签扫描。检查标签扫描的设置。如果您想要采集标签。
 请激活[标签和条形码] > [扫描标签] ➡ 按钮。此状态由按钮的不同 背景颜色标示。

如果您的载玻片没有标签,或者如果您不想采集载玻片的标签,请 停用[标签和条形码] > [扫描标签] — 按钮。现在,按钮不再突出显 示。

- 11. **将预览和标签区保存于扫描项目中:**单击[保存扫描项目] 透按钮可保存扫描项目中的当前设置。您可以在操作控制区域右侧的各设置项上方找到该按钮。
  - » 所选预览和标签区域现已保存于扫描项目中。如果您将此扫描项目载入至未来扫描流程,您将自动激活这些预览和标签区域。
  - 》然后,您可以将保存的扫描项目应用到其他载玻片。为此,请单击导航栏中的[扫描项目]按钮。这样会返回到[选择扫描项目]步骤。在这里,您可以找到之前保存的扫描项目。现在,您可以将其分配给所需的载玻片。

# 在批处理流程中定义不同的预览和标签区域

如果批处理扫描流程中有标签尺寸不同的载玻片,您可以为载玻片分配不同的预览和标签区域。

- 1. 在[编辑扫描设置]步骤中,激活[画廊]视图中的[单独设置] → 按钮。 此按钮位于图像区域的右上方。
- 2. 在图像区域中选择一个载玻片。
- 在[预览和标签区域集]列表中,您可以为每个托盘类型选择被定义 为参数集的预览和标签区域。为载玻片选择适合的参数集。
   您可以在扫描设置右侧的[预览]组中找到该列表。
- 4. 单击[传输设置] / 按钮即可将参数集应用于选定的载玻片。

0

[传输设置]按钮还可将所有其他扫描设置从所选载玻片复制到所需载玻片。

5. 为具有不同标签大小的载玻片选择其他参数集。单击[传输设置] 参数集可将该参数集应用于所需的载玻片。

♀ 如果要使用单独的扫描设置扫描载玻片,您可以在不同的扫描项目 中保存不同的预览和标签区域。您可以为其中每个扫描项目定义单 独的扫描设置。当您处于[批处理扫描]扫描模式时,您可以将任何 扫描项目分配给任何载玻片。

# 5.3 执行标准扫描

本 VS200 系统允许您采集整个载玻片的高分辨率图像。以下逐步说明介绍了 扫描单个载玻片的典型工作流程。

# 在明场模式中扫描单个载玻片

# 示例

假设您要通过明场观测模式扫描单个载玻片。

# 开始扫描流程

- 1. 将您要扫描的载玻片插入托盘。将托盘载入 VS200 系统。请参阅<u>第</u> 12 页上的将载玻片载入到 VS200 系统。
- 2. 在本软件的首页上,单击[单独扫描]按钮。
   》本软件会从[选择扫描项目]步骤开始扫描流程。
- 在[选择扫描项目]步骤中,您可以看到图像区域中托盘的示意图。 如果您在托盘中插入了多个载玻片,请选择您要扫描的载玻片。
- 4. 为所选载玻片选择扫描项目类型。为此,请单击[明场]按钮。
- 5. [公共扫描项目]表为每种扫描项目类型提供了预定义扫描项目。选择 [Default] 扫描项目。
  - » 在扫描项目中定义的扫描项目类型和设置将应用于所选载玻片。
  - » [Default] 扫描项目具有适用于扫描的默认设置。这意味着, 当您 要定义自己的扫描项目时, 从这个扫描项目开始会是不错的选择。
- 6. 单击[编辑扫描设置]按钮。
  - 》您现在处于[编辑扫描设置]步骤。您可以在此进行扫描的设置。

# 选择扫描设置

- ✓ 先决条件:您处于[编辑扫描设置]步骤。
  - 1. 查看图像区域和设置。
    - 》图像区域显示托盘以及您要扫描的所选载玻片的示意图。
    - 》图像区域右侧有许多用于扫描的设置。
  - 2. 在[预览] > [预览模式]组中,选择一种预览模式。单击[快速] ジ 按钮。
    - » 在[快速]模式下,将自动采集整个样品。在采集预览图像后立即 采集细节图像。

细节扫描会以高放大倍率采集图像。默认情况下,细节扫描程序仅扫描样品,而不扫描背景。

- 》图像中的载玻片示意图中显示所选的物镜。
- 4. 打开[命名和保存]组。为此,请单击[+命名和保存]组的标题。在此 组中,您可以指定图像的存储位置。
  - » [命名和保存]组中包含几组设置。

在[自动命名]组中,指定是否要进行可产生多层图像的图像采集,或是否要为预览图像以及已经定义的每个扫描区域创建单独的图像文档。

您还可以为采集的图像指定文件名。

在[自动保存]组中,您将定义图像的存储位置。

- 》在[自动保存]组中,[保存到磁盘] → 按钮默认处于活动状态。此 状态由按钮的不同背景颜色标示。选择此设置在可采集结束后自 动在硬盘上的特定目录中保存图像。
- »一次只能打开一组设置。当您打开[命名和保存]组时,之前打开的组会自动关闭。

您可以更改此行为。在[扫描向导选项]页面上,您将找到[扩展器 行为] > [允许扩展超过一个扩展器]复选框。选中此复选框可同时 展开多个组的内容。

- 5. 检查存储位置。[目录]字段显示当前选择的用于保存图像的目录。
- 6. 如果要选择不同的目录,请单击[目录]字段右侧的此按钮 🔂。
- 7. 单击[保存扫描项目] 按钮可保存扫描项目中的当前设置。您可以 在操作控制区域右侧的各设置项上方找到该按钮。 您可以随时重新使用使用这些设置来扫描其他载玻片。
- 8. 将默认设置用于所有其他设置。

## 执行扫描流程

- ✓ 先决条件:您处于[编辑扫描设置]步骤。您已完成所有必要的设置,并准备好启动扫描和结束扫描流程。
  - 1. 单击[开始扫描]按钮可开始扫描。
    - » 您现在处于[扫描图像]步骤。在[扫描图像]步骤中, 会首先采集预 览图像。

- 观察预览图像的采集。您可以在采集图像时放大该图像。您可以使用鼠标滚轮来执行此操作。
  - »采集预览图像后,本软件会在预览图像上检测到样品。
  - 》如果能够成功检测到样品,将显示扫描区域。
- 观察多点聚焦的采集和细节图像。您可以在采集图像时放大该图像。您可以使用鼠标滚轮来执行此操作。
  - »扫描结束时会自动显示[结束]步骤。
- 4. 在[结束]步骤中,单击[保存并回到主页] → 按钮可结束当前扫描、 保存已采集的图像和返回到[选择扫描模式]首页。
  - » 从当前扫描生成的图像会自动保存,但不会继续在本软件中打 开。
- 5. 您现在可以打开和查看已采集的图像。结果图像包含两个图像层, 一个属于预览图像,另一个属于细节图像。请参阅<u>第71页上的查看</u> 图像。如果您希望稍后再打开和查看上次采集的图像,请使用本软件首页上的[上次扫描的图像]按钮或[新近图像文件夹]按钮。

# 扫描厚样品

#### 示例

假设您要通过明场观测模式扫描单个载玻片。样品很厚,因此您要采 集样品的 Z 图像栈。

## 开始扫描流程

- 1. 将您要扫描的载玻片插入托盘。将托盘载入 VS200 系统。请参阅<u>第</u> 12 页上的将载玻片载入到 VS200 系统。
- 2. 在本软件的首页上, 单击[单独扫描]按钮。
- 3. 在[选择扫描项目]步骤中,选择要扫描的载玻片。
- 4. 为所选载玻片选择扫描项目类型。单击[明场]按钮 🜌。
- 5. 在[公共扫描项目]表中,选择[5 µm 区段的虚拟 Z] 扫描项目。
  - 》在扫描项目中定义的扫描项目类型和设置将应用于所选载玻片。
  - » [5 µm 区段的虚拟 Z] 扫描项目具有适合采集 Z 图像栈的设置。
- 6. 单击[编辑扫描设置]按钮。
  - 》在[编辑扫描设置]步骤中,图像区域右侧有许多扫描设置。

## 选择Z模式

✓ 先决条件:您处于[编辑扫描设置]步骤。

- 1. 在[编辑扫描设置]步骤中,在[详细信息] > [Z 平面]组中选择 Z 模式。 您选择的 Z 模式将用于采集细节图像。
  - 》在 [5µm 部分的虚拟 Z] 默认扫描项目中, [虚拟 Z] 按钮已处于 活动状态。此状态由按钮的不同背景颜色标示。将在此 Z 模式中 采集 Z 图像栈。
  - » 您在 [Z平面]组中能够选择的设置取决于已选择的 Z 模式。
  - ※除了[虚拟 Z] Z 模式,您还可以选择[扩展景深] Z 模式。在此情况下,系统将立即评估 Z 图像栈。为此,软件会根据聚焦位置不同的多个单幅图像计算得出一幅在每个区域都清晰的合成图像。

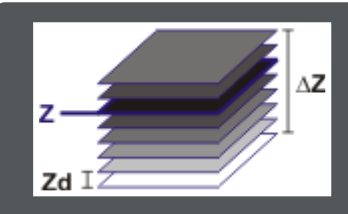

最上层和最下层 Z 平面之间的距离称为 [Z 范围]。在图示中, 它被标记为 ΔZ。Z 范围指的是 Z 轴移动的总距离。

两个相邻 Z 平面之间的距离称为 [Z 间距]。在图示中, 它被标记为 Zd。

在图示中,Z标示样品的聚焦位置,即聚焦平面。它是采集Z 图像栈的起始位置。在所示的示例中,2个Z平面位于聚焦层 上方,5个Z平面位于其下方。

- 2. 单击[手动 Z 间距] ₩ 按钮可手动指定 Z 间距。在 [Z 间距 [µm]] 字段 中输入所需的 Z 间距。例如,输入值 [2 µm]。
- 3. 在 [Z 范围]字段中输入所需的 Z 范围。例如, 输入值 [30 µm]。
  - » [Z平面计数]字段用于显示将使用当前设置采集的Z平面的数量。 数量会在您更改设置时自动刷新。在此示例中,将采集15个Z平 面。
- 4. 采用[相对于聚焦平面的 Z 平面分布]滑动游标建议的值。
  - 》[相对于聚焦平面的Z平面分布]字段下的滑动游标显示Z平面高 于或低于起始图像的百分比。通常,在当前聚焦平面下采集更多 图像,使Z图像栈中的所有Z平面均包含感兴趣的样品信息,此 功能很有帮助。
- 5. 打开[聚焦]组。为此,请单击[+聚焦]组的标题。在此组中,您可以 选择用于创建多点聚焦的设置。

- 》对于每个 XY 位置, Z 图像栈的采集流程始于图像聚焦处的 Z 位置。也就是说,处于聚焦状态的平面是用于采集 Z 图像栈的参照 平面。
- 7. 单击[保存扫描项目] / 按钮可保存扫描项目中的当前设置。

# 执行扫描流程

- 先决条件:您处于[编辑扫描设置]步骤。您已完成所有必要的设置,并准备好启动细节扫描和结束扫描流程。
  - 1. 单击[开始扫描]按钮可开始扫描。
  - 2. 观察图像的采集。
    - 》如果能够成功检测到样品,将显示扫描区域。
    - » 您可以通过扫描区域的标签 (例如 [Z 10x]) 得知正在采集 Z 图像 栈。
    - 》本软件会创建扫描区域的多点聚焦并将其用于计算平面。多点聚 焦指定样品上每个 XY 位置的 Z 位置。系统假定样品在该 Z 位置 聚焦。
    - » 在采集多点聚焦后,将自动开始采集细节图像。首先,将为每个 XY位置设置已计算的Z位置。然后采集Z图像栈。
    - 》扫描结束时会自动显示[结束]步骤。
  - 3. 在[结束]步骤中,单击[保存并回到主页] ♪ 按钮可结束当前扫描、 保存已采集的图像和返回到[选择扫描模式]首页。
    - » 从当前扫描生成的图像会自动保存,但不会继续在本软件中打 开。
  - 4. 您现在可以打开和查看已采集的图像。结果图像包含多个层。预览 图像是一个图像层。第二个图像层是在高放大倍率下扫描样品时产 生的 Z 图像栈。您可以在 Z 图像栈中移动以虚拟聚焦样品。请参阅 <u>第 77 页上的查看多通道 Z 图像栈</u>。

# 5.4 扫描特殊样品

VS200系统已设置为自动扫描大量样品。但是,您也可以扫描对比度极低的样品,或者有很多孔的样品或厚样品。

- » 第24页上的扫描包含多个样品的载玻片
- » <u>第27页上的仅扫描样品的一些部分</u>
- 》 <u>第29页上的以多种放大倍率采集细节图像</u>
- »<u>第31页上的扫描带孔的样品</u>
- 》 <u>第32页上的扫描具有低对比度的样品</u>
- » <u>第37页上的扫描具有笔标记的载玻片</u>

# 扫描包含多个样品的载玻片

# 示例

假设您要通过明场观测模式扫描单个载玻片。载玻片包含多个小样品。

# 在[专家]模式下开始扫描流程

- 1. 将您要扫描的载玻片插入托盘。将托盘载入 VS200 系统。请参阅<u>第</u> 12 页上的将载玻片载入到 VS200 系统。
- 2. 在本软件的首页上, 单击[单独扫描]按钮。
  - »本软件会从[选择扫描项目]步骤开始扫描流程。
- 3. 在[选择扫描项目]步骤中,选择要扫描的载玻片。
- 4. 为所选载玻片选择扫描项目类型。为此,请单击[明场] Z 按钮。
- 5. [公共扫描项目]表为每种扫描项目类型提供了预定义扫描项目。选择 [Default] 扫描项目。
  - 》在扫描项目中定义的扫描项目类型和设置将应用于所选载玻片。
  - » [Default] 扫描项目具有适用于扫描的默认设置。这意味着, 当您 要定义自己的扫描项目时, 从这个扫描项目开始会是不错的选择。
  - 》如果您需要使用其他设置来采集预览图像,例如使用不同的放 大倍率或观测模式采集预览图像,请使用[特殊]扫描项目类型或 [荧光]扫描项目类型。对于这些扫描项目类型,[编辑扫描设置]步 骤的[预览]组中还提供其他一些扫描设置。
- 6. 单击[编辑扫描设置]按钮。

- » 您现在处于[编辑扫描设置]步骤。在这里,您可以选择预览模式 和细节扫描设置。
- 7. 在[预览] > [预览模式]组中,选择[专家] Q 模式。
  - 》在[专家]模式下,会首先采集一个预览图像。自动样品探测会识别预览图像中的样品,并且建议样品该区域作为细节扫描的扫描区域。然后,您可以进行检查,如有必要,在采集细节扫描之前更改扫描区域。
- 在[详细信息]组中,选择用于细节扫描的物镜。
   在[聚焦]组中,您可以创建用于采集多点聚焦的所需设置。
   您可以在[命名和保存]组中检查存储位置。
- 9. 单击[开始扫描]按钮可开始采集预览图像。等待,直到预览图像采集完成。
  - 》采集预览图像后,将转到[编辑细节设置]步骤。

# 编辑扫描区域

✓ 先决条件:您处于[编辑细节设置]步骤。

- 1. 查看图像区域和设置。
  - 》图像区域显示已采集的预览图像。预览图像显示当前定义的扫描 区域。如果尚未手动定义任何扫描区域,则会显示自动检测的扫描区域。请参阅第89页上的预览图像。
- 单击[扫描区域] / 按钮可编辑现有扫描区域。您可以在图像控制区域中的预览图像上方找到该按钮。

或者,您也可以双击图像区域中的预览图像以转到[编辑扫描区域]步骤。

- » 然后, 您会自动转到[编辑扫描区域]步骤。
- 》图像区域右侧现在显示不同的设置。[扫描区域创建]组已打开。
- » 扫描区域 (1) 和样品 (2) 显示在预览图像中。自动样品探测识别为 样品的图像区域为绿色。

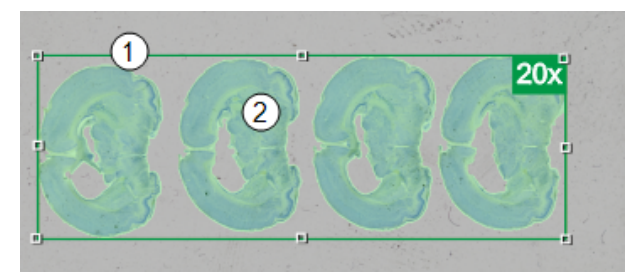

3. 在图像区域右侧的[扫描区域创建] > [自动扫描区域创建]组中,单击 [每个子样品对应一个] ➡ 按钮。

- 》自动重新计算扫描区域。现在将为每个样品创建一个扫描区域。
- 》扫描区域按顺序连续编号。默认情况下,将按从左到右的顺序为 各扫描区域编号。扫描区域的数目显示在物镜放大倍率之后。执 行细节扫描时,将按此顺序采集各个扫描区域。
- 如果已经计算过多的扫描区域,请指定扫描区域的最小尺寸。为此,请单击[子样品的最小和最大尺寸]滑动游标旁边的此按钮
  - 》或者,您也可以使用[手动排序]功能指定扫描区域及其顺序。只有经单击并因此获得编号的扫描区域才会被包含在扫描中。单击 [确认]按钮后,所有无编号的扫描区域将立即被删除,并从扫描 中排除。
- 5. 在逐点描绘模式中,按住左键绘制最小的扫描区域。您不必关闭扫描区域。松开鼠标左键时,扫描区域会立即自动关闭。
  - 》比您绘制的扫描区域小的所有扫描区域将被自动删除。
- 6. 将默认设置用于所有其他设置。

#### 执行扫描流程

- ✓ 先决条件:您处于[编辑扫描设置]步骤。您已完成所有必要的设置,并准备好启动细节扫描和结束扫描流程。
  - 1. 单击[开始扫描]按钮可开始细节扫描。
    - » 您现在处于[扫描图像]步骤。在[扫描图像]步骤中,系统会首先采 集每个扫描区域的多点聚焦,然后采集每个扫描区域的细节图 像。

采集所有细节图像后,您会自动转到[结束]步骤。

- 在[结束]步骤中,单击[保存并回到主页] → 按钮可结束当前扫描并 返回到[选择扫描模式]首页。
  - » 从当前扫描生成的图像会自动保存,但不会继续在本软件中打 开。
- 3. 您现在可以打开和查看已采集的图像。请参阅<u>第71页上的查看图</u> <u>像</u>。
  - » 该扫描产生的图像是一个图像。结果图像包含多个图像层。预览 图像和细节图像分别包含各自的图像层。

♀ 或者,您可以为每个细节图像创建单独的图像文件。为此,请选择[单层图像] □ 按钮。您可以在[编辑扫描设置] 步骤的[命名和保存]组中找到该按钮。

# 仅扫描样品的一些部分

# 示例

假设您只想扫描样品的特定部分。您想以高分辨率扫描这些部分。

- 1. 将您要扫描的载玻片插入托盘。将托盘载入 VS200 系统。请参阅<u>第</u> 12 页上的将载玻片载入到 VS200 系统。
- 2. 在本软件的首页上, 单击[单独扫描]按钮。
- 3. 在[选择扫描项目]步骤中,选择要扫描的载玻片。
- 4. 为所选载玻片选择[明场]扫描项目类型。
- 5. 在[公共扫描项目]表中,选择[默认值]扫描项目。
  - 》在扫描项目中定义的扫描项目类型和设置将应用于所选载玻片。
- 6. 单击[编辑扫描设置]按钮。
- 7. 在[预览]组中,选择[专家]Q模式。这是[默认]扫描项目中的默认设置。
- 8. 采集预览图像。
- 9. 在[编辑细节设置]步骤中, 查看图像部分和设置。
  - 》图像区域显示已采集的预览图像。预览图像显示当前定义的扫描 区域。如果尚未手动定义任何扫描区域,则会显示自动检测的扫描区域。请参阅第89页上的预览图像。
- 11. 单击[扫描区域] **题**按钮可编辑现有扫描区域。您可以在图像控制区域中的预览图像上方找到该按钮。
  - 》然后,您会自动转到[编辑扫描区域]步骤。
  - » 预览图像显示系统建议的扫描区域以及样品。自动样品探测识别 为样品的图像区域为绿色。
- 12. 删除扫描区域:要删除单个扫描区域,请在预览图像中选定该扫描 区域,然后单击键盘上的[Del]键。

如果已定义多个扫描区域,则可以一次删除所有扫描区域。单击[删除] 题 按钮。您可以在操作控制区域右侧的各设置项上方找到该按钮。

- » 或者,您也可以使用图像区域上下文菜单中的命令。为此,右键 单击图像,然后在上下文菜单中选择[删除所有形状]命令。
- » 要选择某扫描区域,只需单击该扫描区域一次即可。您可以通过 看到所示选择标记得知已选择该扫描区域。
- 13. 添加扫描区域:您可以在预览图像上直接定义新的扫描区域。

定义所需的扫描区域。在矩形模式下,您可以通过按住鼠标左键来 绘制矩形。您可以放大预览图像,以便更精确地放置扫描区域。您 可以使用鼠标滚轮来执行此操作。

»一旦定义了一个以上扫描区域,就会为扫描区域赋予索引编号。 这确保每个扫描区域都有唯一名称。

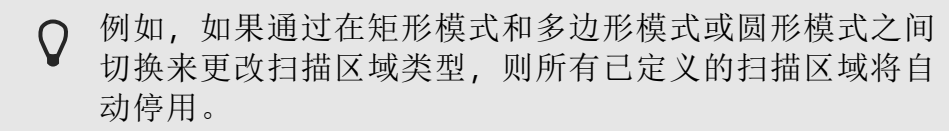

14. 编辑扫描区域:选定一个扫描区域来更改其大小和位置。

要更改矩形扫描区域的大小,请按住鼠标左键拖动其中一个选择标记。

要更改扫描区域的位置,请将指针移动至扫描区域的中心,然后按 住鼠标左键将扫描区域拖至所需位置。

还可以同时更改一个以上扫描区域的位置。在按住 [Shift] 键的同时,选择要移动的所有扫描区域。

♀ 您只能更改在矩形或圆形模式下定义的扫描区域的大小。 在多边形模式下,只能按顺序移动各扫描区域。

15. 对扫描区域进行手动排序:一旦定义了一个以上扫描区域,就会将 扫描区域编号。扫描区域的数目显示在扫描区域标签中物镜放大倍 率之后。

要更改扫描区域的编号,请单击[扫描区域创建]组中的[手动排序]按钮。这也将改变它们的顺序。

按照您要对其进行扫描的顺序依次单击扫描区域。单击[确认]按钮 可确认手动排序。

♀ 使用[手动排序]功能指定扫描区域的顺序时,仅会考虑已
 选中并随之编号的扫描区域。单击[确认]按钮后,所有无编
 号的扫描区域将立即被删除,并从扫描中排除。

- 16. 将默认设置用于所有其他设置。
- 17. 开始细节扫描并完成扫描流程。请参阅<u>第26页上的执行扫描流程</u>。

» 该扫描产生的图像是一个图像。结果图像包含多个图像层。预览 图像和细节图像分别包含各自的图像层。

# 以多种放大倍率采集细节图像

# 示例

假设您要通过明场观测模式扫描单个载玻片。您要以 20x 的放大倍率 扫描细节图像。此外,您要以更高放大倍率扫描样品的一个部分。

#### 执行快速扫描流程

- 1. 将您要扫描的载玻片插入托盘。将托盘载入 VS200 系统。请参阅<u>第</u> 12 页上的将载玻片载入到 VS200 系统。
- 使用[明场] 「项目类型执行[单独扫描]扫描模式。请参阅<u>第19页上</u> <u>的在明场模式中扫描单个载玻片</u>。
  - » 结果图像包含两个图像层,一个属于预览图像,另一个属于细 节图像。
- 3. 在[结束]步骤中,单击[添加扫描]按钮。
  - 》这样会打开不同扫描项目类型的小型选择列表。

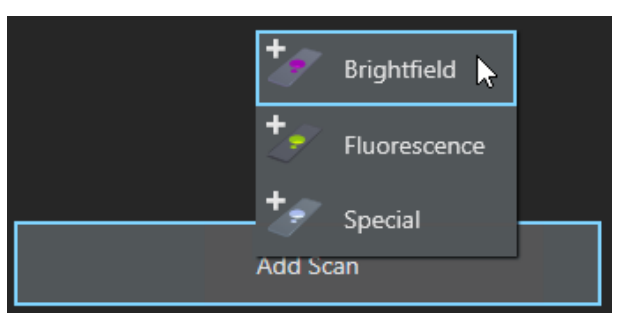

4. 选择[明场] / 扫描项目类型。

»然后,您会自动转到[编辑细节设置]步骤。

# 添加扫描区域

✓ 先决条件:您处于[编辑细节设置]步骤。

- 1. 查看图像区域和设置。
  - » 图像区域显示已采集的预览图像。在预览图像中, 您可以看到已 采集的细节图像的扫描区域。
- 2. 在[详细信息] > [细节物镜]组中,选择额外细节扫描的放大倍率。例 如,您可以选择 [100x] 物镜。

现在,如果要以更高放大倍率扫描样品的相同区域,您可以开始细节扫描并完成扫描流程。

继续按照这些逐步说明执行操作: 第 30 页上的执行扫描流程。

- (Q当您要扫描样品的其他区域时:单击[扫描区域] 按钮可添加更 多扫描区域。您可以在图像控制区域中的预览图像上方找到该按 钮。
  - » 然后, 您会自动转到[编辑扫描区域]步骤。
  - 》本系统将建议一个扫描区域。
  - » 图像区域右侧现在显示不同的设置。[扫描区域创建]组已打开。
- 在预览图像中,使用鼠标在您要以更高放大倍率扫描的样品部分上 定义更多扫描区域。
  - » 当您正在手动编辑扫描区域时, [扫描区域创建]字段旁边的按钮 自[自动]更改为[手动]。
- 5. 开始细节扫描并完成扫描流程。

# 执行扫描流程

- ✓ 先决条件:您处于[编辑扫描区域]步骤。您已定义更多扫描区域,并且准备好开始扫描和结束扫描流程。
  - 1. 单击[扫描细节图像]按钮可扫描已添加的扫描区域。
    - » 扫描结束时会自动显示[结束]步骤。
  - 2. 在[结束]步骤中,单击[保存并回到主页] № 按钮可结束当前扫描并 返回到[选择扫描模式]首页。
    - » 从当前扫描生成的图像会自动保存,但不会继续在本软件中打 开。
  - 3. 您现在可以打开和查看已采集的图像。请参阅<u>第74页上的查看多维</u> 图像。在VS200 ASW 软件的起始页上,您将找到[上次扫描的图像] 按钮。单击此按钮,可访问上次采集的图像。
    - » 结果图像包含三个图像层,一个属于预览图像,另两个个属于 细节图像。因为两个细节图像是以不同放大倍率采集的,所以它 们位于自己的图像层中。
    - » 如果用物镜放大倍率 100x 放大图像, 您在这个部分上能够看到的细节将明显多于图像的其他部分。

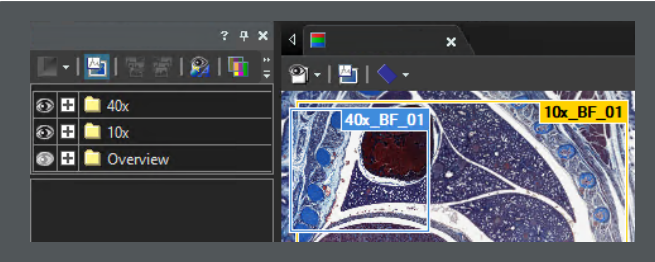

右侧示例图像包含以不同放大倍率采集的两个细节图像。图像中即会显示扫描区域。

您可以在左侧看到[选维器]工具窗口。图像层将列在此工具窗口中。对于每种放大倍率,将在工具窗口中自动创建单个文件夹。[预览]图像层包含预览图像。

# 扫描带孔的样品

# 示例

假设您要扫描具有大量小孔的样品,例如结缔组织。

- 1. 将您要扫描的载玻片插入托盘。将托盘载入 VS200 系统。请参阅<u>第</u> 12 页上的将载玻片载入到 VS200 系统。
- 2. 开始[单独扫描]扫描模式。
- 3. 在[选择扫描项目]步骤中,选择要扫描的载玻片。
- 4. 为所选载玻片选择扫描项目类型。为此,请单击[明场] / 按钮。
- 5. 在[公共扫描项目]表中,选择一个扫描项目。
  - » 在扫描项目中定义的扫描项目类型和设置将应用于所选载玻片。
- 6. 单击[编辑扫描设置]按钮。
- 7. 在[预览]组中,选择[专家] Q 模式。[专家]模式是预定义扫描项目的 默认设置。采集预览图像。请参阅<u>第24页上的在专家模式下开始扫</u> <u>描流程</u>。
- 8. 打开[聚焦]组。为此,请单击该组的标题。

只有将细节扫描限制于已检测的样品时,填充空洞才有意义。为此,请停用[细节扫描期间的非样品区域] > [包含在扫描中] ▓ 按钮。

- 》[包含在扫描中]按钮处于活动状态时,采集细节图像时会扫描整 个扫描区域,包括已检测的样品和背景。然后,还将扫描样品中 的空洞。
- 9. 在[编辑细节设置]步骤中,单击[扫描区域] **题**按钮可调整自动样品 检测设置。您可以在图像控制区域中的预览图像上方找到该按钮。

- 》然后,您会自动转到[编辑扫描区域]步骤。
- 》在[编辑扫描区域]步骤中,自动样品探测识别为样品部分的图像 区域为绿色。以此方式显示图像时,很容易看到样品中的孔未显 示为绿色。它们不是样品的一部分,因此未包含在细节扫描中。

♀ 如果样品未显示为绿色,则是因为[隐藏探测到的样品]
 ☞ 按钮处于活动状态。单击按钮一次可停用它。

- » 现在,在图像区域的右侧,将显示不同于[编辑细节设置]步骤中 所示设置的设置。
- 10. 在[样品探测]组中,选择[通用探测]按钮。
- 11. 填充空洞:单击[填充小于该尺寸的空洞]滑动游标右侧的此按钮 2. 在按下鼠标左键的同时,在图像中典型孔的周围绘制一条线。松开 鼠标左键时,形状将立即自动关闭。
  - 》[填充小于该尺寸的空洞]滑动游标设置为您绘制的图像的大小。 现在,任何小于已定义的对象大小的孔将自动闭合,并将被视 为样品的一部分。在[编辑扫描区域]步骤中,您可以立即通过孔 现在也以绿色着色的方式看到此内容。
  - » 如果将鼠标指针移动到预览图像上,它的形状 м 会更改,从而显示您现在处于绘制模式中。
- 12. 开始细节扫描并完成扫描流程。请参阅第26页上的执行扫描流程。
  - 》结果图像包含多个图像层。预览图像和细节图像分别包含各自的 图像层。

# 扫描具有低对比度的样品

#### 示例

假设您想要使用明场观测模式扫描具有低对比度的样品。您希望自动 探测样品。使用一个[特殊] <>>> 类型的扫描项目。在[预览]组的扫描设置 中选择[专家] <br/>
<br/>
<br/>
<br/>
<br/>
<br/>
<br/>
<br/>
<br/>
<br/>
<br/>
<br/>
<br/>
<br/>
<br/>
<br/>
<br/>
<br/>
<br/>
<br/>
<br/>
<br/>
<br/>
<br/>
<br/>
<br/>
<br/>
<br/>
<br/>
<br/>
<br/>
<br/>
<br/>
<br/>
<br/>
<br/>
<br/>
<br/>
<br/>
<br/>
<br/>
<br/>
<br/>
<br/>
<br/>
<br/>
<br/>
<br/>
<br/>
<br/>
<br/>
<br/>
<br/>
<br/>
<br/>
<br/>
<br/>
<br/>
<br/>
<br/>
<br/>
<br/>
<br/>
<br/>
<br/>
<br/>
<br/>
<br/>
<br/>
<br/>
<br/>
<br/>
<br/>
<br/>
<br/>
<br/>
<br/>
<br/>
<br/>
<br/>
<br/>
<br/>
<br/>
<br/>
<br/>
<br/>
<br/>
<br/>
<br/>
<br/>
<br/>
<br/>
<br/>
<br/>
<br/>
<br/>
<br/>
<br/>
<br/>
<br/>
<br/>
<br/>
<br/>
<br/>
<br/>
<br/>
<br/>
<br/>
<br/>
<br/>
<br/>
<br/>
<br/>
<br/>
<br/>
<br/>
<br/>
<br/>
<br/>
<br/>
<br/>
<br/>
<br/>
<br/>
<br/>
<br/>
<br/>
<br/>
<br/>
<br/>
<br/>
<br/>
<br/>
<br/>
<br/>
<br/>
<br/>
<br/>
<br/>
<br/>
<br/>
<br/>
<br/>
<br/>
<br/>
<br/>
<br/>
<br/>
<br/>
<br/>
<br/>
<br/>
<br/>
<br/>
<br/>
<br/>
<br/>
<br/>
<br/>
<br/>
<br/>
<br/>
<br/>
<br/>
<br/>
<br/>
<br/>
<br/>
<br/>
<br/>
<br/>
<br/>
<br/>
<br/>
<br/>
<br/>
<br/>
<br/>
<br/>
<br/>
<br/>
<br/>
<br/>
<br/>
<br/>
<br/>
<br/>
<br/>
<br/>
<br/>
<br/>
<br/>
<br/>
<br/>
<br/>
<br/>
<br/>
<br/>
<br/>
<br/>
<br/>
<br/>
<br/>
<br/>
<br/>
<br/>
<br/>
<br/>
<br/>
<br/>
<br/>
<br/>
<br/>
<br/>
<br/>
<br/>
<br/>
<br/>
<br/>
<br/>
<br/>
<br/>
<br/>
<br/>
<br/>
<br/>
<br/>
<br/>
<br/>
<br/>
<br/>
<br/>
<br/>
<br/>
<br/>
<br/>
<br/>
<br/>
<br/>
<br/>
<br/>
<br/>
<br/>
<br/>
<br/>
<br/>
<br/>
<br/>
<br/>
<br/>
<br/>
<br/>
<br/>
<br/>
<br/>
<br/>
<br/>
<br/>
<br/>
<br/>
<br/>
<br/>
<br/>
<br/>
<br/>
<br/>
<br/>
<br/>
<br/>
<br/>
<br/>
<br/>
<br/>
<br/>
<br/>
<br/>
<br/>
<br/>
<br/>
<br/>
<br/>
<br/>
<br/>
<br/>
<br/>
<br/>
<br/>
<br/>
<br/>
<br/>
<br/>
<br/>
<br/>
<br/>
<br/>
<br/>
<br/>
<br/>
<br/>
<br/>
<br/>
<br/>
<br/>
<br/>
<br/>
<br/>
<br/>
<br/>
<br/>
<br/>
<br/>
<br/>
<br/>
<br/>
<br/>
<br/>
<br/>
<br/>
<br/>
<br/>
<br/>
<br/>
<br/>
<br/>
<br/>
<br/>
<br/>
<br/>

#### 开始扫描流程

- 1. 将您要扫描的载玻片插入托盘。将托盘载入 VS200 系统。请参阅<u>第</u> 12 页上的将载玻片载入到 VS200 系统。
- 2. 在本软件的首页上, 单击[单独扫描]按钮。
  - 》本软件会从[选择扫描项目]步骤开始扫描流程。
- 3. 在[选择扫描项目]步骤中,选择要扫描的载玻片。
- 4. 为所选载玻片选择扫描项目类型。为此,请单击[特殊] 🜌 按钮。

- 5. [公共扫描项目]表为每种扫描项目类型提供了预定义扫描项目。选择[暗淡样品探测]扫描项目。
  - 》在扫描项目中定义的扫描项目类型和设置将应用于所选载玻片。
  - 》在[暗淡样品探测]扫描项目中预设了适用于色彩不太丰富的暗淡样品的设置。如果选择 [Default] 扫描项目,则可能是因为自动样品探测流程难以探测到模糊样品。当您要定义自己的扫描项目时,从此扫描项目开始是个不错的选择。
- 6. 单击[编辑扫描设置]按钮。
  - » 您现在处于[编辑扫描设置]步骤。图像区域右侧将显示一些不同的设置。[预览]组已展开。在此组中,您可以定义用于采集预览图像的设置。

# 配置针对预览图像采集流程的设置

✓ 先决条件:您处于[编辑扫描设置]步骤。

- ♀ 摄像头设置会改变采集的图像的质量。因此,应该仅由经验丰富的 用户对摄像头设置进行更改。
  - 当您希望采集明场图像时,请单击[预览]>[预览类型]组中的[明场]
     按钮。一个彩色摄像头通常会被用于采集明场图像。还可以让明场观测模式使用单色摄像头。
  - 显示摄像头设置:您可以在[特殊] 
     愛型的扫描项目中更改各种摄像头设置。激活[摄像头设置]
     资按钮。此状态由按钮的不同背景颜色标示。
  - » 设置中将显示一个采用摄像头设置的其他组。可用的设置取决于用 于采集预览图像或细节图像的摄像头。

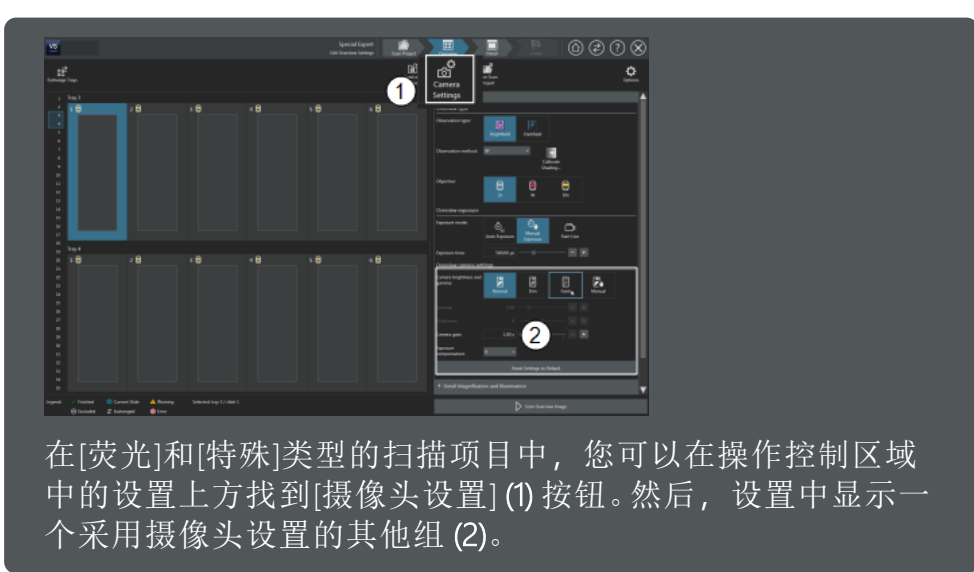

- 3. **开始实时模式**: 在[特殊] **●** 类型的扫描项目中,您可以检查实时图像中的曝光时间。激活[预览曝光]组中的[手动曝光] **●** 按钮。此状态由按钮的不同背景颜色标示。
  - » [预览曝光]组中现在将显示多个其他功能。您现在可以启动实时 模式。

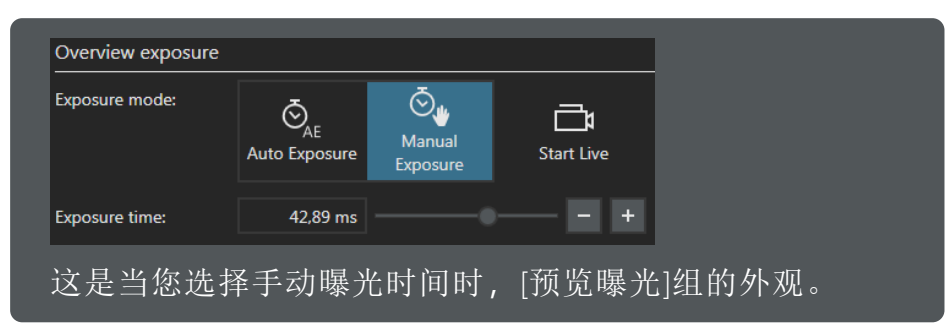

- 4. 单击[开始实时观察] 建按钮,可将摄像头切换到实时模式。
  - 》在实时模式中,[开始实时观察]按钮会变为[停止实时观察]按钮。 现在,会在[预览曝光]组中显示几个附加功能,例如,您现在可以设置曝光时间。

| Overview exposure |                                  |                                  |      |
|-------------------|----------------------------------|----------------------------------|------|
| Exposure mode:    | Ŏ <sub>AE</sub><br>Auto Exposure | © <b>.</b><br>Manual<br>Exposure | Live |
|                   | One Time Auto<br>Exposure        | AF<br>Autofocus                  |      |
| Exposure time:    | 42,89 ms                         |                                  | +    |
| Highlighting:     | Highlighting                     |                                  |      |
| 这是[预览曝            | 光]组在实                            | 时模式下                             | 的外观。 |

》图像区域在实时模式下更改。

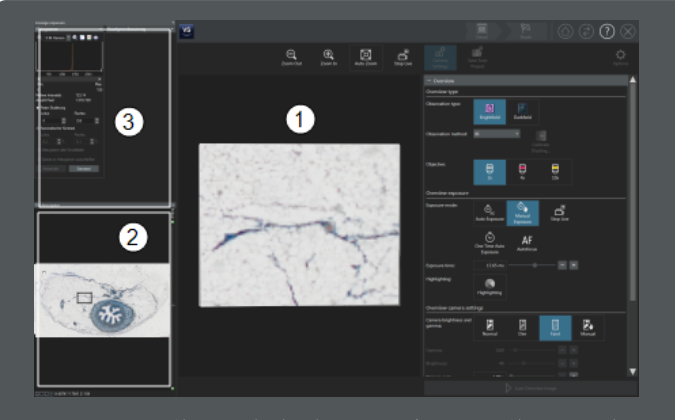

然后,图像区域中会显示实时图像(1)。此外,[样品台导航器](2)和[调节显示](3)工具窗口也将显示在实时图像的左侧。样品台导航器将显示当前的预览图像。

5. **调节显示**:使用[调节显示]工具窗口更改图像在您的显示器中的显示 方式。

您可以选择[自动适配]选项。自动适配确保在显示器上以可能的最 高对比度显示图像,而不考虑当前曝光时间。

这些设置仅影响图像在显示器上的显示方式。实际的图像数据不会更改。

- 在实时图像中导航:使用实时图像左侧的样品台导航器更改当前样品台位置。在样品台导航器中的预览图像上,单击要在实时图像中查看的样品上的位置。
- 7. 优化摄像头设置:在[特殊]类型的扫描项目中,您可以更改某些摄像头设置,使样品在图像中显示得更清晰。例如,可以载入适用于您的样品类型的预定义摄像头设置。在[预览摄像头设置]组中,单击[暗淡] ▲ 按钮可调整低对比度样品的亮度和 Gamma 值。
  - » 您将在实时图像中立即看到变化。如果图像太暗,请增加曝光时间。
  - 》您可以使用摄像头设置更改所采集的图像数据。这意味着更改摄像头设置会影响自动样品探测。如果您可以更容易地在实时图像中看到样品,那么自动样品探测程序也将能够更轻松地找到样品。
- 8. **选定曝光时间**:在[曝光时间]字段中,设置要用于采集预览图像的曝光时间。

如果要使用自动曝光时间作为起点,请单击[自动选取曝光时间] 按钮,使系统自动确定当前位置的最佳曝光时间一次。

9. **离开实时模式**:单击[停止实时观察] ➡ 按钮可以离开实时模式。您可以在[预览] > [预览曝光]组的设置中以及页面右下方找到该按钮。

10. 现在选择用于采集细节图像的设置。

#### 创建针对细节图像采集的设置

- ✓ 先决条件:您处于[编辑扫描设置]步骤。
  - 在[详细信息]组中,您可以进行用于采集细节图像的设置。在[特殊]
     ✓ 类型的扫描项目中,您还可以在实时模式下检查细节图像的设置。执行与针对预览图像所述的操作相同的操作。请参阅<u>第33页上的配置针对预览图像采集流程的设置</u>。
  - 2. 选择用于细节扫描的明场观测模式和物镜。
  - 3. 在[聚焦]组中,您可以创建用于采集多点聚焦的所需设置。
  - 4. 您可以在[命名和保存]组中检查存储位置。
  - 5. 单击[开始扫描]按钮可开始采集预览图像。等待, 直到预览图像采集完成。
    - 》采集预览图像后,将转到[编辑细节设置]步骤。

#### 编辑扫描区域

- ✓ 先决条件:您处于[编辑细节设置]步骤。
  - 1. 查看图像区域和设置。
    - 》图像区域显示已采集的预览图像。预览图像显示当前定义的扫描 区域。如果尚未手动定义任何扫描区域,则会显示自动检测的扫描区域。请参阅第89页上的预览图像。
  - 单击[扫描区域] / 按钮可编辑现有扫描区域。您可以在图像控制区域中的预览图像上方找到该按钮。
    - » 然后, 您会自动转到[编辑扫描区域]步骤。
    - » 预览图像显示系统建议的扫描区域以及样品。自动样品探测识别 为样品的图像区域为绿色。
    - 》图像区域右侧现在显示不同的设置。
  - 3. 检查自动样品探测程序是否正确找到样品。
  - 4. **更改用于自动样品探测的设置**:可使用一些不同的方法来更改用于自动样品探测的设置。
    - 》在[样品探测]组中,您可以对自动样品探测进行一些基本设置。
    - 》在[高级样品探测]组中,您可以找到更多自动样品探测的设置。
  - 5. [样品探测灵敏度]滑动游标用于控制执行自动样品探测的灵敏度。 向左移动滑动游标可减小灵敏度。在一定程度下,这将意味着不会 再探测样品上不关注的部分或之前探测到的杂质。
向右移动滑动游标可增大灵敏度。这意味着可探测到之前无法探测的样品部分。

♀ 重复样品探测流程可能需要一些时间,特别是对于许多小 样品或极大样品。

 如果样品很暗淡并且对比度很差,请增加[无色样品检测重量]值。 该值越大,样品探测流程就会按样品颜色的更高比例确定样品结构 的权重。

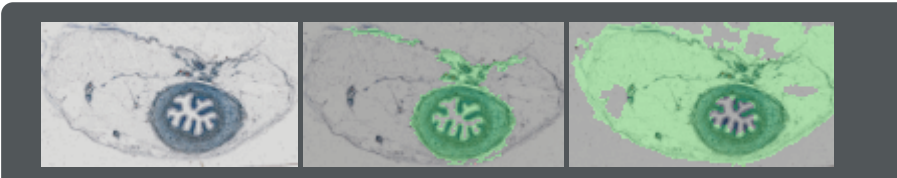

左图所示为预览图像。样品由位于中央的可清晰识别的对象以 及对象周围对比度很差的区域构成。使用默认设置,自动样品 探测会在中央找到对象,而不是对比度很差的区域(中央的图 示)。自动样品探测识别为样品的图像区域为绿色。如果哪怕轻 微地增加[无色样品检测重量]值,对比度很差的区域也会被识 别为样品部分。

- 》在 [Faint sample detection] 扫描项目中, [无色样品检测重量] 值已 预设为 90%。
- 7. 如果样品中有孔,您可以填充这些孔。请参阅<u>第31页上的扫描带孔</u> <u>的样品</u>。
  - 》在[编辑扫描区域]步骤中进行的所有设置更改都将自动考虑在内: 预览图像的区域已更新为绿色,因为它们已被识别为样品的一 部分。将调整建议的扫描区域。
  - » 通过[编辑] > [探测到的样品]按钮,您可以手动编辑自动样品探测已识别为样品的区域。
- 8. 接受所有其他设置项的默认设置,并完成扫描流程。

## 扫描具有笔标记的载玻片

#### 示例

您希望使用明场观测模式扫描用标记笔进行了标记的单个载玻片。尽管载玻片有笔标记,您仍希望识别载玻片上的样品。您希望细节扫描 程序忽略笔标记。

- 1. 开始[单独扫描]扫描流程。
- 2. 在[选择扫描项目]步骤中,选择要扫描的载玻片。
- 3. 为所选载玻片选择[明场] / 扫描项目类型。

- 4. 选择扫描项目。
  - » 在扫描项目中定义的扫描项目类型和设置将应用于所选载玻片。
- 5. 单击[编辑扫描设置]按钮。
- 6. 在[编辑扫描设置]步骤中,选择[专家]模式并采集预览图像。请参阅 <u>第 24 页上的在专家模式下开始扫描流程</u>。
- 7. 查看预览图像和扫描区域。
  - » 自动样品探测可能已将笔标记识别为样品的一部分。然后,给出的扫描区域包含笔标记以及样品。
  - » 载玻片上的笔标记是否会中断自动样品探测程序将取决于标记 笔的颜色和不透明度。
- 8. 单击[扫描区域] **[]** 按钮可调整自动样品探测设置。您可以在图像控制区域中的预览图像上方找到该按钮。
  - 》然后,您会自动转到[编辑扫描区域]步骤。
  - » 在[编辑扫描区域]步骤中,自动样品探测识别为样品部分的图像 区域为绿色。

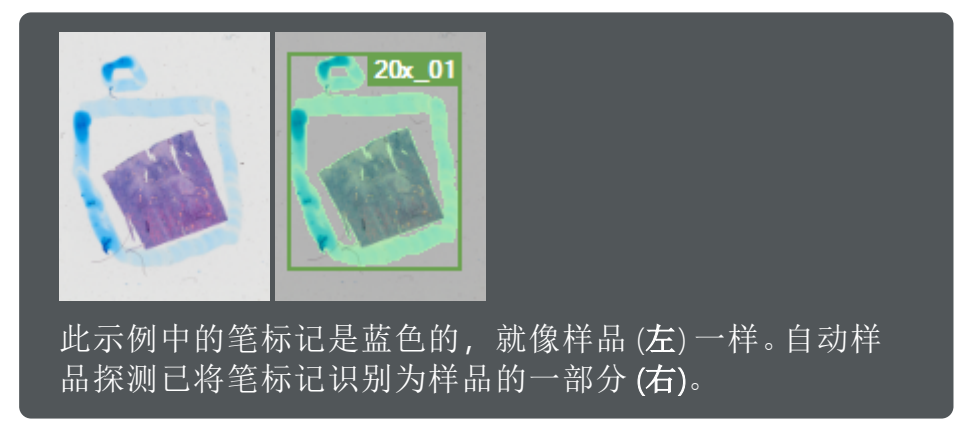

- »现在,在图像区域的右侧,将显示不同于[编辑细节设置]步骤中 所示设置的设置。
- 9. 在[样品探测]组中,打开[标记探测]组。为此,请单击该组的标题。
- 10. 指定标记笔的颜色。为此,请单击[标记颜色] > [在图像中选择] 按钮。
  - » 如果将鼠标指针移动到预览图像上,它的形状 ▲ 会更改,从而显示您现在处于绘制模式中。
- 11. 在预览图像中,在笔标记上单击一次。
  - » 在预览图像中,按颜色指定给标记笔标记的所有图像区域现在 将自动成为红色。
  - » [将标记另存为]对话框打开。您可以在此保存标记笔的颜色。这样 可以在以后将标记笔颜色再次用于其它扫描。

12. 在[标记探测]组中,激活[标记] > [探测并删除]按钮 🌄。

如果要删除笔标记, [样品探测] > [仅限内部标记] ₩ 按钮不得处于活动状态。

如果已直接在载玻片上标记所需的扫描区域,请激活[仅限内部标记]按钮。样品上的笔标记必须形成闭合的形状。例如,可以是圆形或椭圆形。

» 系统将自动重新计算扫描区域,之后将仅包含样品,不再包含 笔标记。

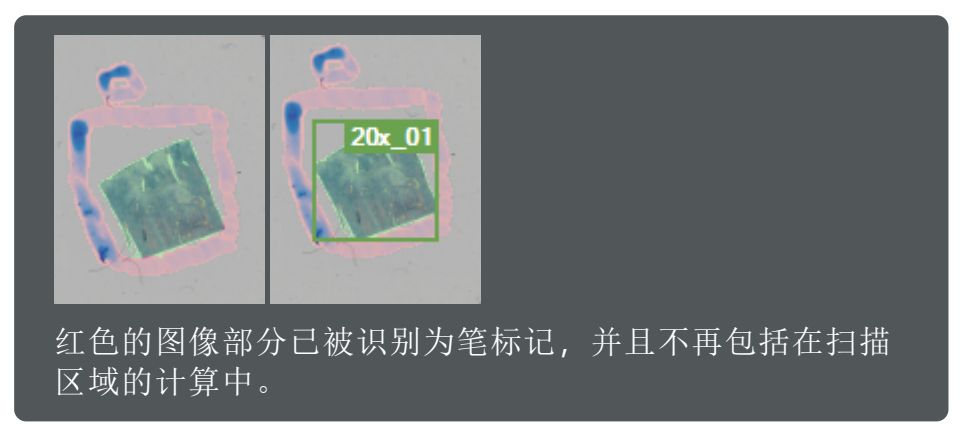

- 13. 单击[开始扫描]按钮可开始扫描。
  - »采集细节图像后,您会自动转到[结束]步骤。
- 14. 在[结束]步骤中,单击[保存并回到主页] ┙ 按钮可结束当前扫描并 返回到[选择扫描模式]首页。
- 15. 您现在可以打开和查看已采集的图像。请参阅<u>第71页上的查看图像</u>。
  - » 结果图像包含多个图像层。预览图像和细节图像分别包含各自的 图像层。

# 5.5 扫描荧光样品

使用本 VS200 系统,您可以采集样品的高质量多通道荧光图像。为此,请使用[荧光]类型的扫描项目。以下说明信息描述了用于采集多通道荧光图像的典型工作流程。

- 先决条件:如果您的系统配备了用于采集荧光图像的特殊硬件,并且已经 安装所需的软件解决方案,则可以使用[荧光]类型的扫描项目。
- » <u>第40页上的采集单个载玻片的荧光图像</u>
- »第46页上的采集拥有多条色彩通道的多通道荧光图像
- » 第54页上的查看多通道荧光图像

# 采集单个载玻片的荧光图像

### 示例

您想要采集样品的多通道荧光图像。应使用明场观测模式来采集预览图像。

您已用红色和绿色荧光色素为样品着色,并且需要使用 [CY5] 和 [FITC] 两种预定义的观测模式。

本系统配有彩色摄像头和单色摄像头。

✓ 先决条件:已定义了适用的观测模式。请参阅<u>第93页上的观测模式</u>。

## 开始扫描流程

- 1. 将您要扫描的载玻片插入托盘。将托盘载入 VS200 系统。请参阅<u>第</u> 12 页上的将载玻片载入到 VS200 系统。
- 2. 在本软件的首页上, 单击[单独扫描]按钮。
  - »本软件会从[选择扫描项目]步骤开始扫描流程。
- 3. 在[选择扫描项目]步骤中,选择要扫描的载玻片。
- 4. 为所选载玻片选择扫描项目类型。为此,请单击[荧光] Z 按钮。
- 5. [公共扫描项目]表为每种扫描项目类型提供了预定义扫描项目。选择 [Default] 扫描项目。
  - 》在扫描项目中定义的扫描项目类型和设置将应用于所选载玻片。
  - » [Default] 扫描项目具有适用于扫描的默认设置。这意味着, 当您 要定义自己的扫描项目时, 从这个扫描项目开始会是不错的选择。
- 6. 单击[编辑扫描设置]按钮。

» 您现在处于[编辑扫描设置]步骤。在此处,您可以进行用于预览 扫描和细节扫描的设置,以及选择荧光观测模式。

#### 配置用于细节扫描的设置

- 先决条件:您处于[编辑扫描设置]步骤。在此处,您可以进行用于预览扫描和细节扫描的设置。[专家]模式让您能够根据需要在采集预览图像后在 [编辑细节设置]步骤中调整用于细节扫描的设置。
  - 1. 查看设置。
    - » [预览]组已展开。在此组中,您可以定义用于采集预览图像的设置。
  - 要采集明场预览图像时,请单击[明场] 接钮。一个彩色摄像头通常会被用于采集明场预览图像。
    - » 某些观测模式关联到每个对比方法。现在,[观测模式]列表仅包含明场观测模式。
  - 3. 从[观测模式]列表中选择所需的观测模式。
  - 4. 在荧光扫描项目中,也可以对预览图像使用更高的放大倍率。在[物 镜]组中,选择用于预览的放大倍率。在此示例中,选择具有最低放 大倍率 (例如 [2x] → 的物镜。
  - 5. 选择用于采集预览图像的自动曝光时间。为此,请激活[自动曝光] ③ 按钮。
  - 打开[详细信息]组。为此,请单击[+详细信息]组的标题。在此组中,可以定义细节扫描的设置。采集多通道荧光图像时,您还可以在此处定义荧光通道的设置。

## 选定荧光观测模式

- ✓ 先决条件:您处于[编辑扫描设置]步骤。在此处,您可以进行用于预览扫描和细节扫描的设置,以及选择荧光观测模式。[详细信息]组随即展开。
  - 在[细节物镜]组中,选择细节扫描的放大倍率。例如,您可以选择 [20x] ●物镜。
    - 》图像中的载玻片示意图中显示所选的物镜。
  - 定义荧光通道:在[通道]组中,定义用于采集多通道荧光图像的荧光通道。
  - 3. 删除当前扫描项目不需要的荧光观测模式。为此,请选择相应的通 道并单击[删除通道]按钮
  - 4. 添加所需的观测模式。为此,请单击[添加 FL 通道]按钮 ,选择第一种荧光观测模式,如 [CY5]。

- 》单击[添加 FL 通道]按钮将打开一个列表,其中包含所有可用的观测模式。
- » 已经为本系统预定义了合适的观测模式。在采集荧光图像时,通 常会使用单色摄像头。
- » 只有它要使用的观测模式可用。例如,此处将不会提供明场观测模式。

♀ 采集荧光图像期间,无法更改摄像头。为第一个通道选择观测模式后,您仅可为其它通道选择使用同一摄像头的观测模式。其它所有观测模式都将隐藏起来。

- 5. 添加第二种荧光观测模式,如[FITC]。
  - 》现在,内含[通道]组中荧光通道的表将如下所示:

| # | Channel Name | Exposure Time | Deblur | Display Limits |
|---|--------------|---------------|--------|----------------|
| 1 | CY5          | Auto          | No     | Auto           |
| 2 | FITC         | Auto          | No     | Auto           |

- 6. 将默认设置用于所有其他设置。
- 7. 单击[开始扫描] ▶ 按钮,开始采集预览图像。您可以在导航栏以及 页面右下角的提交区域找到此按钮。

等待,直到预览图像采集完成。

》采集预览图像后,将转到[编辑细节设置]步骤。

## 设置用于采集荧光图像的曝光时间

✓ 先决条件:您处于[编辑细节设置]步骤。[详细信息]组随即展开。

- 1. 在荧光通道列表中,选择要为其设置曝光时间的通道。
   单击[手动曝光] → 按钮。您可以在[详细信息]组中的下方位置找到此按钮。
- 2. 单击[开始实时观察] 建按钮,可将摄像头切换到实时模式。
  - 》在实时模式中,[开始实时观察]按钮会变为[停止实时观察]按钮。 现在,将在[曝光]组中显示几个附加功能,例如,您现在可以设置曝光时间。
  - 》图像区域在实时模式下更改。

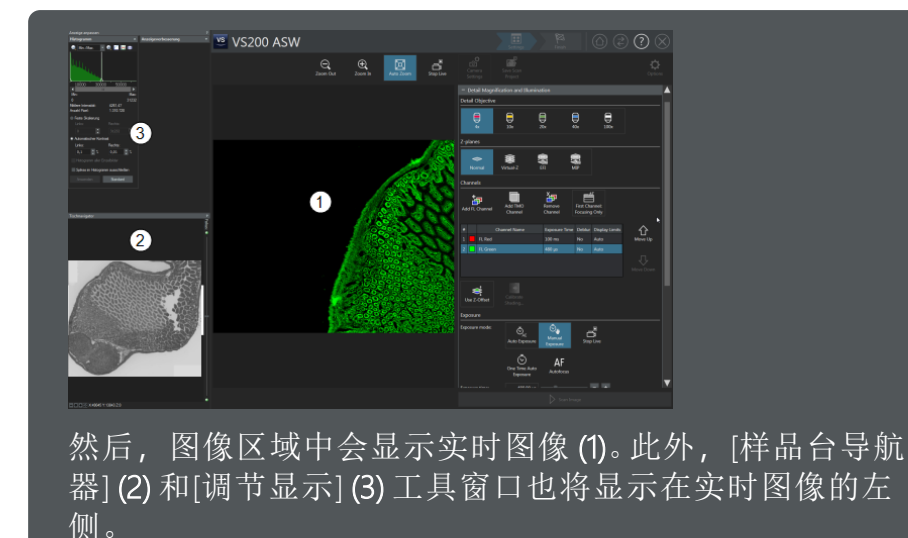

请注意[调节显示]工具窗口。使用荧光观测模式来采集预览图像时,它会自动出现在图像区域左侧。

可以使用该工具窗口来更改图像在显示器上的外观。选定这一工具窗口中的[自动适配]选项。这样会确保单色摄像头的图像信号(位深度:16位)在显示屏(位深度:8位)上以最佳状态显示。

♀ 这些设置仅影响图像在显示器上的显示方式。实际的图像 数据不会更改。

- 4. 在样品上找到具有代表整个样品的荧光亮度的位置。可使用样品台 导航器实现此目的。在样品台导航器中,单击载玻片上的一个位 置,将样品台移动到该位置。
- 5. 单击[自动聚焦] AF 按钮可自动在样品的当前位置上聚焦实时图像。
- 括到合适的曝光时间。单击[自动选取曝光时间]
   按钮可获得系统 建议曝光时间。

要进行细微调整,请使用滑动游标或[-]和[+]按钮。您也可以直接将需要的值输入到字段中并按[Enter]键确认。

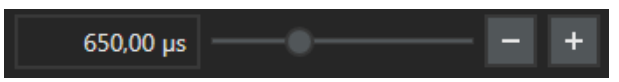

- 7. 单击[停止实时观察] 🔂 按钮。
  - »现在,在内含荧光通道的表格中,手动曝光时间将显示在[曝光时间]列中。

》现在,内含[通道]组中荧光通道的表将如下所示:

| # | Channel Name | Exposure Time | Deblur | Display Limits |
|---|--------------|---------------|--------|----------------|
| 1 | CY5          | 970.00 µs     | No     | Auto           |
|   | FITC         | Auto          | No     | Auto           |

- 8. 为第二荧光通道设置曝光时间。为此,请单击[手动曝光]按钮 🔍。
- 9. 将默认设置用于所有其他设置。

#### 检查扫描区域

步骤。

✓ 先决条件:您处于[编辑细节设置]步骤。

- 1. 查看图像区域和设置。
  - 》图像区域显示已采集的预览图像。预览图像显示当前定义的扫描 区域。如果尚未手动定义任何扫描区域,则会显示自动检测的扫描区域。请参阅<u>第89页上的预览图像</u>。
  - » 检查自动样品探测程序是否正确找到样品。
- 单击[扫描区域] 接钮可编辑现有扫描区域。您可以在图像控制区域中的预览图像上方找到该按钮。
   或者,您也可以双击图像区域中的预览图像以转到[编辑扫描区域]
  - » 然后, 您会自动转到[编辑扫描区域]步骤。
  - » 已选定自动探测的扫描区域。您可以通过看到所示选择标记得知 已选择该扫描区域。
- 如果需要,可更改此扫描区域的位置和大小。激活[编辑] > [扫描区域]按钮可显示用于编辑扫描区域的功能。

要更改矩形扫描区域的大小,请按住鼠标左键拖动其中一个选择标记。

要更改扫描区域的位置,请将指针移动至扫描区域的中心,然后按 住鼠标左键将扫描区域拖至所需位置。

- 激活[细节扫描期间的非样品区域] > [包含在扫描中] ▓ 按钮。此状态由按钮的不同背景颜色标示。
  - 》[包含在扫描中]按钮处于活动状态时,采集细节图像时会扫描整 个扫描区域,包括已检测的样品和背景。这将确保整个样品都包 含在多通道荧光图像采集操作中。
  - » 如果选择了[荧光] > [默认]扫描项目,则[包含在扫描中]按钮默认 情况下已激活。
  - ≫ 当[包含在扫描中]按钮处于活动状态时, [包含在聚焦中] → 按钮 将显示在其右侧。

- 5. 如果要为包含样品背景的整个扫描区域生成多点聚焦,请激活[包含在聚焦中] IIII 功能。如果所处理的样品难以探测(例如,由于它们非常暗或包含很多分开的部分),该选项就非常有用。
- 6. 将默认设置用于所有其他设置。
- 7. 开始细节扫描并完成扫描流程。

#### 执行扫描流程

- 先决条件:您已完成所有必要的设置,并准备好启动细节扫描和结束扫描 流程。
  - 1. 单击[开始扫描] ▶ 按钮可开始细节扫描。您可以在导航栏以及页面 右下角的提交区域找到此按钮。
    - » 您现在处于[扫描图像]步骤。
    - 》在[扫描图像]步骤中,会首先采集多点聚焦。

然后采集细节图像。细节图像采集流程依次在样品上的每个位置 采集每个荧光通道的图像。图像采集流程开始之前,系统会设置 适当的观测模式。

多个单幅荧光图像组合成一幅多通道荧光图像。

2. 执行预览图像采集。

在图像区域中,您可以跟踪图像的采集并检查已扫描的区域中的结果。

位于图像区域右侧的[当前载玻片]组将显示扫描进度。信息会持续不断地更新。

3. 您现在可以查看已采集的图像。请参阅<u>第54页上的查看多通道荧光</u> 图像。

为此,您可以单击[额外布局] <и>

 → 按钮切换到[图像处理]或[全屏]布局。您可在导航栏的右上方找到此按钮。

》此扫描将生成非常复杂的多层图像。

结果图像包含多个图像层。预览图像和细节图像分别包含各自的图像层。

细节图像是由两个通道组成的多通道图像。您可以显示和隐藏单 独色彩通道,也可以将它们相互叠加以进行查看。

- 4. 在[结束]步骤中,单击[保存并回到主页] □ 按钮可结束当前扫描并 返回到[选择扫描模式]首页。
  - » 从当前扫描生成的图像会自动保存,但不会继续在本软件中打 开。

# 采集拥有多条色彩通道的多通道荧光图像

您可以通过扫描而采集的荧光通道最大数量存在限制。限制因素包括所用筛 选参数集允许的荧光通道数量(通常为4条,最多5条)。您可以对同一荧光 样品进行多次扫描,以克服这些限制。

## 示例

您想要采集样品的多通道荧光图像。接下来,您想要再次对样品进行 染色,并重新扫描。您希望结果图像中包含所有三个色彩通道。您想 要使用一个色彩通道,例如 [DAPI] 通道,作为正确对齐采集图像的参考。

✓ 先决条件:已定义了适用的观测模式。请参阅<u>第93页上的观测模式</u>。

#### 扫描载玻片

- 1. 将您要扫描的载玻片插入托盘。将托盘载入 VS200 系统。请参阅<u>第</u> 12 页上的将载玻片载入到 VS200 系统。
- 2. 在本软件的首页上, 单击[单独扫描]按钮。
  - »本软件会从[选择扫描项目]步骤开始扫描流程。
- 3. 在[选择扫描项目]步骤中,选择要扫描的载玻片。
- 4. 为所选载玻片选择扫描项目类型。为此,请单击[荧光] 🜌 按钮。
- 5. [公共扫描项目]表为每种扫描项目类型提供了预定义扫描项目。选择 [Default] 扫描项目。
  - » 在扫描项目中定义的扫描项目类型和设置将应用于所选载玻片。
  - » [Default] 扫描项目具有适用于扫描的默认设置。这意味着, 当您 要定义自己的扫描项目时, 从这个扫描项目开始会是不错的选择。
- 6. 单击[编辑扫描设置]按钮。
  - » 您现在处于[编辑扫描设置]步骤。在此处,您可以进行用于采集 预览图像和细节扫描的设置,以及选择荧光观测模式。
- 7. 配置:为采集预览图像和细节图像而定义设置。
  - » 在[预览]组中,选择用于采集预览图像的[专家] Q 模式、观测模式和放大倍率。
  - 》在[详细信息]组中,选择细节扫描的放大倍率。此外,选择用于 采集多通道荧光图像的荧光通道。为每一条荧光通道选择观测模 式和适合的曝光时间。
  - » 以此方式来重命名色彩通道,以便在结果图像中轻松分配色彩 通道。例如,将[已染色的结构附加至荧光色素的名称,例如 DAPI\_Nuclei]。

»为此,单击位于[通道]组内[通道名称]列中的单元格。现在,您可以轻松输入所需的名称。

| Add FL Char | Add TMO<br>nel Channel | Remove<br>Channel | First Channel:<br>Focusing Only |                |
|-------------|------------------------|-------------------|---------------------------------|----------------|
| #           | Channel Name           | Exposure Time     | Deblur                          | Display Limits |
| 1 🚺 DAI     | Y_Nuclei               | Auto              | No                              | Auto           |
| 2 📕 FITO    | _Cellmembrane          | Auto              | No                              | Auto           |
| 3 TRI       | IC_ER                  | Auto              | No                              | Auto           |

- » 在[命名和保存]组中,您可以为采集的多通道荧光图像定义存储 位置。
- 8. 单击[开始扫描] ▶ 按钮,开始采集预览图像。您可以在导航栏以及 页面右下角的提交区域找到此按钮。

等待,直到预览图像采集完成。

- 》采集预览图像后,将转到[编辑细节设置]步骤。
- 9. 检查样品是否已正确识别。如有必要,手动定义扫描区域,并编辑 由自动样品探测识别到的样品区域。
- 10. **保存扫描项目**:单击[保存扫描项目] **产**按钮可保存扫描项目中的当前设置。您可以在操作控制区域右侧的各设置项上方找到该按钮。
  - » 扫描项目会保存扫描设置和信息。已保存设置包含所用的观测模式、预览模式和手动定义的扫描区域。
- 11. **开始细节扫描**:单击[开始扫描] ▶ 按钮可开始采集细节图像。您可以 在导航栏以及页面右下角的提交区域找到此按钮。
  - » 细节图像采集流程依次在样品上的每个位置采集每个荧光通道 的图像。图像采集流程开始之前,系统会设置适当的观测模式。
  - »完成扫描时,您将位于[结束]步骤。
- 12. 您现在可以查看已采集的图像。请参阅<u>第54页上的查看多通道荧光</u> 图像。
  - 》结果图像包含多个图像层。预览图像和细节图像分别包含各自的 图像层。
  - » 细节图像是由三个通道组成的多通道图像。您可以显示和隐藏单 独色彩通道,也可以将它们相互叠加以进行查看。

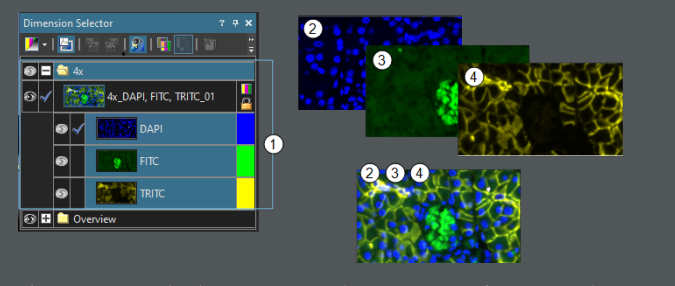

在左侧,将会显示[选维器]工具窗口及结果图像。在此示例中,细节图像(1)是使用[DAPI]、[FITC]和[TRITC]色彩通道的多通道荧光图像。

在右侧,您可以看到色彩通道(2)、(3)、(4)以及彼此叠加在的通道。

13. 在[结束]步骤中,单击[保存并回到主页] ₽ 按钮可结束当前扫描并 返回到[选择扫描模式]首页。

#### 重新扫描载玻片

- ✓ 先决条件:您已采集载玻片的多通道荧光图像。
  - 1. 扫描完成后,从托盘中拿出载玻片。
  - 2. 对样品进行重新着色。

下方说明假设您会在第二次扫描时对不同抗体使用同样的染料。

♀ 为了在稍后能够正确对齐细节图像,必须拥有一个存在于载玻片所有扫描当中的色彩通道,例如 [DAPI] 通道。此色彩通道必须位于[通道]组中的位置1。

3. 将载玻片插回托盘。将托盘载入 VS200 系统。请参阅<u>第12页上的将</u>载玻片载入到 VS200 系统。

使用您在第一次扫描时所用的同一托盘。将载玻片放在托盘中与第一次扫描时相同的位置。
如果使用载玻片载入器:将带有载玻片的托盘载入与第一次扫描时相同的托盘位置。

♀ 如果您将 76x26 毫米 (3x1 英寸)的载玻片放入托盘的载玻片 容器中,载玻片并非总是位于完全相同的位置。载玻片容器之中的载玻片 XY 位置最大宽容度为 +/- 150 µm。

4. 开始[单独扫描]扫描模式。

- 5. 在[选择扫描项目]步骤中,选择与第一次扫描时在托盘中位置相同的载玻片。
- 选择与第一次扫描载玻片时所用扫描项目相同的[荧光]扫描项目类型。
- 7. 单击[编辑扫描设置]按钮。您可以在导航栏以及页面右下角的提交 区域找到此按钮。
  - 》您现在处于[编辑扫描设置]步骤。
- 8. 载入现有的多通道荧光图像:单击[载入并重复使用预览] 函 按钮。您可以在图像控制区域中的图像区域右上方找到该按钮。
  - 》[载入并重复使用预览]对话框随即打开。

导航至已采集多通道荧光图像的存储位置,并单击[打开]按钮。

- 》已采集多通道荧光图像将显示于图像区域之中。
- 9. 配置细节扫描:定义细节图像的设置。

在[详细信息]组中,更改色彩通道的名称。第一条色彩通道应当是 第一次扫描载玻片时所用的通道。

为每一条荧光通道选择适合的曝光时间。

| +<br>Add FL | Channel     | Add TMO<br>Channel | Remove<br>Channel | First Channel:<br>Focusing Only |      |
|-------------|-------------|--------------------|-------------------|---------------------------------|------|
| #           | Ch          | Exposure Time      | Deblur            | Display Limits                  |      |
| 1           | DAPI_Nucle  | ei                 | Auto              | No                              | Auto |
| 2           | FITC_Golgi  |                    | Auto              | No                              | Auto |
| 3           | TRITC_Micro | otubuli            | Auto              | No                              | Auto |

- 10. **保存扫描项目**:单击[保存扫描项目] / 按钮,以保存其他扫描项目 中的当前设置。您可以在操作控制区域右侧的各设置项上方找到该 按钮。
- 11. **开始新扫描**:单击[开始扫描] ▶ 按钮。您可以在导航栏以及页面右下 角的提交区域找到此按钮。
  - 》将采集新的预览图像。然后,您将直接进入[扫描图像]步骤。
  - » 细节图像采集流程依次在样品上的每个位置采集每个荧光通道的图像。图像采集流程开始之前,系统会设置适当的观测模式。
  - »完成扫描时,您将位于[结束]步骤。
- 12. 您现在可以查看已采集的图像。

》现在,结果图像亦包含新近所采集细节图像的其他图像层。现在,结果图像包含三个图像层、两张细节图像和预览图像。所有 图像层均堆叠放置,并且您可以将其分别设置为显示或隐藏。图 像层不透明。这样,您在图像窗口中只能看到最上面的图像层。

您还可以叠加所有图像层。在此情况下,您可以同时看到所有可见图像层。请参阅<u>第51页上的叠加色彩通道</u>。

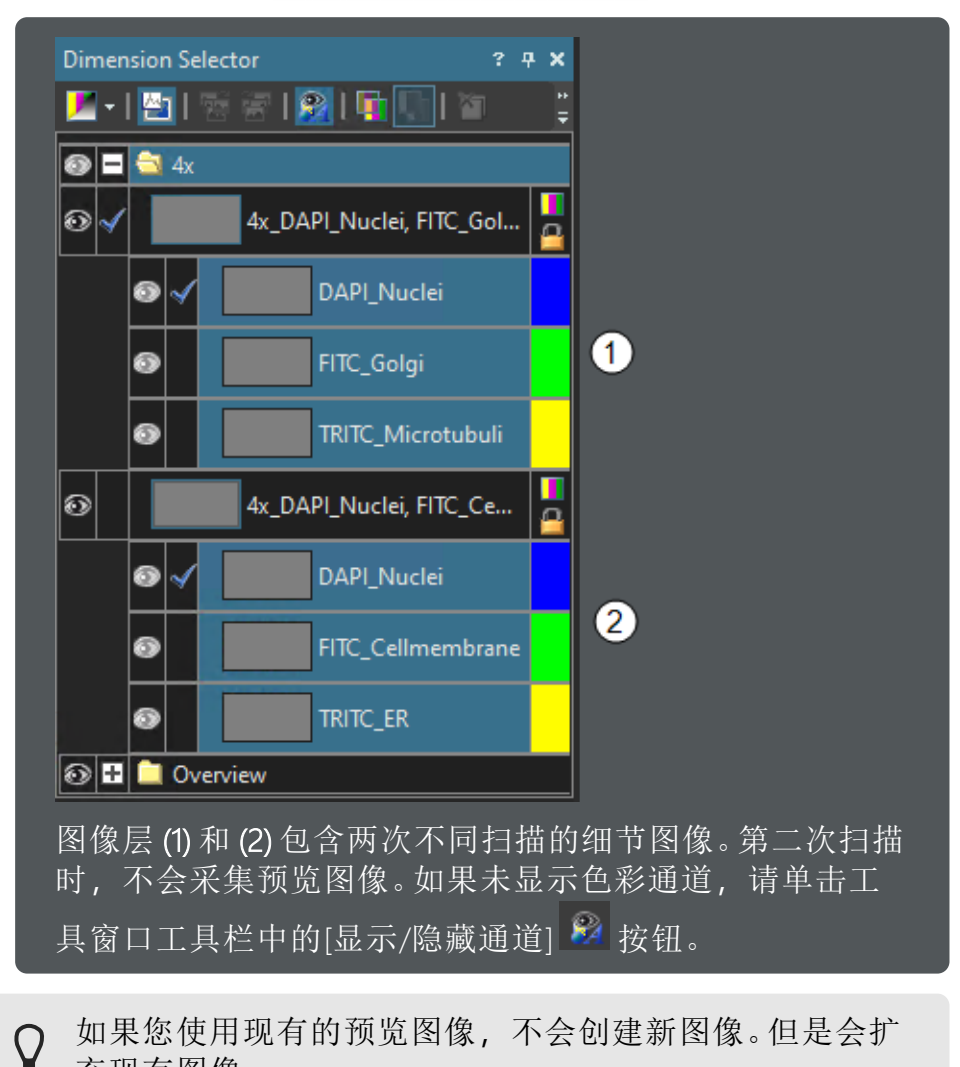

13. 在[结束]步骤中,单击[保存并回到主页] → 按钮可结束当前扫描并 返回到[选择扫描模式]首页。

充现有图像。

## 叠加色彩通道

先决条件:

- ✓ 您已采集载玻片的多通道荧光图像。
- ✓ 您已使用第一次扫描的预览图像对载玻片进行多次扫描。
- ✓ 您处于[图像处理]布局中。请参阅<u>第105页上的布局-图像处理</u>。

# **示例** 您已采集载玻片的多通道荧光图像。您想要叠加其他所需的色彩通 道。

- 1. 如有必要,可使用[视图] > [工具窗口] > [选维器]命令显示[选维器] 工具窗口。
- 2. 在[选维器]工具窗口中, 查看多通道荧光图像的结构。

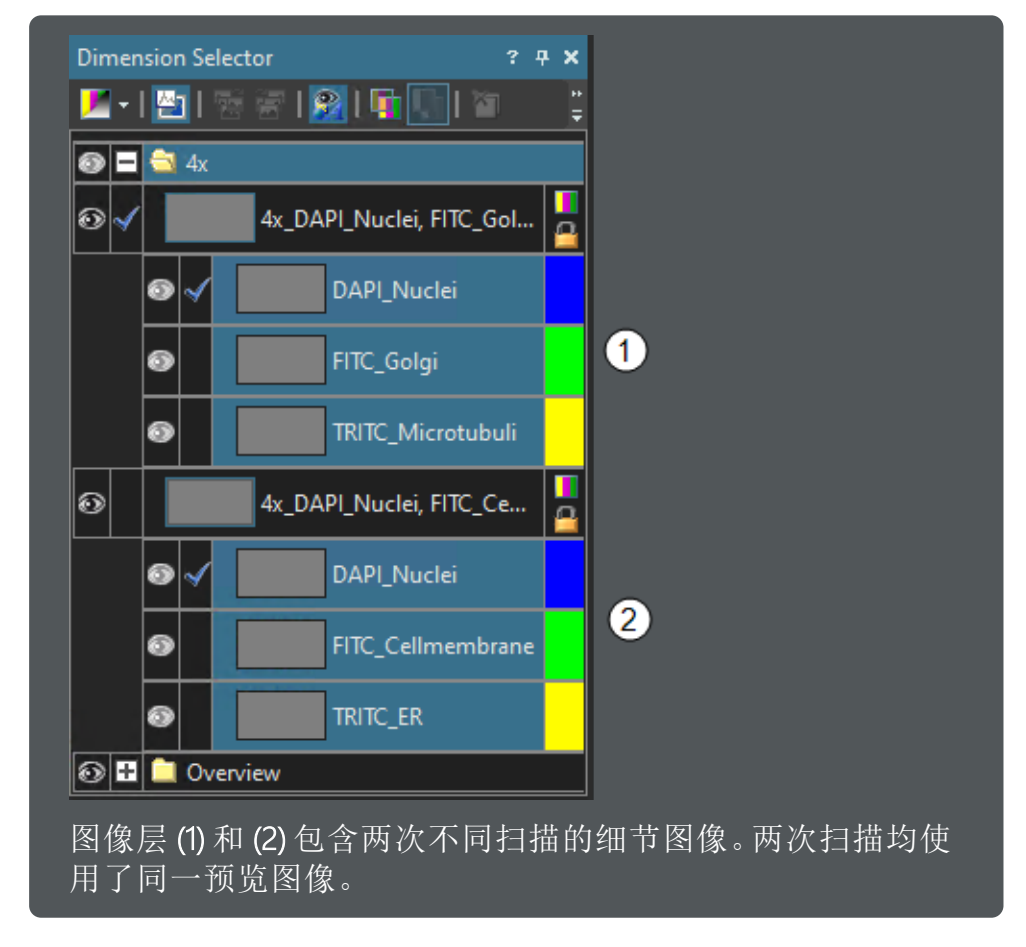

》眼睛图标 ● 表示所有可见层。

♀ 请注意,其他图像层均堆叠放置。因此,您无法看到在 图像窗口中看到叠放于图像层下方的图像层,即便图像 层的眼睛图标为激活状态亦不例外。

3. 隐藏预览图像:在图像窗口中叠加所有色彩通道前,您应当隐藏预 览图像。否则,预览图像会覆盖色彩通道的图像信息。

在[选维器]工具窗口中,单击[预览]文件夹前面的眼睛图标。

- » 预览图像已隐藏。
- 4. **在图像窗口中叠加图像层**:单击[混合层可见性] **№** 按钮。该按钮位于 [选维器]工具窗口的工具栏中。

»现在,所有图像层均会显示于图像窗口中。

5. 单击特定层旁的眼睛图标 ∞ 可隐藏该层。

♀ [混合层可见性] 
 □ 按钮仅会影响已显示的图像。其他扫描的细节图像仍为单独的图像层。
 单击[分解层可见性] 
 □ 按钮可撤消可见层的叠加。

#### 将所有色彩通道组合为一个图像层

✓ 先决条件:所有细节图像都必须具有相同的第一色彩通道,如[DAPI]。

您可以从采集的图像创建新图像。在新近创建的图像中,源图像的所有色彩通道均会被写入一个单一图像层。

使用[工具] > [选项]命令,查看该命令的设置,并在必要时进行更改。在[选项]对话框中,选择[组合] > [组合多层图像的各通道]选项。

选择复选框 (1)、(2) 和 (3)。

| Options                                                                                                    | ? 💌                                                                                                    |
|----------------------------------------------------------------------------------------------------|----------------------------------------------------------------------------------------------------|
| - Line Profile - General - New Line Profiles - Combine                                                                                                    | Alignment of Channels                                                                                                    |
| Longitude of Multi-Layer Image     Longitude Carlot Multi-Layer Image     Longitude Carlot Bar     Longitude Carlot Bar     Longitude Carlot  | Impreshold for alignment quality:       70         Output       70         Of all first channels of input layers copy the one of the first layer only.         Impression |
| the Database     The Database     T | ∑ v ⊥p copes<br>Default                                                                                                    |
|                                                                                                    | OK Cancel                                                                                                    |

使用[确定]关闭对话框。

- 1. 使用[图像] > [组合多层图像的各通道]命令。
  - » [组合多层图像的各通道]命令会创建图像所有色彩通道均位于同一个图像层的新图像。

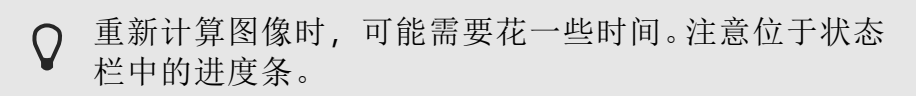

2. 在[选维器]工具窗口中,查看新近所创建多通道荧光图像的结构。

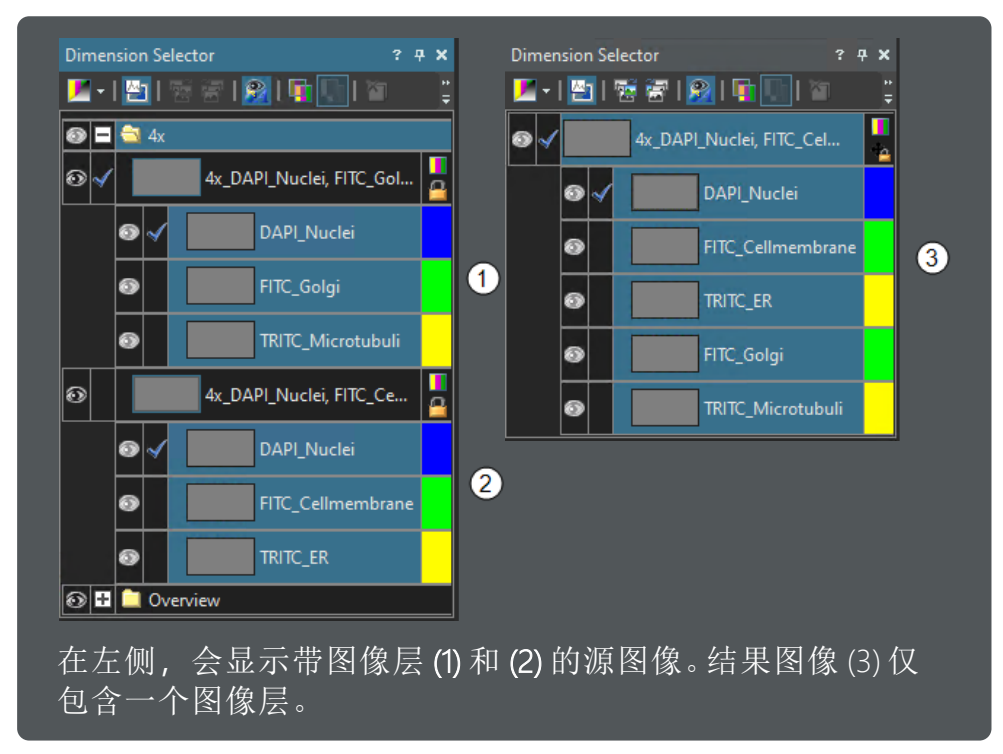

- 》命令会创建新图像。源图像保持不变。
- » 结果图像仅包含一个图像层。该图像层包含源图像的所有色彩通道。
- » 合并图像层的第一条色彩通道用于对其各图像层。此时为 DAPI 通道。
- » 在[选项]对话框中,选中[在输入层的所有第一个通道中,仅复制 第一个层的此通道]。这样,结果图像仅会包含 DAPI 通道一次。
- "预览图像已从结果图像排除。
- 》所有可见图像层均会叠加放置于图像窗口中。
- 3. **更改色彩显示**:各色彩通道默认使用荧光色进行显示。您可以更改色彩显示,用以区分各通道的信息,例如两条 FITC 通道。

在[选维器]工具窗口中,单击色彩通道旁边的色彩区域。选择您希望列入调色板中的色彩,并单击[确定]进行确认。

这些设置仅影响图像在显示器上的显示方式。实际的图像 数据不会更改。

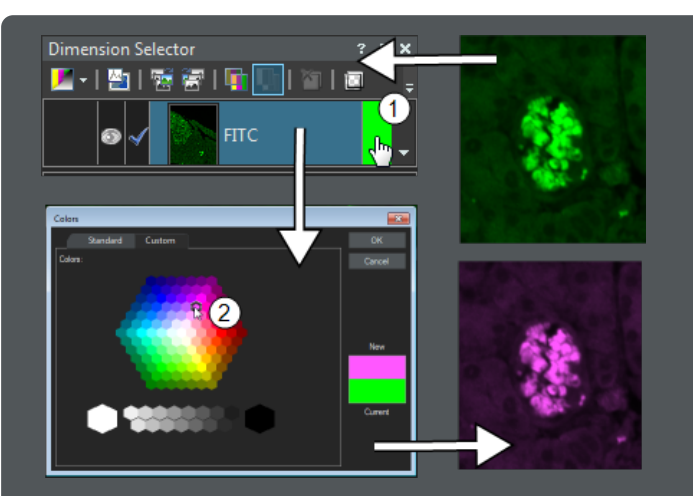

您可以将单色图像更改为所需的色彩显示。在此示例中, 绿色 色彩通道显示为紫色。

单击色彩通道右侧的色彩区域 (1)。从调色板 (2) 中选择所需的 色彩。

- 4. 单击特定层旁的眼睛图标 ∞ 可隐藏该层。
- 5. 使用[文件] > [保存]命令,以保存结果图像。

# 查看多通道荧光图像

要查看多通道荧光图像,可以使用图像窗口中的导航栏和[选维器]工具窗口。

 ✓ 先决条件:使用[额外布局] 

 → 按钮转到不同的布局。您可以在软件首页上 或扫描流程中的导航栏右上角找到[额外布局]按钮。

## 使用选维器查看图像

✓ 先决条件:您已采集一个多通道荧光图像,并在本软件中打开该图像。

- 1. 如有必要,可使用[视图] > [工具窗口] > [选维器]命令显示[选维器] 工具窗口。
  - » 在[图像处理]布局中, [选维器]工具窗口的默认位置位于图像窗口的左侧。
  - » [选维器]工具窗口列出了活动图像的所有层。每个放大倍率都显示在自己的文件夹上。

- 2. 单击放大倍率文件夹的图标旁的小加号,可查看以该放大倍率进行 扫描的各图像。
  - » 默认情况下,扫描程序会创建一个单细节图像。但是,您也可以 采集带有多个细节图像的图像。

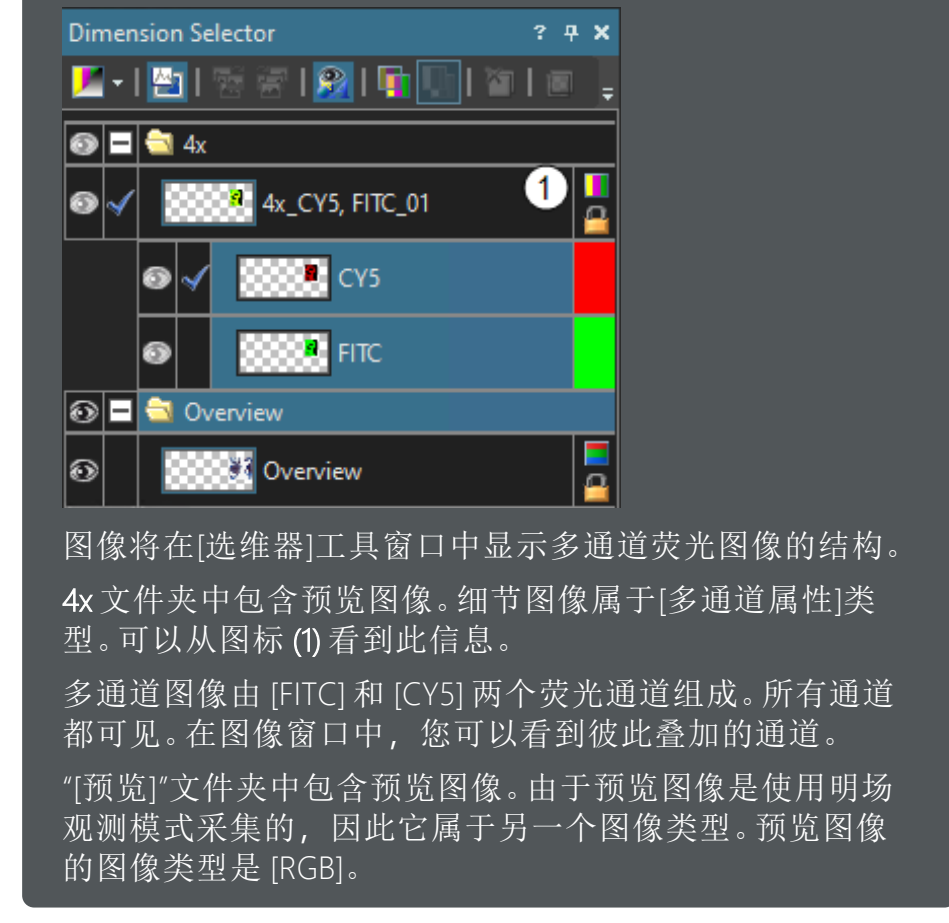

- 》眼睛图标 ∞ 用于标识当前显示在图像窗口上的所有层。
- 3. 单击特定层旁的眼睛图标 可隐藏该层。例如,在此示例中,您可以通过单击[预览]选项旁边的眼睛图标来隐藏预览图像。

无法隐藏活动图像层。活动层旁边的眼睛图标为灰色。
 活动图层将在[选维器]工具窗口中突出显示,并通过蓝色复选标记 
 如果想要隐藏活动层,您首先必须激活其他图像层。

- 4. 单击不带眼睛图标的格, 可重新显示对应层。
- 调整荧光颜色:荧光图像是单色图像。它们以荧光颜色显示,原因是 己在观测模式中定义了相应的色彩查对表。可以更改色彩映射。
   单击色彩通道旁边的颜色字段,然后选择其他颜色。

»颜色显示将相应改变。

#### 使用导航栏查看图像

- 1. 在图像窗口中查看的结果图像。
  - » 导航栏将显示在图像窗口的顶部。此栏中包含了对应于每个通道的按钮,利用这些按钮您就能够显示或隐藏通道。眼睛图标 表明通道当前可见。

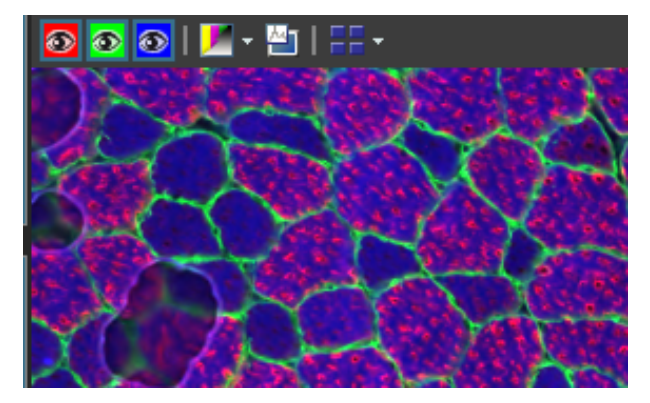

- »如果图像窗口中没有导航栏可见,则意味着另一个图像层处于 活动状态。在这种情况下,将显示[选维器]工具窗口,然后单击 包含细节图像的文件夹。
- 2. 单击导航栏中的色彩通道按钮可显示或隐藏某一色彩通道。逐一观察所有色彩通道。
- 3. 完成之后,请重新叠加所有通道。

# 5.6 扫描多个样品

通过本 VS200 系统,您可以在扫描流程中自动连续扫描多张载玻片。以下操作步骤说明介绍使用载玻片载入器的典型批处理扫描流程工作流。

# 使用相同设置扫描多张载玻片

## 示例

假设您要通过明场观测模式扫多单个载玻片。您要使用相同的设置来 扫描所有载玻片。

#### 开始扫描流程

#### 前提条件

- 您正在使用载玻片载入器。
- ✓ 您已定义了要用于扫描载玻片的扫描项目。请参阅<u>第 91 页上的扫描项</u> <u>目</u>。
  - 1. 将您要扫描的载玻片插入托盘。将带有载玻片的托盘载入 VS200 系 统。请参阅<u>第12页上的将载玻片载入到 VS200 系统</u>。
  - 2. 在本软件的首页上, 单击[批处理扫描]按钮。
    - 》本软件会从[选择扫描项目]步骤开始扫描流程。
  - 3. 选择扫描项目类型:在[选择扫描项目]步骤中,在操作控制区域中选择[明场]扫描项目类型。
    - »此时,[明场]项目类型的预定义扫描项目在[公共扫描项目]表中 为可用。
  - 选择载玻片:在图像区域的示意图中,选择要包含在当前扫描流程中的托盘。可以同时选择多个托盘。标准 MS-Windows 约定适用于多重选择。
  - 5. 分配扫描项目:将扫描项目分配给所选载玻片,确保它们能包含在 当前扫描流程中。在[公共扫描项目]表中,选择[默认值]扫描项目。
    - >> 扫描项目中定义的设置与特定扫描项目类型有关。在批处理扫描 流程中,您可以将具有不同扫描设置的不同扫描项目分配给载 玻片和托盘。请参阅<u>第68页上的使用不同设置扫描多张载玻片</u>。 在本例中,会通过相同的扫描设置扫描所有载玻片。

| _          |        |                   |      |      |               |        |
|------------|--------|-------------------|------|------|---------------|--------|
| Tray       | Slides | Scan Project Name | Туре | Mode | Magnification | Status |
| <b>(</b> 1 |        | Default           |      | q    |               |        |
| 2          |        |                   |      |      |               |        |
| 3          |        | Default           |      | q    |               |        |
| 4          | 38     | Default           |      | Q    |               |        |

系统会识别托盘中包含载玻片的位置。如果没有在特定位 置插入载玻片,系统将指示此位置。

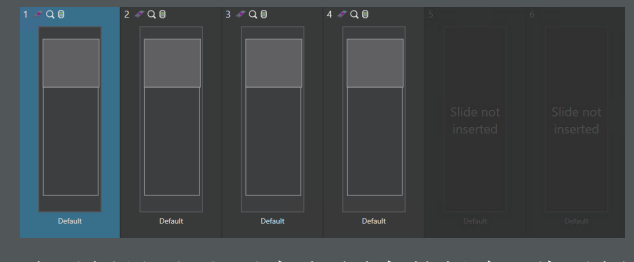

该示例显示了[画廊]视图中的托盘。此示例中的托盘可容纳 6个载玻片。位置5和6为空。它们不包含载玻片。

6. 单击[编辑扫描设置]按钮。

》 您现在处于[编辑扫描设置]步骤。

- 如果您不想扫描所有载玻片,请继续按照下列逐步说明执行操作: <u>第59页上的选择用于批处理扫描流程的载玻片</u>。
- 更改扫描设置:默认情况下,托盘中的所有载玻片将通过在选定扫描项目中指定的扫描设置进行扫描。图像区域右侧显示选顶载玻片的当前扫描设置。

如果要更改针对单个载玻片的扫描设置,请继续执行下列逐步说明:第60页上的更改扫描设置。

9. **执行批处理扫描流程**:开始扫描并完成批处理扫描流程。请参阅<u>第</u> 61页上的执行批处理扫描流程。

## 选择用于批处理扫描流程的载玻片

✓ 先决条件:您处于[编辑扫描设置]步骤。

♀ 该步骤是可选的。默认情况下,当前批处理流程将对您在[选择扫描项目]步骤中为其分配了扫描项目的载玻片进行扫描。您仍然可以在[编辑扫描设置]步骤中更改所选择的载玻片和托盘。

✔ 您处于[托盘]视图中。

- 1. 单击[定义批处理内容] 是按钮。此按钮位于图像区域的右上方。
  - » 您现在处于[定义批处理内容]步骤。
  - »托盘将显示在图像区域中。所有突出显示的托盘都包含在当前扫描流程中。

单击一个托盘后,将立即清除当前选择。

2. 选择要在当前扫描流程中扫描的托盘。可以同时选择多个托盘。标准 MS-Windows 约定适用于多重选择。

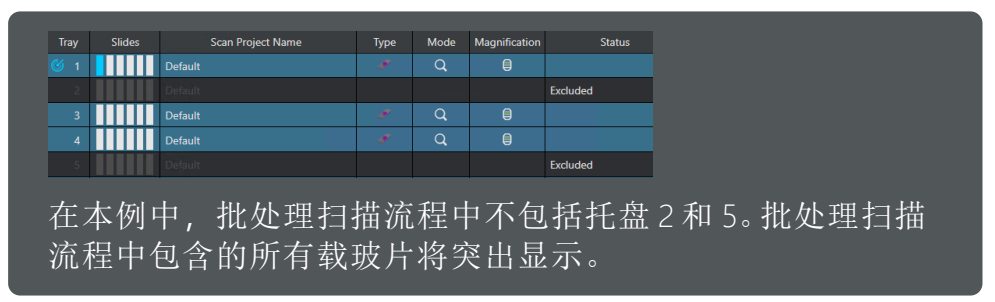

- 4击[确认] ✓ 按钮以确认托盘选择。您可以在导航栏以及页面右下 角的提交区域找到此按钮。
  - 》这样将结束选择模式,并返回到[编辑扫描设置]步骤。
  - »现在,您可以编辑针对所有载玻片或仅针对部分载玻片的扫描 设置(请参阅<u>第60页上的更改扫描设置</u>),或者开始批处理扫描 (请参阅<u>第61页上的执行批处理扫描流程</u>)。

### 更改扫描设置

先决条件:您处于[编辑扫描设置]步骤。

♀ 该步骤是可选的。默认情况下,托盘中的所有载玻片将通过在选定 扫描项目中指定的扫描设置进行扫描。

- 1. 查看图像区域和设置。
  - » [托盘]视图中会显示托盘的示意图。其中会显示批处理扫描中排除了哪些载玻片以及托盘中的哪些位置为空。
  - 》在图像区域右侧,您可以找到扫描设置。
  - 》在[默认]预定义扫描项目中, [预览]组中已预设[专家] Q 模式。利 用[专家]模式, 您可以根据需要在采集预览图像后更改细节扫描 的设置。
- 更改用于所有载玻片的扫描设置:(如需要)激活[相同设置] # 按钮。 此按钮位于图像区域的右上方。
  - » [相同设置]按钮处于活动状态时,您定义的扫描设置将适用于所 有载玻片。此状态由按钮的不同背景颜色标示。
- 3. 您可以更改单个扫描设置。例如, 在[细节] > [细节物镜]组中, 为细节扫描选择一种不同的放大倍率。例如, 您可以选择 [20x] ●物镜。
  - » 所选物镜将针对所有载玻片变更,并显示在图像区域中的托盘 示意图中。
- 4. 打开[命名和保存]组。为此,请单击[+命名和保存]组的标题。在此 组中,您可以指定所有图像的存储位置。
- 5. **输入单个载玻片的信息**:您可以在[载玻片属性]表格中输入与正在检查的每个载玻片有关的信息。此设置不属于扫描设置。

✓ 先决条件:转到[画廊]视图。

请注意以下几点:

- O <sup>》</sup>每张载玻片的载玻片属性都不同。
  - » 载玻片属性与图像数据一起保存,而不是与扫描项目一 起保存。
  - 》无法在载玻片之间传输载玻片属性,即使使用[传输设置]功能也是如此。
  - >> 一旦退出扫描流程,载玻片属性将被删除。重新启动扫描流程时,您需要重新输入或重新导入信息。
- 6. 打开[载玻片属性]组。为此,请单击[+载玻片属性]组的标题。[载玻 片属性]组位于[命名和保存]组下方的最底部。

- 7. 在示意图中,选择要为其输入信息的托盘。
- 8. 单击[载玻片名称]选项旁边的字段, 然后输入载玻片的名称, 例如 [代码-A-10]。使用 [Enter] 确认名称。
  - 》载玻片的名称显示在图像区域中的载玻片下方。
  - » 载玻片的名称将与图像数据一起保存。当您查看图像时,您可随时在[属性]工具窗口中查看此信息。
  - 》默认情况下,将在文件名中使用载玻片的名称。
- 执行批处理扫描流程:开始扫描并完成批处理扫描流程。请参阅<u>第</u>61页上的执行批处理扫描流程。

#### 执行批处理扫描流程

- ✓ 先决条件:您处于[编辑扫描设置]步骤。您已完成所有必要的设置,并准备好启动扫描和结束扫描流程。
  - 批处理扫描流程的流程流

您在[预览] > [预览模式]组中指定的预览模式将决定扫描流程的过程 和采集的顺序。您可以在批处理流程中为载玻片分配不同的模式。 首先,会采集用于[专家]模式载玻片的预览图像。您可以在[扫描预 览图像]步骤中跟踪流程的进度。当您处于[专家]模式时,您可以选 择在采集预览图像之后和采集细节图像之前调整扫描区域和扫描设 置。您无需等到采集了所有预览图像后再执行此操作。一旦出现预 览图像,您即可在批处理流程仍在运行时查看和编辑此载玻片的扫 描设置。

- 1. 单击[开始扫描]按钮可开始扫描。
  - 》在本例中,在[专家]模式下对所有载玻片进行扫描。
  - » 您现在处于[扫描预览图像]步骤。[扫描预览图像]步骤提供与采集 的当前状态有关的信息。

#### 如果您正在对所有载玻片使用[快速]模式

如果为所有载玻片都选择了[快速]预览模式,将完全自动执行批处 理扫描流程。[扫描图像]步骤提供与采集的当前状态有关的信息。您 只需等到批处理扫描流程完成即可。在这种情况下,请继续执行这 些操作步骤:第64页上的结束批处理扫描流程。

#### 2. 跟踪批处理扫描流程的进度:

在批处理扫描流程进行期间,您可以随时查看批处理扫描流程的进度信息。为此,请查看图像区域右侧的信息。

[已处理的载玻片]字段显示已扫描的载玻片数量以及仍然需要扫描的载玻片数量。

当批处理扫描流程仍在进行时,您可以查看已经采集的预览图像。
 您还可以根据需要更改设置。为此,请在托盘的示意图中选择已扫描的载玻片。

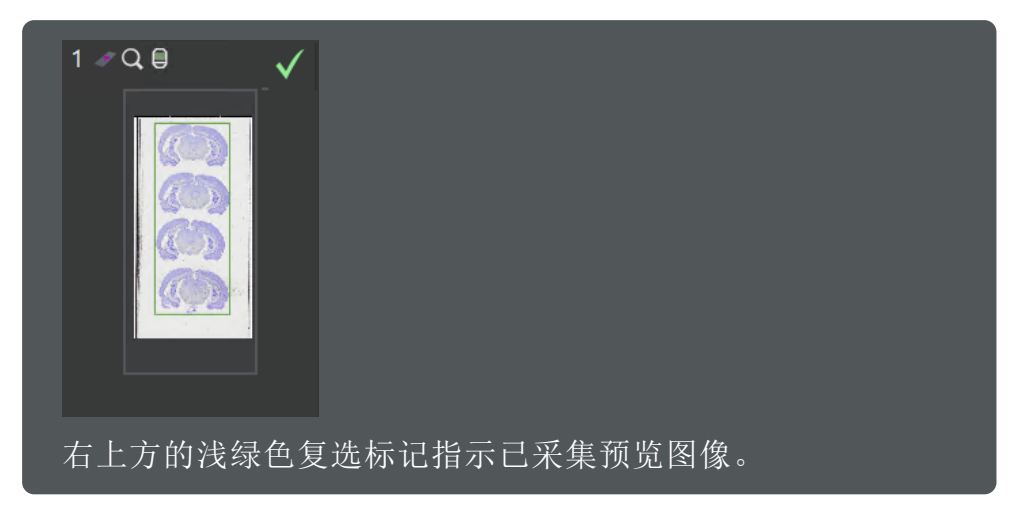

- 4. **查看和编辑用于细节扫描的设置:**单击[画廊]按钮。您可以在图像区域上方图像控制区域顶部找到按钮。
  - » 您可以在图像区域右侧查看并根据需要编辑用于所选载玻片的 细节扫描设置。
- 5. **编辑扫描区域**:单击[扫描区域]按钮。您可以在图像区域上方图像控制区域顶部找到按钮。
  - » 扫描区域 (1) 和样品 (2) 显示在预览图像中。自动样品探测识别为 样品的图像区域为绿色。

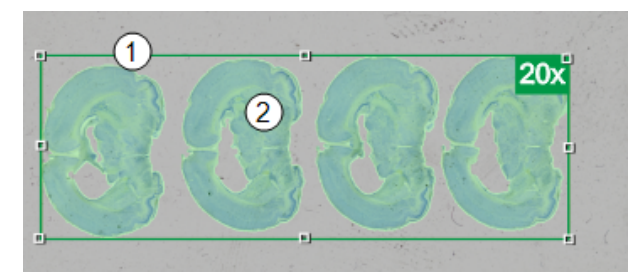

- 中断批处理流程:您可以随时中断正在进行的批处理流程,以使用 [单独扫描]扫描模式对当前批处理流程中未包含的单个载玻片进行 扫描。为此,请单击[优先扫描] 按钮。您可以在导航和提交区域 右下角找到此按钮。
  - » 如果系统正在采集图像,则会出现一条消息。决定要完成还是暂 停正在运行的扫描。如果中断扫描,则会丢失未完成的图像。
  - » 中断批处理流程后,您可以立即载入其他不同托盘和不同载玻 片并执行单次扫描流程。扫描结束后,中断的批处理流程会从中 断的位置继续进行。
- 7. 采集预览图像后,将转到[编辑细节设置]步骤。

- 8. 在[编辑细节设置]步骤中,您可以检查细节扫描的设置。您可以根据需要重新调整设置。
- 9. 如果您要开始采集细节图像,请单击[开始扫描]按钮。
  - » 您现在处于[扫描图像]步骤。[扫描图像]步骤提供与采集的当前状态有关的信息。
- 10. 跟踪批处理扫描流程的进度:

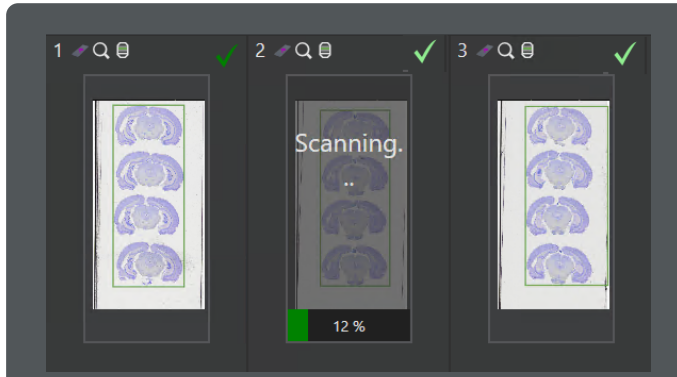

图像区域中以图示形式显示一个或多个托盘。此示例显示包含 3个载玻片的托盘的摘要。

载玻片(1)的细节扫描已结束。已完成的细节扫描通过右上方的深绿色复选标记进行标示。

载玻片(2)的扫描正在进行。浅绿色复选标记指示已采集预览 图像。进度条指示当前扫描的进度,在此情况下为细节扫描的 进度。在此示例中,细节扫描已完成12%。

载玻片(3)是批处理流程中将要扫描的下一个载玻片。您可以看到细节扫描将采集的预览图像和扫描区域(绿色方框)。

11. **查看已采集的图像:**您可以批处理扫描流程仍在进行时开始查看已 采集的图像。为此,请在托盘的示意图中选择已扫描的载玻片。

单击图像 □ 按钮。您可以在图像区域上方图像控制区域的左上方 找到按钮。

» 本软件将更改图像区域中的视图。在[图像]视图中, 您可以在图像区域中看到正在扫描的载玻片的当前图像。

# 5 操作方法

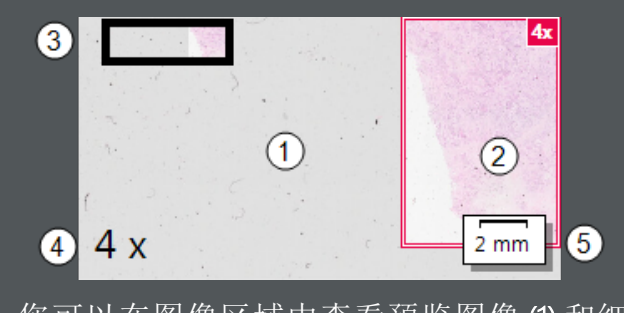

您可以在图像区域中查看预览图像(1)和细节图像(2)。 图像的各个角上默认显示与已采集的图像有关的以下信息:

概貌图像,在已采集的图像上显示按比例缩到很小的预览(3);信息印记,显示细节扫描使用的放大倍率(4);以及标尺(5)。

图像区域下方的信息区域显示托盘的编号、扫描项目的名称和载玻片的编号。

- 12. 或者,要查看图像,您也可以退出[扫描]布局。为此,请双击图像 区域中的采集图像。
  - » 图像将在[图像处理]布局中打开。请参阅<u>第105页上的布局-图像处理</u>。
- 13. 您可以查看随图像一起保存的信息。

为此,请使用[视图] > [工具窗口] > [属性]命令显示[属性]工具窗口。 在[属性]工具窗口中,展开[样品]选项。例如,在这里,您可以在载 玻片属性中找到您已输入的载玻片名称。

- 14. 返回到[扫描]布局。可以单击菜单栏右上方的[返回到扫描]按钮来完成此操作。
- 15. **查看日志文件**:本软件自动为每个批处理流程创建一个日志文件。您 还可以在扫描流程进行期间打开日志文件,以查看批处理流程的初 步结果。

单击[打开日志文件] **一**按钮可打开日志文件。您可以在操作控制区域右侧的各设置项上方找到该按钮。

- »日志文件将在操作系统中为CSV文件注册的应用程序中打开。
- 16. 查看日志文件。日志文件中含有[结果]列。
  - 》[确定]选项指示扫描成功。
  - » 如果扫描不成功,则该列包含简短的警告或错误消息。例如,如 果自动样品探测无法找到样品,则显示[未找到样品]错误消息。

#### 结束批处理扫描流程

先决条件:您现在处于[完成]步骤。批处理扫描流程已经全部结束。将自动保存已采集的所有图像。

1. 在托盘的示意图中, 查看已采集的图像。

如果在扫描载玻片时出现错误或警告, 会在[结果表]的右方显示错误或警告。您可以在日志文件中找到关于错误的更多信息。

2. **重复单独扫描**:在[结束]步骤中,如果扫描不成功,可以重新扫描单 个载玻片。

为此,请单击[重新扫描载玻片] ₽ 按钮。

- » 这样会返回到[编辑扫描设置]步骤。
- 》图像区域将显示已为成功扫描的所有载玻片采集的图像。
- »现在,将在图像区域上方显示其他按钮。
- 3. 在托盘的示意图中,选择要重新扫描的载玻片。
- 4. 单击[删除预览] 🛋 按钮。
  - » 已保存采集的所有图像。[删除预览]按钮不会删除任何图像。它只 是从图像区域的视图中移除图像。
- 5. 调整针对所选载玻片的扫描设置。例如,您可以在[聚焦]组中为多 点聚焦选择不同的设置。
- 6. 单击[开始扫描]按钮可开始采集预览图像。
  - »本系统现在将重新扫描所有尚无预览图像的载玻片。
  - » 将跳过已具有预览图像的载玻片。
  - »除已保存的图像之外,还将保存重新扫描的载玻片图像。将不会 覆盖图像。
- 7. 采集预览图像后,将转到[编辑细节设置]步骤。
- 8. 在[编辑细节设置]步骤中,您可以检查细节扫描的设置。您可以根据需要重新调整设置。
- 9. 单击[开始扫描]按钮可开始扫描。
- 您现在可以打开和查看已采集的图像。您将在[命名和保存]组的[编辑扫描设置]步骤中指定的存储位置中找到图像。请参阅<u>第71页上的查看图像</u>。
  - ♀ 単击本软件首页上的[上次扫描的图像]按钮和[新近图像文件夹]按钮可以转到[图片浏览器]布局。在[图片浏览器]布局中,您可以访问上次采集和保存的图像。

向已经采集的图像中添加扫描区域并使用不同设置对其进行扫描 您可以将样品上的其他区域的一个或多个细节扫描添加到当前采集。例如, 结果可能是一个多层图像,其中每个图像层均具有不同的放大倍率。

### 示例

假设您使用明场观测模式扫描了一个载玻片。现在,您希望添加样品 上的某些区域的更高分辨率细节图像。

✓ 先决条件:您处于[完成]步骤。

- 1. 在流程的这个步骤的导航栏中, 单击[预览]按钮。
  - »这样会返回到[编辑扫描设置]步骤。
- 2. 单击[画廊]按钮。
- 3. 删除预览图像:在[画廊]视图中,选择要重新扫描的载玻片。
- 如果要使用不同设置重新扫描载玻片,您需要从图像区域中的视图 中删除预览图像。为此,请单击[删除预览] 型 按钮。
  - » 所选载玻片的预览图像会从图像区域的视图中删除。已保存采集的所有图像。单击[删除预览]按钮不会删除任何图像。
- 5. 删除要重新扫描的其他载玻片的预览图像。
- 6. 载入预览图像:在可以添加细节扫描之前,您需要重新载入当前所选样品的现有预览图像。为此,请单击[载入并重复使用预览]按钮。选择相应的预览图像。如果要对多个载玻片进行重新扫描,也请载入这些载玻片的相应预览图像。
- 7. 选择要重新扫描的载玻片。为此,请单击[定义批处理内容]按钮并选择所需载玻片。
  - » 只有当您使用[删除所有预览]按钮删除了所有预览图像,但又希望只对某些载玻片进行重新扫描时,才需要执行此步骤。否则, 将为所有载玻片采集预览图像。
- 8. **更改扫描设置:**以便将扫描设置的更改应用于所有载玻片,并激活 图像控制区域中的[相同设置]按钮。
- 9. 在[详细信息] > [细节物镜]组中,选择细节扫描的放大倍率。例如, 您可以选择 [40x] 物镜。
- 10. 根据需要调整细节扫描的其他设置。
- 11. 在流程的这个步骤的导航栏中,单击[详细信息]按钮。》然后,您将进入[编辑细节设置]步骤。
- 12. 定义扫描区域:在[画廊]视图中选择一个载玻片。
- 13. 单击[扫描区域]按钮。
- 14. 编辑建议的扫描区域。
- 15. 转回到[画廊]视图。选择下一个要对其扫描区域进行编辑的载玻片。
- 16. 单击[扫描区域]按钮可定义扫描区域。
- 17. 为所有需要的载玻片定义扫描区域。

- 18. 重新开始细节扫描。
  - 》将跳过预览图像的采集。
  - 》将采集新添加的扫描区域的细节图像。
  - 》结果图像将是多层图像。
- 19. 您可以在[图像处理]布局中查看结果图像。

| Dime           | ension Select         | tor                         |                           | ? д 🗙             |
|----------------|-----------------------|-----------------------------|---------------------------|-------------------|
| <b>B</b> -     | ·   📇   🗟             | 🗑   🔗   📭                   | 🛄 l 🎦 l 🔳                 | ;                 |
| 0              | a 🔁 40x               |                             |                           |                   |
| 0              |                       | 40x_BF_01 1                 |                           |                   |
| 0              | 🛯 🔄 4x                |                             |                           |                   |
| •              |                       | 4x_BF_01 2                  |                           |                   |
| <u>ی</u>       | 🛛 🗟 Overv             | iew                         |                           |                   |
| 0              |                       | Overview 3                  | •                         |                   |
| 现在<br>层。<br>以及 | E,结果图<br>现在,结<br>预览图修 | 图像亦包含新<br>果图像包含<br>象(3)。您可以 | ∩近所采集绯<br>三个图像层<br>↓分别显示刯 | 田节图<br>、两个<br>文隐藏 |

## 在批处理扫描进行期间更换载玻片(热交换)

如果您使用的是载玻片载入器,则可以在批处理流程中扫描很多载玻片。通过 VS200 系统,您可以在批处理扫描流程中更换带有载玻片的托盘。

#### 示例

您要扫描的载玻片数量多于载玻片载入器一次可包含的载玻片数量。 您要使用相同的设置来扫描所有载玻片。

- 1. 开始批处理扫描流程。您可以选择[明场]扫描项目类型并将[自动扩展景深] <u></u>扫描项目分配给托盘。请参阅<u>第57页上的使用相同设</u> <u>置扫描多张载玻片</u>。
- 请确保[编辑扫描设置]步骤中[托盘]视图中的[相同设置]按钮处于活动状态。
- 》这将使所有设置更改应用到所有载玻片。
- 3. 在[预览] > [预览模式]组中,选择[快速]模式。
- 》 [快速]模式将应用到所有载玻片。
- 4. 单击[开始扫描]按钮可开始扫描。
- 5. 等待第一个托盘中的载玻片扫描完成。

 6. 在[扫描图像]步骤中,单击[更换托盘] 
 按钮。您可以在图像控制 区域左上方找到此按钮。

» 将出现一个消息框。

- 清等待,直到当前载玻片完成扫描且当前载入的托盘回到载玻片载 入器中为止。
  - » 载玻片载入器上的指示灯会指示载玻片载入器的门已打开,可以更换托盘。
- 从载玻片载入器中取出已扫描的包含载玻片的托盘。更换载玻片并 将尚未扫描的包含载玻片的托盘推入到载玻片载入器中。
- » 将托盘正确插入载玻片载入器中之后,载入器上的相应位置处的 LED 会亮起。
- 9. 关闭载玻片载入器的门,然后在软件中单击[锁门] 3. 按钮。
  - » 系统会自动检测已更换的托盘。新插入的托盘用图示预览中的 [已更换] <sup>2</sup> 图标标示。
  - » 已更换的托盘的预览图像会被删除。已扫描的载玻片的图像保存 完毕。
- 10. 单击[开始扫描]按钮可继续批处理流程。
  - » VS200系统根据所选择的预览模式确定后续图像采集的顺序。首先,对[专家]模式扫描项目的缺失预览图像进行扫描。这将让您有机会在预览图像上定义扫描区域,并根据需要尽快调整其他设置。然后,您可以开始采集细节扫描,批处理流程将自动运行。
  - » 如果批处理扫描只包含[快速]模式扫描项目,则将使用流程中断时 的下一个载玻片继续运行批处理流程。

## 使用不同设置扫描多张载玻片

VS200系统让您能够在一个批处理扫描流程中扫描不同的扫描项目和不同的扫描项目类型。您可以根据需要向载玻片分配不同扫描项目类型的不同扫描项目。

#### 示例

您希望使用不同的观测模式和设置扫描多个载玻片。您希望采集某些载玻片的荧光图像。您希望使用明场观测模式扫描其他载玻片。

前提条件

✓ 您正在使用载玻片载入器。

✓ 您已经为可用于扫描载玻片的不同扫描项目类型定义了扫描项目。请参阅<u>第 91 页上的扫描项目</u>。

- 1. 将您要扫描的载玻片插入托盘。将带有载玻片的托盘载入 VS200 系统。请参阅第12页上的将载玻片载入到 VS200 系统。
- 2. 在本软件的首页上, 单击[批处理扫描]按钮。

》本软件会从[选择扫描项目]步骤开始扫描流程。

- 选择载玻片:在图像区域的示意图中,选择带有要采集其荧光图像的载玻片的托盘。可以同时选择多个托盘。标准 MS-Windows 约定适用于多重选择。
- 4. **为荧光采集选择扫描项目类型:**在操作控制区域中选择[荧光]扫描项 目类型。
- 5. 分配扫描项目:在[公共扫描项目]表中,选择一个扫描项目。例如, 如果您希望以较高放大倍率扫描非常厚的样品,则可选择[自动扩展景深]扫描项目。如果您希望手动指定曝光时间,则可选择[手动 曝光时间]扫描项目。
- 选择载玻片:在图像区域的示意图中,选择带有要使用明场观测模 式采集的载玻片的托盘。
- 为明场采集选择扫描项目类型:在操作控制区域中选择[明场]扫描项目类型。
- 8. 分配扫描项目:在[公共扫描项目]表中,选择[默认值]扫描项目。为 暗淡样品选择[暗淡样品探测]扫描项目。

|      | 3                                              |   |   |                            |                        |      |               |   |   |
|------|------------------------------------------------|---|---|----------------------------|------------------------|------|---------------|---|---|
| Tray | Slides                                         |   |   | Scan Project Name          | Туре                   | Mode | Magnification |   |   |
|      |                                                |   |   |                            | Automatic EFI          |      | ď             |   |   |
|      | 2 <b>1 1 1 1 1 1 1 1 1 1 1 1 1 1 1 1 1 1 1</b> |   |   | Automatic EFI              |                        | ď    |               |   |   |
|      |                                                |   |   | Virtual-Z for 5 µm section |                        | ď    |               | 1 |   |
|      |                                                |   |   | Virtual-Z for 5 µm section |                        | ď    |               |   |   |
|      |                                                |   |   | Virtual-Z for 5 µm section |                        | ď    | ₽             |   |   |
| 6    |                                                |   |   | Default                    | 1                      | ď    | Ø             |   |   |
|      |                                                | Π | Ι |                            | Default                |      | ď             |   |   |
|      |                                                |   |   |                            | Default                |      | ď             |   | 2 |
| 9    |                                                |   |   |                            | Faint sample detection |      | Q             |   |   |
| 10   |                                                | Π |   | Π                          | Faint sample detection |      | ď             |   |   |

示例图像显示了批处理流程中扫描项目的一种可能排列。

(1) 将为托盘1至5中的样品采集荧光图像。[荧光]扫描项目类型显示在[类型]列 (3) 中。已为托盘1至5中的载玻片分配不同的[荧光]类型的扫描项目。

(2) 正在使用明场对托盘6至10中的样品进行扫描。[明场]扫描项目类型显示在[类型]列(3)中。已为托盘6至10中的载玻片分配不同的[明场]类型的扫描项目。

- 9. 单击[编辑扫描设置]按钮。
  - 》 您现在处于[编辑扫描设置]步骤。

10. 更改扫描设置:默认情况下,托盘中的所有载玻片将通过在选定扫描项目中指定的扫描设置进行扫描。图像区域右侧显示选顶载玻片的当前扫描设置。

如果要更改针对单个载玻片的扫描设置,请继续执行下列逐步说明:<u>第60页上的更改扫描设置</u>。

11. **执行批处理扫描流程**:开始扫描并完成批处理扫描流程。请参阅<u>第</u> 61页上的执行批处理扫描流程。

如果您要扫描很多具有不同设置的载玻片,则可以在载入 VS200系统时将扫描项目分配给托盘。

#### 示例

O

假设您要扫描很多具有不同扫描项目类型和不同扫描项目的载玻片, 而且您要在载入 VS200 系统时将扫描项目分配给托盘。

- 请开始[批处理扫描]扫描模式,然后在[选择扫描项目]步骤中 单击[更换托盘]按钮。
- 2. 将托盘载入 VS200 系统。例如,您可以使用[明场]类型的扫描 项目对其进行扫描。

≫ 新插入的托盘用图示预览中的[已更换] 🔁 图标标示。

- 托盘示意图右侧为各种扫描项目类型及其可用的扫描项目。首 先为新插入的托盘选择扫描项目类型,然后为其分配扫描项 目。
- 4. 载入下一批托盘。例如,您可以使用[荧光]类型的扫描项目对 其进行扫描。
- 5. 然后,为这些托盘分配扫描项目类型和扫描项目。
- 6. 完成托盘更换后,请单击[锁门]按钮。

# 5.7 查看图像

要查看图像,请退出中央[扫描]布局。在软件的首页中,单击[额外布局] 按钮可切换到[手动控制]、[图像处理]、[数据库]或[全屏]布局。您将在首页中 导航栏的右上角找到此按钮。在[图像处理]布局中,您可以访问用于查看图 像的所有功能。请参阅<u>第9页上的布局</u>。

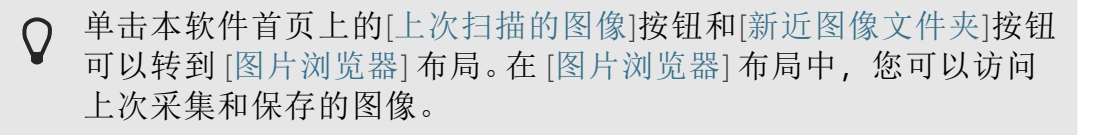

- »<u>第71页上的扩大或缩小图像大小</u>
- 》 第72页上的显示图像中的信息
- 》 第74页上的查看多维图像
  - 》 <u>第74页上的查看多层图像</u>
  - »<u>第75页上的查看多通道多层图像</u>
  - » <u>第77页上的查看多通道 Z 图像栈</u>
- 》 第78页上的使用审阅模式
- 》 <u>第80页上的旋转图像文件</u>
- »<u>第81页上的同步层和通道</u>

# 扩大或缩小图像大小

先决条件:

- ✓ 您已载入图像。
- ✓ 您正在[图像处理]布局中工作。
- ✓ 所有扫描流程都已完成。

可使用几种方法增大或减小本软件中图像的大小。

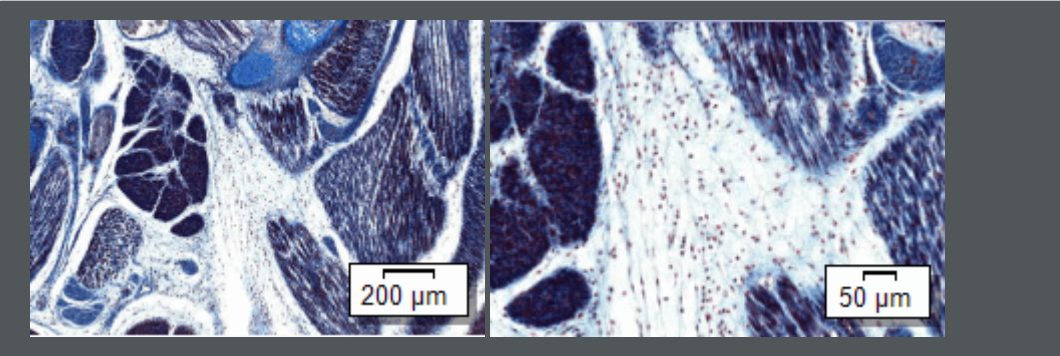

图中显示同一个图像,其在图像窗口中以不同大小显示。标尺与图像 窗口中图像的放大倍率相关,会相应调整。 1. 键盘快捷键: 可使用 [Ctrl + +] 快捷键进行放大。

可使用 [Ctrl + -] 快捷键进行缩小。

- »当前缩放比例显示在状态栏的右下方。
- 2. 鼠标滚轮:旋转鼠标滚轮可更改缩放比例。
- 上下文菜单:当您单击[工具箱]工具栏中的一个按钮时,将更改为另一种鼠标模式。在使用某些鼠标模式时,您可以在上下文菜单中找到几个可用于更改图像缩放比例的命令。

例如,可以单击[平移工具] **≥**按钮。将鼠标指针移动到图像,然后单击鼠标右键打开上下文菜单。

 4. 缩放工具栏:单击[工具箱]工具栏上的[缩放工具] ☑ 按钮。将鼠标指 针移动到图像上。在缩放模式下,单击鼠标左键或右键可放大或缩 小图像。

再次单击[缩放工具] 🖳 按钮可退出缩放模式。

5. 图像导航:[图像导航]工具窗口提供了多种方法来调整显示图像的缩放比例。例如,在[图像导航]工具窗口中,您可以将红色导航框架拖动至所需的大小。一旦释放鼠标键,图像窗口中就会只显示已选定的图像片段。

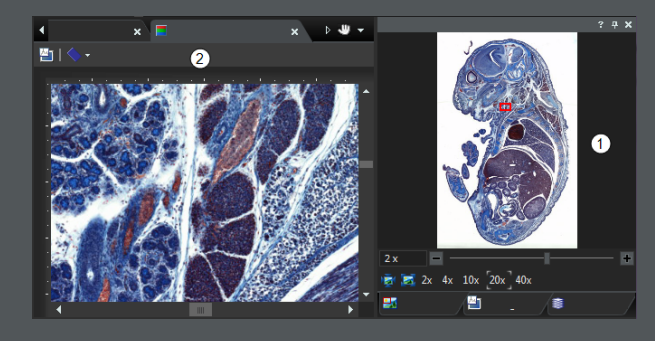

可使用[图像导航]工具窗口(1)更改图像窗口(2)中的图像缩放 比例。该图像窗口将显示在图像导航中以红框选定的图像片 段。

## 显示图像中的信息

默认情况下,信息在图像区域中的图像上显示。此信息可以是概貌图像、标 尺和信息印记。信息印记反过来可以显示各种图像属性。可以指定要显示的 信息,还可以更改所示信息的外观。
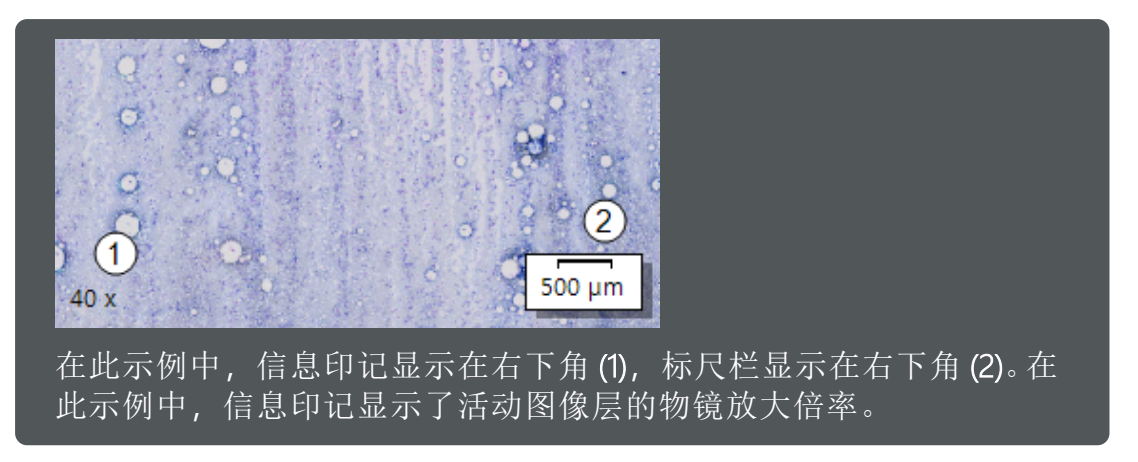

- 1. 在软件的首页中,单击[额外布局] < 按钮可切换到[手动控制]、[图 像处理]、[数据库]或[全屏]布局。您将在首页中导航栏的右上角找到 此按钮。
- 2. 在[图像处理]布局中,打开[视图]菜单。在[视图]菜单中,您可以找 到各种可在图像中显示或隐藏的信息。

|            | [标尺]         | 使用此命令或 [Shift + F4] 键盘快捷键,<br>可在图像窗口中显示或隐藏标尺。                            |
|------------|--------------|--------------------------------------------------------------------------|
| 2          | [信息印记]       | 使用此命令或 [Shift + F5] 键盘快捷键,可在图像窗口中显示当前图像的相关<br>信息。                        |
| 0          | [Farbleiste] | 使用此命令或 [Shift + F6] 键盘快捷键,<br>可在图像窗口中显示或隐藏伪彩色的<br>色彩条。彩色条仅会显示在灰度图像<br>中。 |
| <b>(0)</b> | [数字标线]       | 在图像上叠加数字标线。                                                              |
| ₽          | [绘出扫描区域轮廓]   | 在图像中显示或隐藏所有扫描区域周<br>围的边框。                                                |
| <b>7</b>   | [概貌图像]       | 在图像窗口中显示或隐藏载玻片的概<br>貌图像。                                                 |

3. **显示和隐藏信息**:要在图像中显示或隐藏特定信息项,请在[视图]菜 单中选择相应的命令。

如果信息项已经显示在图像中,则命令前面的图标将显示为彩色。 在这种情况下,您将隐藏信息项。

- 4. **配置信息**:在[工具] > [选项]对话框中,您可以找到几个用于更改信息显示方式的选项。请参阅<u>第74页上的示例:配置信息印记的内容</u>。
- 5. 当您在图像中显示信息时,请注意以下几点:

- ♀ ※ 无论您选择何种缩放比例,此信息均可见并可读。信息的位置(例如位于左下角)将始终保持不变。
  - 》关于是否显示图像上的信息的设置是一项适用于所有已 打开图像的全局设置。您不能仅针对特定图像显示信息 项(例如信息印记)。
  - 》某些显示设置也适用于扫描流程中的图像区域。例如, 如果隐藏标尺,则在扫描流程中也会隐藏标尺。

#### 示例:配置信息印记的内容

- 使用[工具] > [选项]命令,然后在树状视图中选择[信息印记] > [属 性]选项。
- 在[可用属性]列表中,选择您想要在图像上看到的信息项目旁边的 复选框。您可以选中[样品]组中的[载玻片名称]复选框,以在图像中 显示载玻片名称。
  - 》您已选定的信息项目随即会移入右侧的选定属性的列表中。
- 3. 新选项始终放置在该列表的末尾。将此信息移至所需位置。

选择[所选属性]列表中的[载玻片名称]选项。单击[上移] 按钮,可将已选信息向上移动一个位置。

- 4. 检查[所选属性]列表,确认是否要在图像中看到此处所列出的所有信息。要删除某项目,请先在左侧列表中选择该项目,然后单击红色叉形按钮 ≥。
  - » 该项目随即会从显示信息列表中消失。不过,您可以随时重新激 活它。
- 5. 使用[确定]关闭对话框。

## 查看多维图像

您可以使用 VS200 系统采集非常复杂的图像。例如,使用[明场]类型的扫描项目时,您可以创建由预览图像和细节图像组成的多层图像。请参阅<u>第90</u>页上的多层图像。

### 查看多层图像

- 1. 使用明场扫描模式打开已采集的图像。
- 2. 如有必要,可使用[视图] > [工具窗口] > [选维器]命令显示[选维器] 工具窗口。
  - 》[选维器]工具窗口列出了活动图像的所有层。对于每个放大倍率,都会显示一个单独的文件夹,其中将包含已使用该放大倍率采集的每个细节图像。根据系统预设,这些文件夹的顺序由放

大倍率确定。最高放大倍率始终位于顶部。

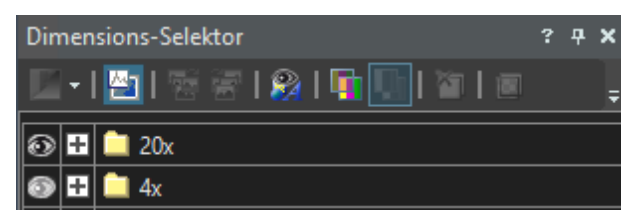

- 3. 单击放大倍率文件夹的图标旁的小加号,可查看以该放大倍率进行的各细节扫描图像。
  - » 默认情况下,扫描程序会创建一个单细节图像。但是,您也可以 采集带有多个细节图像的图像。

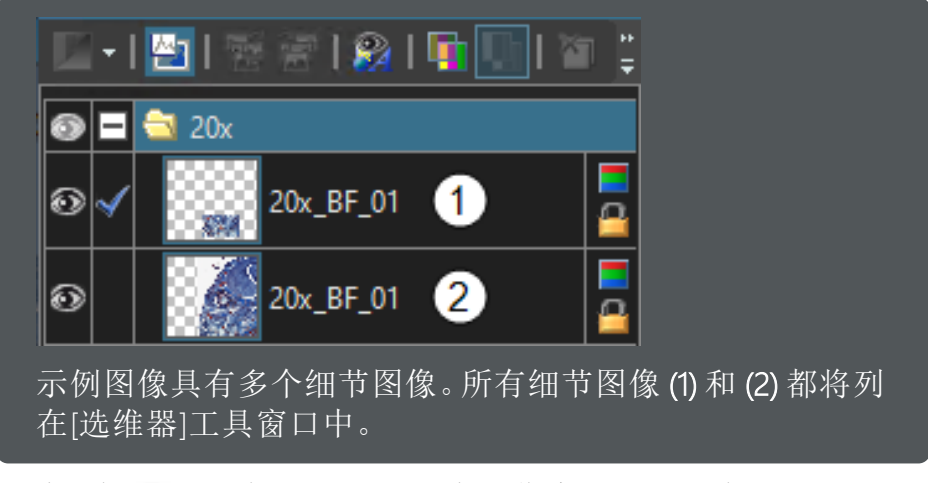

- 》 眼睛图标 用于标识当前显示在图像窗口上的所有层。
- 4. 单击特定层旁的眼睛图标 可隐藏该层。在此示例中,您可以通过 单击选项 (2) 旁边的眼睛图标来隐藏第二个细节图像。

₹ 无法隐藏活动图像层。
 活动图层将在[选维器]工具窗口中突出显示,并通过蓝色复选标记 
 第 进行标识。
 活动层旁边的眼睛图标为灰色。

- 5. 单击文件夹图标旁的眼睛图标 ∞ 可隐藏属于该放大倍率的所有层。
- 6. 单击不带眼睛图标的格,可重新显示对应层。

#### 查看多通道多层图像

[荧光]类型的扫描项目还会产生一个多层图像,其中包括预览图像和细节图像。在这种情况下,细节图像本身包含几个层-色彩通道。

- 1. 打开使用[荧光]类型的扫描项目采集的图像。
  - » 导航栏将显示在图像窗口的顶部。此栏中包含了对应于每个通道的按钮,利用这些按钮您就能够显示或隐藏通道。眼睛图标 表明通道当前可见。

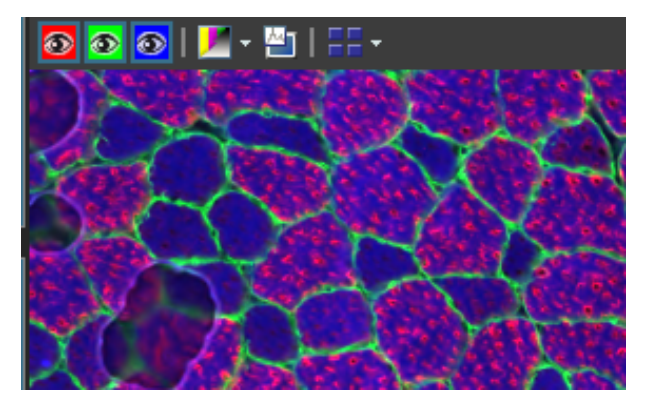

- 2. 单击导航栏中的色彩通道按钮可显示或隐藏某一色彩通道。逐一观察所有色彩通道。
- 3. 完成之后,请重新叠加所有通道。
- 4. 单击图像窗口导航栏中的[平铺] 52 按钮可切换图像窗口视图。
  - »现在,在图像窗口中,您将看到已经采集的所有色彩通道。

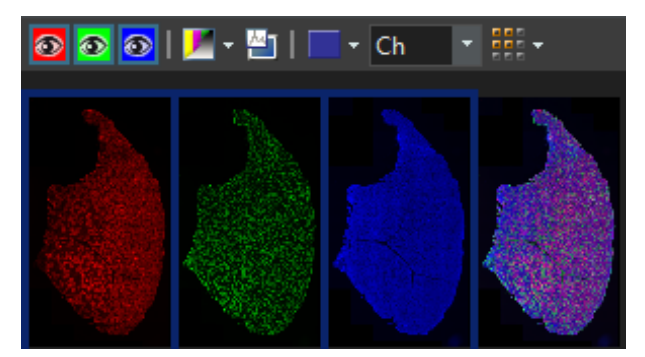

- » 在平铺视图中, 按钮不再适用于各色彩通道。始终显示所有色彩 通道。
- » 您可以设置是否同时显示合并通道图像。打开[工具] > [选项] > [图像] > [视图]对话框。清除[显示合并通道]复选框可隐藏合并通道图像。
- 5. 单击导航栏中的[单帧显示] 🚾 按钮。
  - 》随后您将在图像窗口中再次看到所有色彩通道的叠加结果。
- 6. **查看关于各色彩通道的信息**:可使用[视图] > [工具窗口] > [属性]命令显示[属性]工具窗口。
  - » 在[属性]工具窗口中,您可以发现每个色彩通道均有自己的[通 道]信息组。

如果未显示信息组:单击加号可重新显示所有信息。

可显示每个色彩通道的名称、对应波长、观测模式以及曝光时间。

#### 查看多通道 Z 图像栈

您可以使用 VS200 系统采集非常复杂的图像。例如,您可以选择[虚拟 Z] Z 模式来使用细节扫描采集 Z 图像栈。请参阅<u>第 21 页上的扫描厚样品</u>。

- 2. 如有必要,可使用[视图] > [工具窗口] > [选维器]命令显示[选维器] 工具窗口。
- 3. 确保含有细节图像的层是活动层。在[选维器]工具窗口中,单击一个图像层可激活该图像层。
  - 》活动图层将在[选维器]工具窗口中突出显示,并通过蓝色复选标记
    记
    ✓进行标识。

活动图像层始终可见。图像层在激活时会自动变为可见。

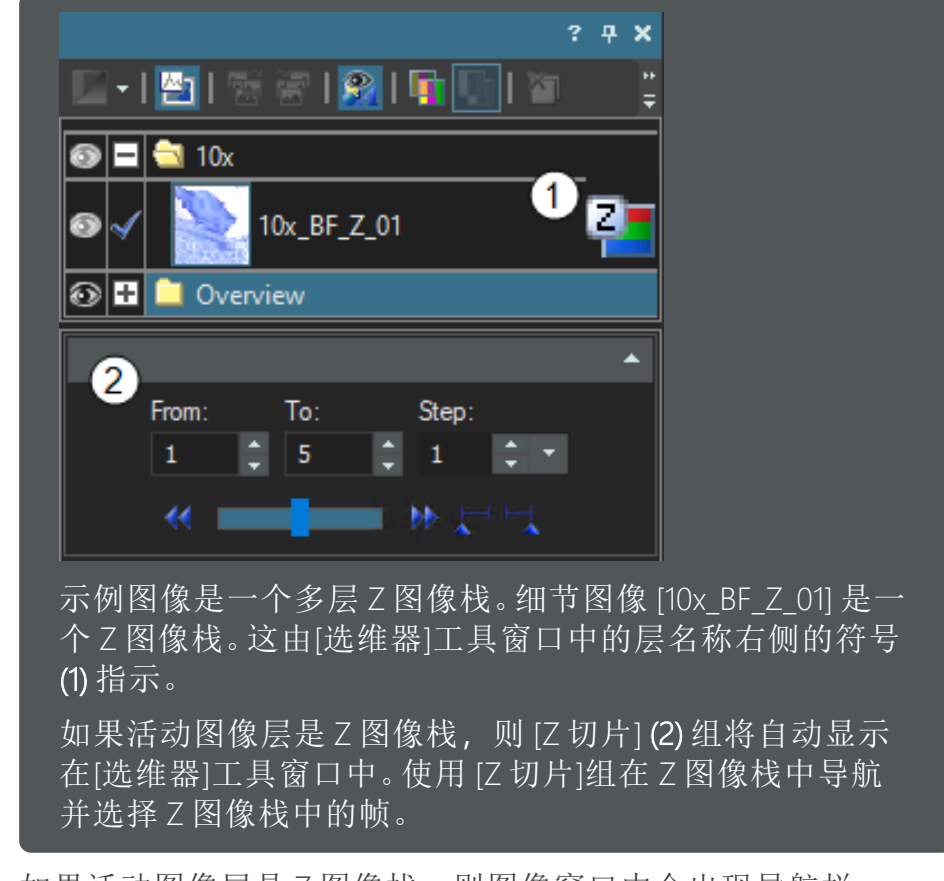

»如果活动图像层是Z图像栈,则图像窗口中会出现导航栏。

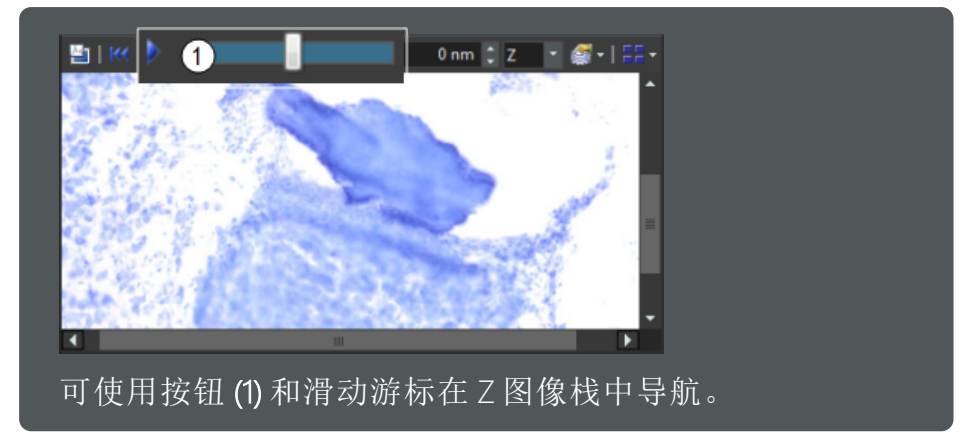

- 4. 可通过几种不同方法浏览 Z 图像栈。下面是几个示例:
  - 》单击图像窗口导航栏中的[播放] ▶ 按钮,可像播放录像一样播放Z图像栈。
  - 》单击[选维器]工具窗口中的[至下一个] ₩ 按钮,可转到 Z 图像栈 中的下一帧。
  - 》单击图像窗口导航栏中的[平铺] ➡ 按钮可切换图像窗口视图。 在平铺视图中,会显示乙图像栈中的所有帧。 您可以双击一个帧直接返回单帧视图。在图像窗口中,您将看到

您可以双击一个帧直接返回单帧视图。在图像窗口中,您将看到所选帧。

## 使用审阅模式

在查看图像时,使用[审阅模式]工具窗口可以记录已查看的图像区域。在审阅模式下,将以颜色标示已查看的图像区域。

## 创建审阅层

先决条件:

- ✓ 您已载入图像。
- ✓ 您正在[图像处理]布局中工作。
- ✓ 所有扫描流程都已完成。
  - 1. 打开要查看的图像。
  - 2. 如有必要,请使用[视图] > [工具窗口] > [图像导航]命令显示[图像导航]工具窗口。
  - 3. 请使用[视图] > [工具窗口] > [审阅模式]命令,打开[审阅模式]工具 窗口。
  - 4. 单击[开始审阅] ▶ 按钮启动审阅模式。
  - 5. 查看图像。例如,为此可以使用[图像导航]工具窗口。请参阅<u>第71页</u> 上的扩大或缩小图像大小。

 只有在以高缩放比例进行查看时, 审阅模式才会记录已查看的图像 区域。

在[图像导航]工具窗口中,可选择图像窗口中图像的放大倍率。例如,您可以将滑动游标设置为30x放大倍率。

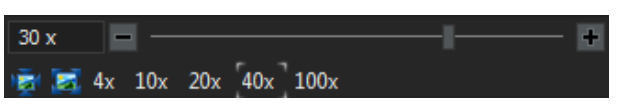

- 7. 显示审阅层。为此,请单击位于[审阅模式]工具窗口的该按钮 🎴。
- 8. 查看图像。
  - 》以高缩放比例查看的图像的所有区域将在图像中以颜色标示。
  - 》有两种颜色用于标记图像。您以缩放比例 10x-20x 查看的所有图像区域都将标记为黄色。您以大于 20x 的缩放比例查看的所有图像区域将以绿色显示。

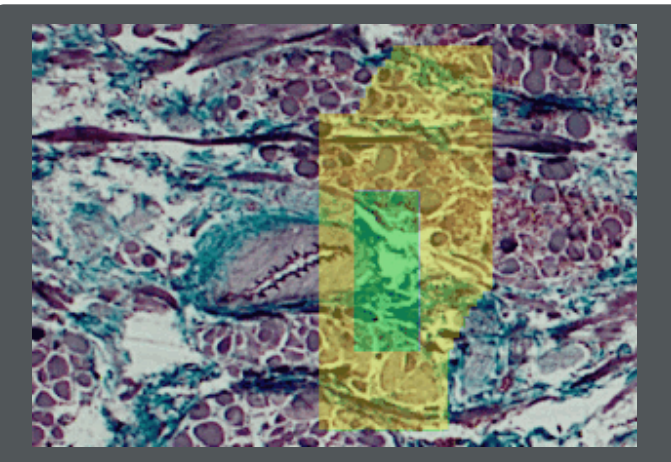

插图显示图像的片段。以黄色和绿色标示的图像区域已在 审阅模式下以两个不同放大倍率被查看。

- 》只要处于审阅模式下,这些图像区域的标示就会保持不变。
- 》只要处于审阅模式下,将不能使用本软件的大多数其他功能。
- » 在[审阅模式]工具窗口下,会记录审阅图像的人员的名称,以及 查看图像的时间长度。
- 9. 如果要中断审阅模式,单击[暂停/停止] 🛄 按钮。

如果想要返回到审阅模式,请单击[恢复] 🔁 按钮。

单击[取消] 按钮可取消审阅模式。即会结束审阅模式,并且审阅 层会丢失。

单击[停止] 2 按钮离开审阅模式。

10. **保存审阅层**: 审阅模式可以随图像一起保存。为此,请使用[文件] > [保存]命令。

### 查看审阅层并继续审阅

- 1. 打开已在审阅模式下查看的图像。
- 2. 查看审阅层:在[审阅模式]工具窗口中,使审阅层显示。该按钮现在 应如下所示: <sup>2</sup>
- 3. **重新启动审阅模式**:如果重新启动审阅模式,则会询问您是否要创 建新审阅层。

单击[是]可创建新审阅层。

单击[否]可从现有审阅层进行扩展。注意:在创建新审阅层时,先前 的审阅层会被改写,因此会丢失。

## 旋转图像文件

无需更改图像文件即可在图像窗口中旋转图像。

先决条件:

- ✓ 您已载入图像。
- ✓ 您正在[图像处理]布局中工作。
- ✓ 所有扫描流程都已完成。
  - 1. 打开图像。
    - 》图像窗口中会自动出现一个导航栏。

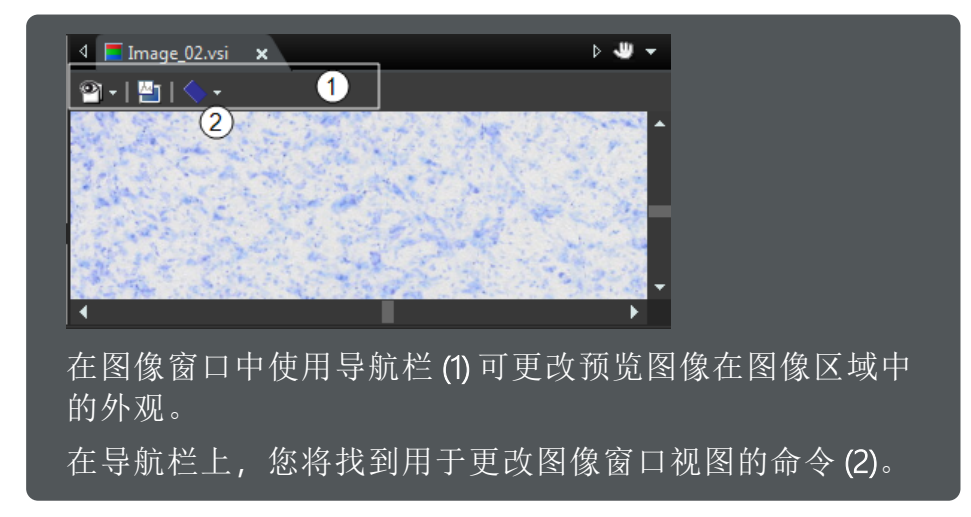

 切换至[旋转视图]图像窗口视图。为此,单击用于在图像窗口视图 之间切换的按钮右侧的小箭头,并从菜单选择[旋转视图] 
 ☆。 »现在将在导航栏上显示更多功能。

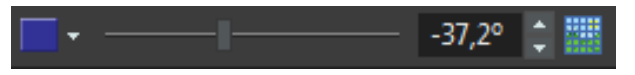

- 使用图导航栏上的滑动游标来旋转图像。
   或者,在滑动游标旁的字段中输入所需旋转角度。
  - 》图像旋转后,只有显示会更改。实际的图像数据不会改变。
- 4. 单击[切换网格] 按钮,在图像窗口中显示网格。在旋转图像时使 用该网格将样品对齐。

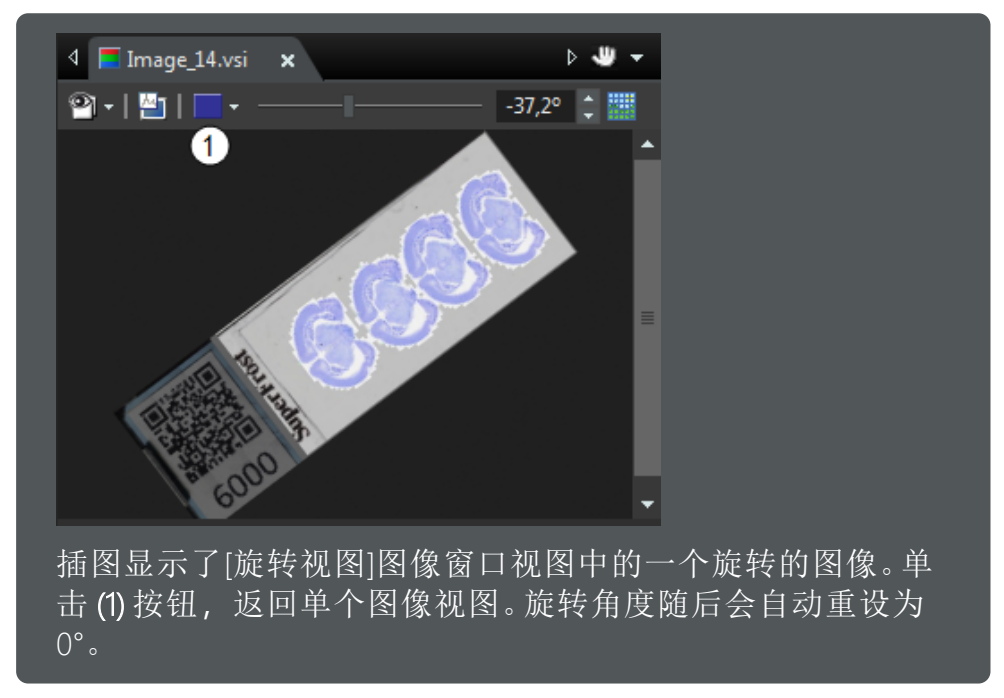

#### 同步层和通道

借助[同步一幅图像中的层和通道]功能,您可以同步活动图像中的层和通 道。如果图像包含一些细节扫描,则可以使用此功能统一地调节这些细节扫 描的显示方式。如果图像包含多个具有多色彩通道的细节扫描,则此功能非 常有用。例如,假设您的一个色彩通道太亮。选择该色彩通道,然后调节其 显示方式。如果此色彩通道包含在其他具有相同放大倍率的层中,则所有层 中将同时更改此色彩通道的图像对比度。

先决条件

- ✓ 活动图像为一个多通道荧光图像。
- ✓ 您正在[图像处理]布局中工作。
- ✓ 通道必须具有相同的名称 (例如"DAPI")。
- ✓ 使用相同放大倍率(例如20倍)采集各通道或层。
  - 1. 打开一个含多个具有相同放大倍率的细节图像的多层图像。
  - 如果[选维器]工具窗口没有显示,请使用[视图] > [工具窗口] > [选维]

器命令使其显示。

- »[选维器]工具窗口列出了活动图像的所有层以及色彩通道。对于 每个放大倍率,均存在一个单独的文件夹,其中将包含已使用 该放大倍率采集的每个细节图像。
- 3. 单击文件夹图标左侧的小加号,其中包含您需要优化对比度的细节 图像。
- 4. 选择要优化对比度的色彩通道,例如 10x 层中的 [FL 红色]色彩通道。
- 5. 在[窗口]工具栏中,单击[同步一幅图像中的层和通道]按钮。
- 6. 使用[视图] > [工具窗口] > [调节显示]命令可显示[调节显示]工具窗口。
- 7. 在[调节显示]工具窗口中,选择[固定换算]选项,可手动调节所选色 彩通道的亮度值。
- 可以直接在直方图中更改固定换算的最小值和最大值。为此,请将 鼠标指针移到两条垂直线中的一条上。当鼠标指针变为双箭头后, 可以将线条拖到所需位置。请注意图像窗口中图像的外观如何变 化。
- 9. 如果也要更改其他色彩通道的对比度,请重复上述步骤。
- 10. 单击[在一幅图像中停止同步(O)]按钮可停止同步流程。

如果采集了多个具有类似结构和相同设置的示例图像,还可以激活[同步图像窗口]功能。可在[窗口]工具栏上找到该功能。此功能允许您同步所有已载入的图像,然后同时调节活动图像中的色彩通道或层。

### 比较图像

通过[同步图像窗口]功能,可以比较多个图像。

先决条件

- ✓ 您正在[图像处理]布局中工作。
  - 1. 例如,载入要相互比较的图像,"Image01"和"Image02"。
  - 2. 激活[窗口]工具栏。为此,可使用[视图] > [工具栏] > [窗口]命令。
  - 3. 在显示屏上同时显示两个图像。
    - » 可使用[窗口] > [拆分与堆积] > [文档组(底部)] 命令,在当前文档 组的下方建立新文档组。新建文档组中将会自动显示活动图像, 在此例中为"Image02"。
  - 目步所有图像窗口。为此,可单击[窗口]工具栏中的[同步图像窗口]
     梦 按钮。

- "同步的图像窗口在其标题中会显示符号 🗾。
- 5. 增加或减小显示屏上一个图像的大小。请参阅<u>第71页上的扩大或缩</u> 小图像大小。所有同步图像的缩放比例都将发生相应变化。
- 6. 使用[图像导航]工具窗口显示图像中 (例如"Image01") 感兴趣的图像 片段。
  - »现在,所有同步图像窗口都已自动显示相同的图像片段。
- 7. 按住鼠标左键, 在[图像导航]工具窗口中移动所显示的片段。
  - »所有同步图像窗口中的片段都将进行相同的移动。
- 8. 取消同步。为此,请单击[窗口]工具栏中的[停止同步] 🔮 按钮。

## 5.8 采集矫正图像以进行阴影矫正

阴影矫正可以矫正图像缺陷,例如对样品的不均匀照射引起的缺陷。阴影矫正可以确保单独的图像一起无缝地形成合成图像,而不产生"平铺"效应。

前提条件

- ✓ 如果您正在使用[荧光]或[特殊]类型的扫描项目,则您需要采集新的矫正 图像。
- 在每次更改了光学系统后都必须采集新的平场矫正图像。如清洁显微镜 元件、调换物镜以及改变照明之类的更改。

## 预览图像采集的矫正图像

- 例如,您可以启动[单独扫描]扫描模式,然后选择[荧光]类型的扫描 项目或[特殊]类型的扫描项目。
- 2. 在[编辑扫描设置]步骤中,打开[预览]组。
- 选择观测模式:在[观测类型]选项旁边,您可以选择要用于采集预览 图像的对比方法和观测模式。例如,要通过彩色摄像头来采集明场 预览图像时,可以单击[明场] 接钮。
  - 》[观测模式]列表现在仅显示[明场]类型的观测模式。
- 4. 从[观测模式]列表中选择所需的观测模式。
- 5. **开始采集矫正图像**:单击[观测模式]列表右侧的[校准阴影矫正] 按 钮,开始采集所选观测模式的矫正图像。
  - 》 [阴影矫正]对话框打开。
- 6. 暗电流矫正图像是每个摄像头的特征性图像,并且只需采集一次。 如果已存在适合的矫正图像,请选中[跳过暗电流矫正图像的采集] 复选框。

单击[下一步]按钮。

#### 只在采集暗电流矫正图像时

要采集暗电流矫正图像时,[阴影矫正-暗电流]对话框打开。 确保没有光落在摄像头上。您可以使用显微镜镜体上的灯开关 来关灯。 单击[下一步]按钮。现在,系统会自动采集暗电流矫正图像。 使用显微镜镜体上的开关再次将灯打开。

- »下一个[校准]对话框打开。
- 用于平场矫正的每个矫正图像仅对一个物镜有效,也就是说必须分别为每个物镜采集矫正图像。在[校准物镜]组中,选择可用于采集预览图像的物镜。

单击[下一步]按钮。

8. 低放大倍率的物镜 (4x 及更低)具有较大焦深。对于这些物镜,请将 样品台移动到没有载玻片的位置,以使得矫正图像上不会出现任何 结构。

单击[下一步]按钮。

》系统会依次为所选物镜采集平场矫正图像。

#### 用于通过[荧光]类型的扫描项目采集细节图像的矫正图像

- 例如,您可以启动[单独扫描]扫描模式,然后选择[荧光]类型的扫描 项目。
- 2. 在[编辑扫描设置]步骤中,打开[详细信息]组。
  - » 采集多通道荧光图像时,会使用不同的观测模式依次采集图像。 在[通道]组中,您可以找到一个表格,内含用于采集荧光图像的 所有观测模式。
- 3. 在色彩通道列表中,选择您要为其采集矫正图像的观测模式。

| # | Channel Name | Exposure Time | Deblur | Display Limits |
|---|--------------|---------------|--------|----------------|
| 1 | CY5          | Auto          | No     | Auto           |
| 2 | FITC         | Auto          | No     | Auto           |
| 3 | DAPI         | Auto          | No     | Auto           |
| 4 | CY3          | Auto          | No     | Auto           |

4. **开始采集矫正图像**:单击色彩通道列表下的[校准阴影矫正] ♪ 按 钮,开始采集所选观测模式的矫正图像。

》[阴影矫正]对话框打开。

 5. 暗电流矫正图像是每个摄像头的特征性图像,并且只需采集一次。 如果已存在适合的矫正图像,请选中[跳过暗电流矫正图像的采集] 复选框。

单击[下一步]按钮。

»下一个[校准]对话框打开。

- 用于平场矫正的每个矫正图像仅对一个物镜有效,也就是说必须分别为每个物镜采集矫正图像。在[校准物镜]组中,选择要用于采集细节图像的物镜。默认情况下,已经预先选择您在[详细信息]组中选择的物镜。
- 7. 选择平场矫正图像的校准方法:在为荧光观测模式采集矫正图像时,可以选择两种校准方法。要使用的最佳校准方法取决于样品。 有[标准]和[特殊]两种选择。可在[校准]对话框下部找到这些校准方法。

| Calibration                                   |  |
|-----------------------------------------------|--|
| Calibrate objective:                          |  |
| Select calibration<br>✓ Shading correction    |  |
| Select All                                    |  |
| Calibration method<br>• Standard<br>• Special |  |
| < <u>B</u> ack <u>N</u> ext > Cancel          |  |

- »如果选择[标准]校准模式,则对样品聚焦。然后,在样品上选择 一个不包含灰尘或划痕等任何结构的发出均匀荧光的位置。
- 》如果选择[特殊]校准模式,则对样品聚焦。确保样品至少为当前视场的两倍大。使用这种校准方法时,矫正图像的采集可能需要更长时间,因为矫正图像需要通过样品的图像计算而得。
- 8. 单击[下一步]按钮。
  - 》系统会依次为所选物镜采集平场矫正图像。

#### 用于通过[特殊]类型的扫描项目采集细节图像的矫正图像

- 1. 例如,您可以启动[单独扫描]扫描模式,然后选择[特殊]类型的扫描项目。
- 2. 在[编辑扫描设置]步骤中,打开[详细信息]组。
- 选择观测模式:在[观测类型]字段旁边,您可以选择要用于采集预览 图像的对比方法和观测模式。例如,要通过彩色摄像头来采集明场 预览图像时,可以单击[明场] 接钮。
  - 》[观测模式]列表现在仅显示[明场]类型的观测模式。
- 4. 从[观测模式]列表中选择所需的观测模式。
- 5. **开始采集矫正图像**:单击[观测模式]列表右侧的[校准阴影矫正] 按 钮,开始采集所选观测模式的矫正图像。
  - 》[阴影矫正]对话框打开。

 6. 暗电流矫正图像是每个摄像头的特征性图像,并且只需采集一次。 如果已存在适合的矫正图像,请选中[跳过暗电流矫正图像的采集] 复选框。

单击[下一步]按钮。

- »下一个[校准]对话框打开。
- 用于平场矫正的每个矫正图像仅对一个物镜有效,也就是说必须分别为每个物镜采集矫正图像。在[校准物镜]组中,选择要用于采集细节图像的物镜。
- 8. 单击[下一步]按钮。
  - 》系统会依次为所选物镜采集平场矫正图像。

## 5.9 删除标签层

可以使用[图像] > [删除标签层]菜单命令删除包含标签(例如条形码)的图像 层。这将永久删除带有标签的图像层。

此命令还可以删除已保存的条形码信息。例如,可在[属性]工具窗口中查看这些信息。

先决条件:

- ✓ 您正在[图像处理]布局中工作。
- ✓ 载入的图像包含一个带有标签的图像层。

✓ 图像以 VSI 文件格式采集。

#### 删除标签层

- 1. 使用[图像] > [删除标签层]命令。
  - 》[删除标签层]对话框随即打开。
  - 》如果不希望删除已保存的条形码信息,请清除[删除标签层时,还将删除载玻片条形码属性]复选框。在此示例中,条形码信息将保留。例如,可使用[属性]工具窗口查看条形码信息。
- 2. 单击[确定]按钮。
  - »将从活动图像中删除标签层。
- 3. 使用新名称 (例如,带有后缀"\_WithoutLabel"的新名称)保存图像。

# 6 术语

在本章中, 您将找到关于以下重要表达方式的说明:

- » <u>第89页上的预览图像</u>
- » <u>第89页上的细节图像</u>
- » <u>第90页上的多层图像</u>
- » 第91页上的扫描项目
- »<u>第92页上的多点聚焦</u>
- » <u>第93页上的观测模式</u>
- » 第94页上的阴影矫正
- » <u>第95页上的用户角色</u>

扫描流程期间图像区域中的视图

|                  |         |          | ∆\$?X |               |
|------------------|---------|----------|-------|---------------|
| 11 <sup>22</sup> |         | <b>6</b> | ٥     |               |
|                  |         |          |       |               |
|                  |         |          |       |               |
| 1                |         |          |       |               |
|                  |         |          |       |               |
|                  |         |          |       |               |
|                  |         |          |       |               |
| 扫描载玻片时, 图        | 像区域(1)  | 中的视      | 图会随   | i着流程中的不同步骤而发生 |
| 变化。              |         |          |       |               |
| 扫描载玻片时, 图<br>变化。 | 像区域 (1) | 中的视      | 图会随   | i着流程中的不同步骤而发生 |

- » <u>第96页上的视图-图像</u>
- » <u>第98页上的视图-画廊</u>

布局

- »<u>第101页上的布局-扫描</u>
- 》 第 102 页上的布局 手动控制
- 》 第 105 页上的布局 图像处理
- 》 第106页上的布局-数据库
- »<u>第106页上的布局-全屏</u>

## 6.1 预览图像

#### 什么是预览图像?

术语**预览图像**是指以尽可能最低的放大倍率采集的图像。。您可以使用 2x、 4x 或 10x 物镜采集预览图像。通常, 会选择将具有最低放大倍率的物镜用于 采集预览图像。

细节图像术语是指以较高放大倍率采集的图像。您可以使用 4x 至 100x 的物镜采集细节图像。请参阅<u>第 89 页上的细节图像</u>。

#### 预览图像的功能

- 》定义扫描区域:对于[专家]预览模式下的扫描项目,您可以在预览图像上 指定要以较高放大倍率采集样品的哪些部分。当前扫描区域在图像区域 中以彩色边框标识。边框的颜色对应于物镜的颜色。
- » 带标签的载玻片的预览区域和标签区域的定义:您可以在预览图像上定义 预览区域和标签区域。请参阅<u>第13页上的定义预览和标签区域</u>。

### 预览图像作为多层图像中的层

您可以使用本软件采集具有多个图像层的图像。通常,每个图像至少包含以 尽可能最低的放大倍率采集的预览图像,并显示所有样品。另外,图像还可 包含以多个放大倍率采集的多个细节扫描。执行细节扫描时,样品上只有特 定的片断会以更高放大倍率扫描。

[选维器]工具让您能够访问图像的不同层。您可以显示或隐藏各个层,也可以删除各个层。

## 6.2 细节图像

### 什么是细节图像?

细节扫描会用高放大倍率采集细节图像(例如使用10x、20x、40x或100x物镜)。细节扫描仅会扫描样品上定义了扫描区域的区域。会自动确定扫描区域,或者也可以由您交互式地定义扫描区域。

## 6.3 多层图像

您可以使用 VS200 系统采集非常复杂的图像。例如,您可以使用[明场]类型的扫描项目采集多层图像。多层图像由几个互相叠加但不同时显示的图像层组成。

## 什么是多层图像?

一幅图像可由多个不同的层构成。一旦图像的层数不止一层,它就成了多层 图像。层中可以包含绘图和/或测量结果,也可以包含整幅图像。根据多层 图像的创建方式,不同的层可能具有明显不同的属性。

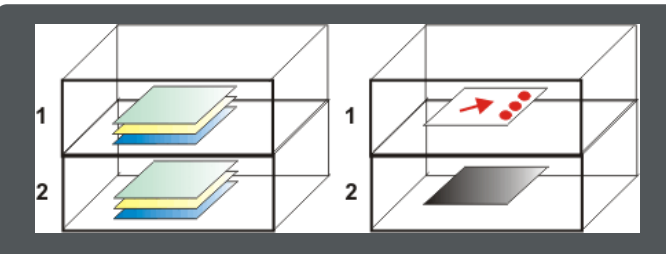

插图显示由两个层 (1) 和 (2) 组成的两个多层图像。左侧的多层图像包 含两个图像层。其中每个图像层都由多通道图像组成。右侧的多层图 像包含绘图层 (1) 和图像层 (2)。

♀ 不要将多层图像和多维图像混淆。多维图像也可包含几幅单幅图像。然后,即使多维图像本身为(例如)多通道乙图像栈并包含许多单幅图像,多维图像也仅仅是多层图像中的一个图像层。

#### 查看图像层

[选维器]工具让您能够访问图像的不同层。您可以显示或隐藏单个层、抽取单个层,并且还可以删除它们。

### 已通过使用 VS200 系统采集的图像

通常,您使用 VS200 系统采集的每个图像都将包含预览图像和细节图像。预 览图像是以较低放大倍率采集的图像,并将显示整个扫描区域。细节图像是 以较高放大倍率采集的图像,仅会显示样品。图像还可包含以不同放大倍率 采集的更多细节图像。所有图像层都将一起保存在一个图像文件中。

**示例**:当分别以2x放大倍率和10x放大倍率扫描样品的预览图像和细节扫描时,您将会得到一个包含两个图像层的图像。此后,如果您再分别以20x放大倍率和40x放大倍率采集样品的其他部分,您将会创建第三和第四个图像层。

### 以高缩放比例查看图像

预览图像和细节扫描相互堆叠在一起。这意味着您已使用 VS200 采集的图像 可在不同位置具有不同的分辨率。与仅包含来自预览图像的数据的图像部分 比,可以以高得多的缩放比例察看有过细节扫描的样品区域。与相邻的高分 辨率数据相比,预览图像中数据的分辨率明显非常低。

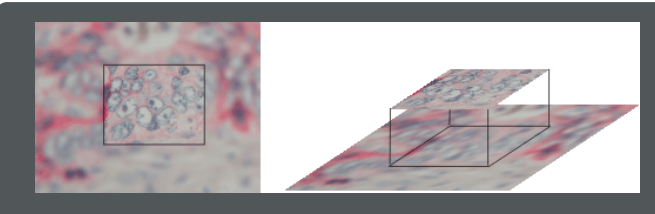

上图显示了一幅包含以两种不同物镜放大倍率的采集的图像。为了便于理解,细节扫描用边框标示出来。如果需要系统在您查看图像时显示扫描区域,可以使用[视图] > [扫描区域]命令。

但是,如果您放大图像,您将能够清楚地看到预览图像和细节图像之间的过渡。

## 关闭用于图像采集的多层模式

图像采集也可以不创建多层图像。为此,请激活[单层图像] 6 按钮。您可以在[编辑扫描设置]步骤和[编辑细节设置]步骤的[命名和保存]组中找到该按钮。这样每次采集都将创建新图像。

## 6.4 扫描项目

#### 什么是扫描项目?

可以保存特定设置,用于对扫描项目中的载玻片进行扫描。例如,可以指定 用于细节扫描的放大倍率。本软件将扫描项目用作模板,让您不必每次进行 新扫描时都要重新定义所有设置。

扫描项目中的设置永远应用于单个载玻片的扫描。在批处理流程中,可以使用不同的扫描项目来扫描同一扫描流程中具有不同设置的载玻片。

♀ 为[单独扫描]扫描模式定义的扫描项目可用于[批处理扫描]扫描模式 下的相同扫描项目类型,反之亦然。

#### 如何定义自己的扫描项目?

可以使用[编辑扫描设置]页面来编辑当前扫描设置并将其另存为新的扫描项目。

要打开[编辑扫描设置]页面,请开始一个新的扫描流程。在[选择扫描项目] 步骤中,您可以使用[明场]、[荧光]和[特殊]等按钮,在不同扫描项目类型之 间进行切换。系统将显示每种扫描项目类型的预定义扫描项目。选择要编辑 的扫描项目,然后单击[编辑扫描设置]按钮。编辑设置后,单击操作控制区 域中的[保存扫描项目] 插按钮,可保存扫描项目中的扫描设置。

## 6.5 多点聚焦

#### 什么是多点聚焦?

多点聚焦是描述样品高度轮廓的一种方法。为生成多点聚焦,样品会在多个 位置聚焦。保存属于各个位置的Z位置。多点聚焦提供了多个控制点,使用 它们可以计算样品上每个位置的最佳Z位置。多点聚焦可以采集完整样品的 清晰聚焦图像。

#### 多点聚焦的优势

即使是在使用高速自动聚焦时,确定聚焦样品的Z位置也会比直接移动至 特定Z位置的时间长得多。使用多点聚焦时,只需移动到样品上的各个位 置,而不必在每个位置聚焦样品。这样可极大加快图像的采集速度。

#### 设置多点聚焦采集

本软件提供一系列用于优化多点聚焦采集的选项。

- 扫描期间,您可以在[聚焦]组中定义多点聚焦的设置。例如,您可以在[编辑扫描设置]或[编辑细节设置]步骤中找到采用扫描设置的 [聚焦]组。
- 2. 您可以在扫描项目中保存多点聚焦的设置,以便根据需要将其用于 扫描多个载玻片。
- 3. [专家]模式扫描项目在流程中有自己的步骤,您可以在该步骤中检查多点聚焦并根据需要进行调节。

### 多点聚焦在图像区域中使用的颜色

可以在图像区域中跟踪多点聚焦的采集情况。系统所移动到的每个位置均由 矩形标示。如果矩形为绿色,则可以在此位置聚焦样品。灰色矩形表示无法 聚焦样品,例如因为该位置的对象结构太少。计算多点聚焦时,软件会忽略 灰色位置。

## 6.6 观测模式

### 什么是观测模式?

如果拥有经常使用的显微镜配置,由于它特别适合用于进行特定类型的检查,因此可以为它命名然后保存。这类保存下来的显微镜配置被称为观测模式。要在将来重设特定显微镜配置,只需随后在本软件中选择对应的观测模式即可。

### 针对[荧光]类型扫描项目的观测模式。

采集荧光图像的先决条件是可使用适合的观测模式。可用于系统的观测模式 取决于设备配置。有用于采集荧光图像的预定义观测模式。请参阅<u>第40页</u> 上的扫描荧光样品。

可以将不同的观测模式用于采集预览图像和采集细节图像。可以通过显微镜 提供的任何对比方法来采集预览图像。多通道荧光图像的细节图像始终通过 荧光观测模式进行采集。

## 6.7 阴影矫正

阴影矫正可以矫正图像缺陷,例如对样品的不均匀照射引起的缺陷。阴影矫正可以确保单独的图像一起无缝地形成合成图像,而不产生"平铺"效应。这是在扫描载玻片时阴影矫正默认处于活动状态的原因。

#### 什么是阴影矫正?

对于每种含有摄像头和显微镜的光学系统来说,即使已经非常小心地安装整个系统,也常常会发生样品照明不均匀。这种不均匀照明会导致产生图像缺陷(称为阴影)。采用阴影矫正时,图像中的这些缺陷会被测定并立刻在实时图像中矫正。

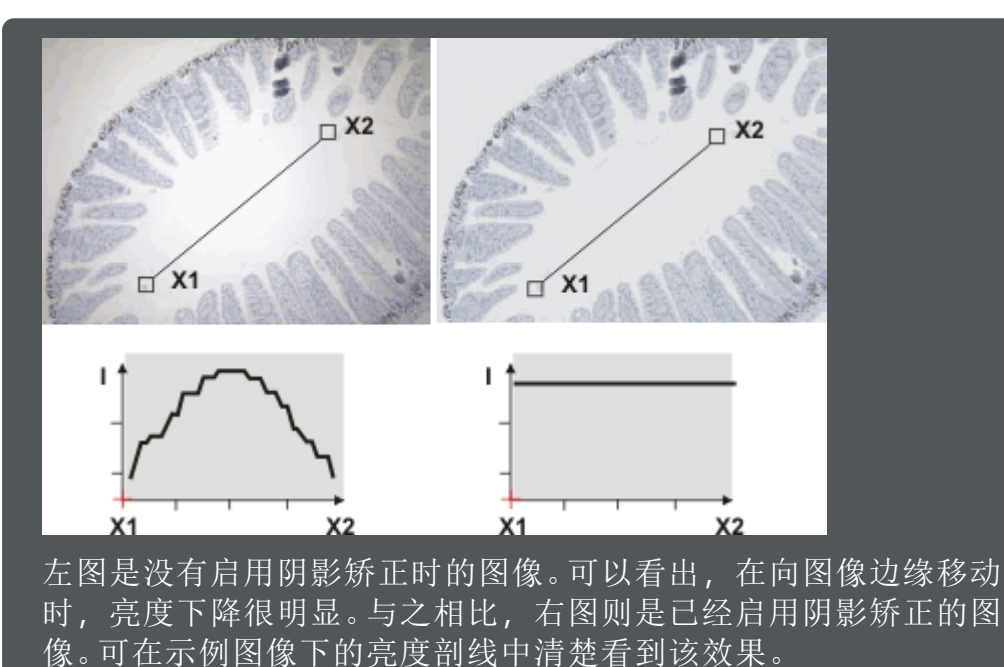

亮度剖线可测量沿着点 X1与点 X2之间对角线上的图像的中心亮度。 在包含阴影的图像中,左右两侧的亮度降低。执行阴影矫正后,剖线 是直的。

### 阴影矫正是如何工作的?

为了进行阴影矫正,您需要两幅矫正图像,即暗电流矫正图像和平场矫正图像。

- 》暗电流矫正图像:矫正图像是在没有光线进入摄像头时采集的图像。这时 缺陷是由噪音或有缺陷的摄像头像素产生的,这类缺陷可通过矫正图像 进行矫正。暗电流矫正图像是摄像头的特征性图像,并且只需采集一次。
- 》平场矫正图像:在没有样品(或有处于反射光模式下的基准样品)时,整个 光学系统的照明都将反映到平场矫正图像上。除了摄像头特性外,显微 镜的光学特性,特别是所使用的物镜,都将体现在平场矫正图像中。相 应地,必须为每个物镜和每个观测模式分别采集单独的矫正图像。

在每次更改了光学系统后都必须采集新的平场矫正图像。如清洁显微镜 元件、调换物镜以及改变照明之类的更改。

## 6.8 用户角色

每个用户可以选用三个角色的其中一个,每个角色均分配有不同的软件功能。分配给角色的功能已预定义,不可更改。

| [管理员]  | [管理员]角色可访问软件的所有功能。仅管理员能够更改软件用户的权限,注册新用户,以及为新用户分配用户角色。会将安装本软件的用户自动设为管理员。可以为多个用户分配管理员权限。 |  |  |
|--------|----------------------------------------------------------------------------------------|--|--|
|        | ♀ 本软件的管理员不必是操作系统或数据库的管理员。                                                              |  |  |
| [超级用户] | [超级用户]角色可访问软件的所有功能。但是,超级用户不能更改用户权限。                                                    |  |  |
| [用户]   | [用户]角色仅可访问数量有限的功能。它无法执行校准或更<br>改用户权限或设备配置。                                             |  |  |
|        |                                                                                        |  |  |

♀ 安装本软件时,除管理员之外,还会设置一个称为[默认用户]的用 户。该自动设置的用户分配了[用户]和[超级用户]角色。

#### 保护校准数据

您可以使用您分配的用户角色来防止校准数据被意外覆盖。

#### 6.8.1 保护校准数据

用户可以用不同的用户角色启动软件。管理员也可以用[用户]角色启动软件。以[用户]用户角色启动软件时,不会意外覆盖校准数据。

- 1. 以管理员身份启动本软件。
- 2. 打开本软件的首页。
- 3. 单击[额外布局] < 按钮可转到不同的布局。
- 4. 使用[工具] > [用户权限]命令。
- 5. 在[用户权限]对话框中,选择管理员,然后单击[属性]按钮。
- 6. 在[用户属性]对话框中,除了选中[管理员]复选框外,再选中[用户] 复选框。
- 7. 使用[确定]关闭对话框。
- 8. 在[用户权限]对话框中,单击[选定活动角色...] 按钮以激活希望用其 启动本软件的角色。
- 9. 选择[用户]选项。
- 10. 单击[确定]关闭所有对话框。

- 11. 重新启动本软件。
  - 》[采集] > [校准]和[采集] > [设备]命令将不再可用。
  - » 通过使用[工具] > [用户权限] > [选定活动角色]命令,可以随时重 新获得管理员角色。

## 6.9 视图-图像

在[图像]视图中,您可以在图像区域中看到正在扫描的载玻片的当前图像。 此视图始终显示流程的当前步骤中可用的图像。

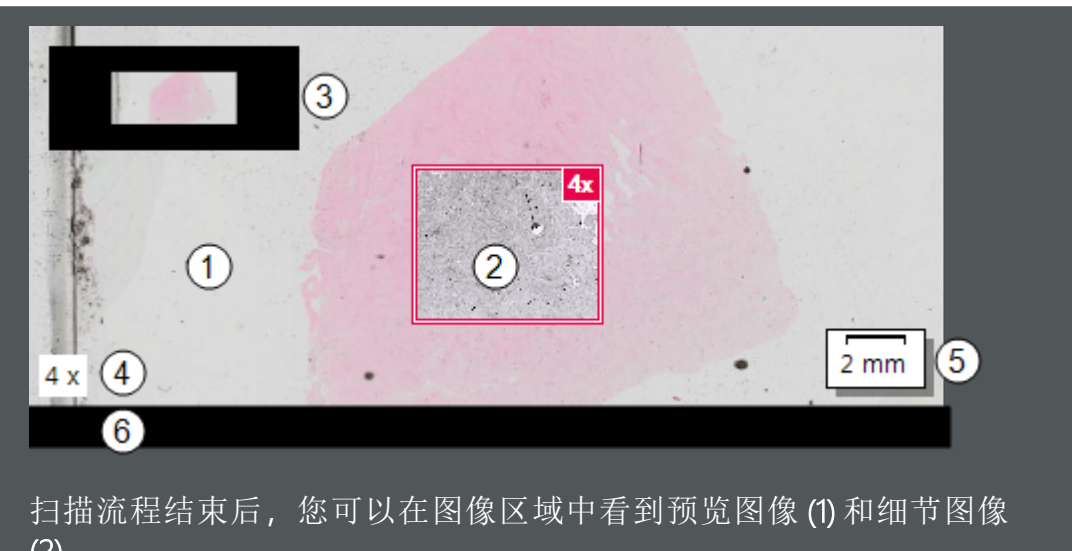

扫册抓住结果口, 芯可以任图像区域中有到顶见图像 (1) 种细口图像 (2)。

图像的各个角上默认显示与已采集的图像有关的以下信息:概貌图像,在已采集的图像上显示按比例缩到很小的预览(3);信息印记,显示细节扫描使用的放大倍率(4);以及标尺(5)。

图像区域下方的信息区域(6)显示托盘的编号和载玻片的编号。

## 流程的不同步骤中显示的信息

根据您从[图像]视图转到流程中的哪个步骤,您将看到不同的图像。

| [扫描图像]   | 扫描正在进行时,您可以跟踪预览图像和细节图像的采集。                              |
|----------|---------------------------------------------------------|
| [编辑细节设置] | 在[专家]模式扫描流程期间,采集预览图像之后可使用[图像]视图。使用此视图查看已采集的预览图像。        |
| [结束]     | 扫描流程结束后,[图像]视图会显示从扫描流程生成的图像。执行批处理流程后,您可以查看已扫描的所有载玻片的图像。 |

### 配置图像区域中的信息

默认情况下,信息在图像区域中的图像上显示。这些信息是概貌图像、标尺和信息印记。信息印记本身可包含不同的图像信息。可以指定图像区域中显示的信息,还可以更改其外观。请参阅<u>第72页上的显示图像中的信息</u>。

### 在图像区域中缩放图像

您可以使用图像控制区域中的按钮来放大和缩小图像。您可以拖动图像片段,从而移动图像区域中显示的图像片段。

#### 为预览图像调节图像对比度

对于[专家]模式下的扫描项目,您可以在预览图像上手动定义扫描区域。要使用此功能,样品必须尽可能可见。在[图像]视图中,您可以更改预览图像在显示器上的显示方式。例如,如果图像以低对比度显示,您可以提高图像对比度。为此,请使用图像区域右侧的[显示界限]组中的设置。

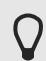

这些设置仅影响图像在显示器上的显示方式。实际的图像数据不会更改。

♀ 在[图像]视图中,您可以在开始细节扫描之前更改预览图像的显示 方式。细节图像的显示方式不会自动更改。出于这个原因,显示器 上细节图像的外观可能略有不同。

## 6.10 视图 - 画廊

 先决条件:只有在使用载玻片载入器时才会显示[画廊]按钮。如果不使用 载玻片载入器,您将自动处于[画廊]视图。在此情况下,不会显示该按 钮。

[画廊]视图显示托盘的图示。图示的外观取决于系统中使用的托盘类型。系统已预定义托盘类型。系统会自动识别载入的类型并相应地调节图示。

[画廊]视图中显示的信息视您所处的步骤而不同。例如,在[扫描图像]步骤中,您可以在[画廊]视图中跟踪当前细节扫描的进度。

#### 切换到[画廊]视图

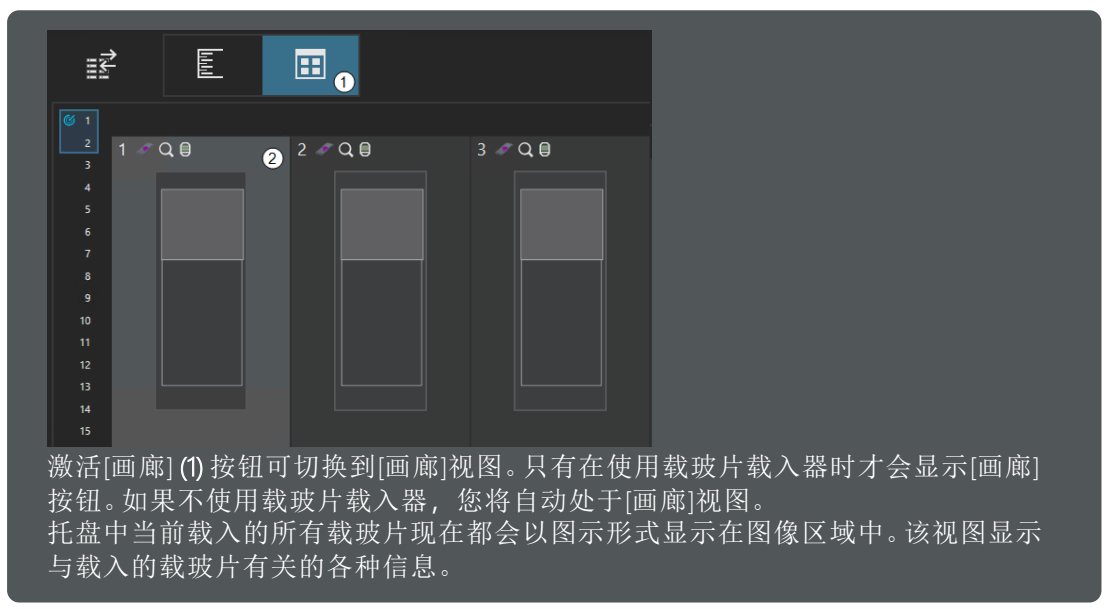

## [画廊]视图中的信息

| 1∥Q₿ | 2 🖉 Q 🛢 | 3 🖉 Q 🖯 | 4 🖉 Q 🖯 | 5 🖉 Q 🖯 | 6 🖉 Q, 🌐 |
|------|---------|---------|---------|---------|----------|
| 2    |         |         |         |         |          |
|      |         |         |         |         |          |
|      |         | 1       |         |         |          |
|      |         |         |         |         |          |
|      |         |         |         |         |          |
|      |         |         |         |         |          |
|      |         |         |         |         |          |
|      | 34      |         |         |         |          |

| (1) | [托盘]                           | 图像区域中以图示形式显示一个或多个托盘。在<br>此示例中,托盘可容纳6个载玻片。选中的载玻<br>片(1)突出显示。 |
|-----|--------------------------------|-------------------------------------------------------------|
| (2) | 扫描项目类型,预览模式-<br>[专家]或[快速]和[物镜] | 为每个载玻片(2)显示用于采集细节图像的扫描项目类型、预览模式和物镜。                         |

| (3) | 扫描项目的名称    | 显示分配给每个载玻片(3)的扫描项目。                                                                                                    |
|-----|------------|----------------------------------------------------------------------------------------------------|
| (4) | 来自载玻片属性的信息 | 在[编辑扫描设置]步骤中的[载玻片属性]组中,您<br>可以为每个正在接受检查的载玻片输入信息。这<br>些信息可包括载玻片的名称。如果载玻片有名<br>称,则[画廊]视图(4)中的载玻片下面会显示该名<br>称。如果尚未填写载玻片属性中的字段,则[画<br>廊]视图中的载玻片下面不会显示任何信息。<br>您可以从载玻片属性的参数集中选择不同的字<br>段,以显示在[画廊]视图中。在[选项] > [虚拟载玻<br>片采集] > [载玻片属性]对话框中选择所需的字<br>段。 |

## "画廊"视图中的信息 (在扫描期间)

扫描正在进行时,只会为批处理扫描显示[画廊]视图。

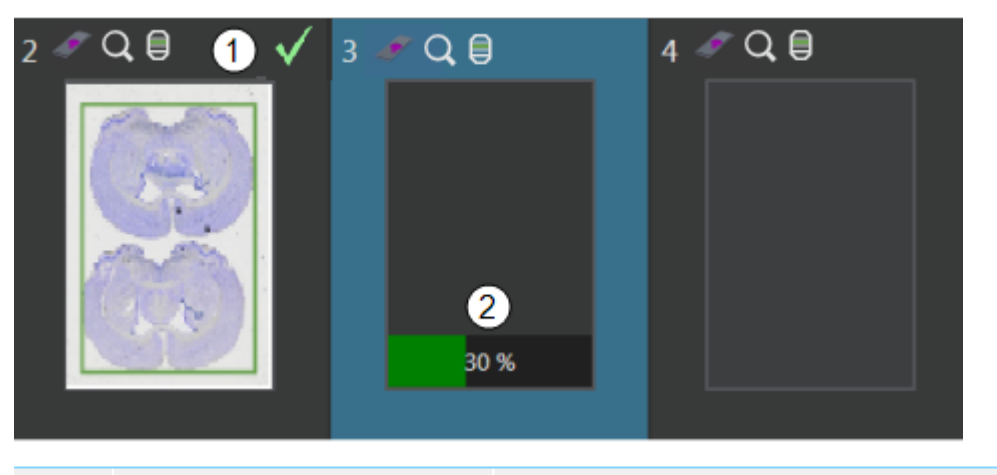

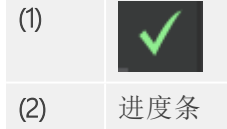

载玻片2的预览图像采集已完成。已完成的预览 扫描通过右上方的浅绿色复选标记进行标示。

进度条指示当前扫描的进度。

## "[画廊]"视图中的信息(在扫描期间)

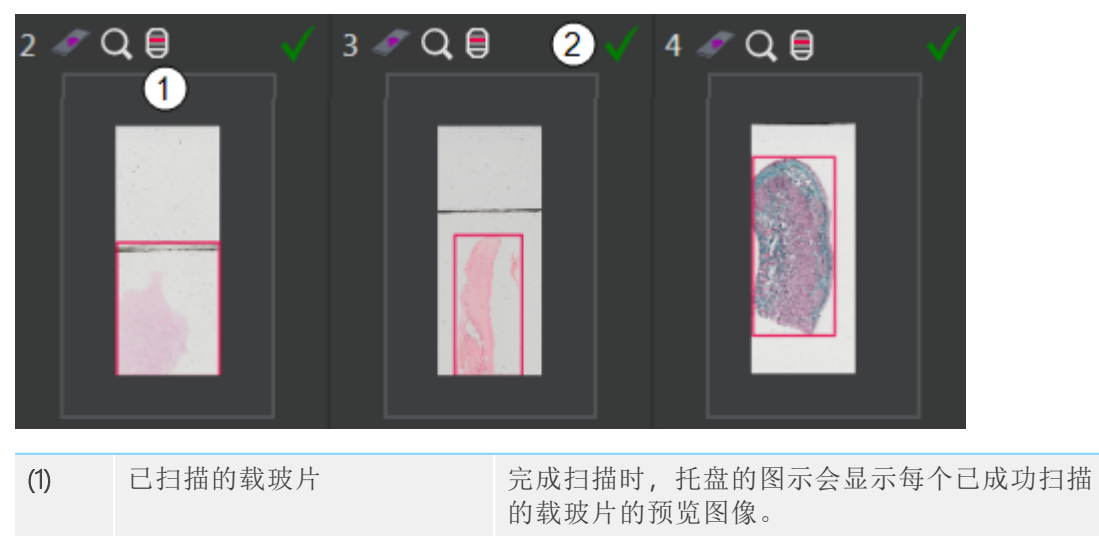

已完成的细节扫描通过右上方的绿色复选标记进 行标示。

#### [画廊]视图的设置

- 1. 在[编辑扫描向导选项]页面中,您可以更改托盘图示的方向。
- 2. 在[画廊]视图中,载玻片的图示图像下面会显示一段来自载玻片属性的信息。此信息通常是载玻片的名称。您可以从载玻片属性的参数集中选择不同的字段,以显示在[画廊]视图中。在[选项] > [虚拟载玻片采集] > [载玻片属性]对话框中选择所需的字段。

## 6.11 布局 - 扫描

[扫描]布局是软件的中心组件。您将在此组件中进行大部分工作。在此布局中,您可以在用于扫描载玻片的[单独扫描]扫描模式和用于采集样品图像的[批处理扫描]扫描模式之间进行选择。您可以在首页上找到用于扫描模式的按钮。您可以使用这些按钮来开始扫描流程。请参阅<u>第9页上的首页-选择 扫描模式</u>。扫描流程会带您逐步完成整个采集流程。[扫描]布局具有不同的选项,用于优化扫描流程和根据您的需求进行调整。

您可以使用首页上或扫描流程中的[额外布局]按钮来转到不同的布局。

#### 激活布局

- 》[扫描]布局会在软件启动时自动打开。
- » 如果您处于任一额外布局中,例如[手动控制]或[图片浏览器],单击菜单 栏右上角的[返回到扫描]按钮可转到[扫描]布局。

#### 在[扫描]布局中提供哪些元素?

在[扫描]布局中,元素在用户界面上的排列方式取决于当前打开的页面以及 您在流程中所处的步骤。在扫描流程期间,通常可以在用户界面上找到以下 元素。

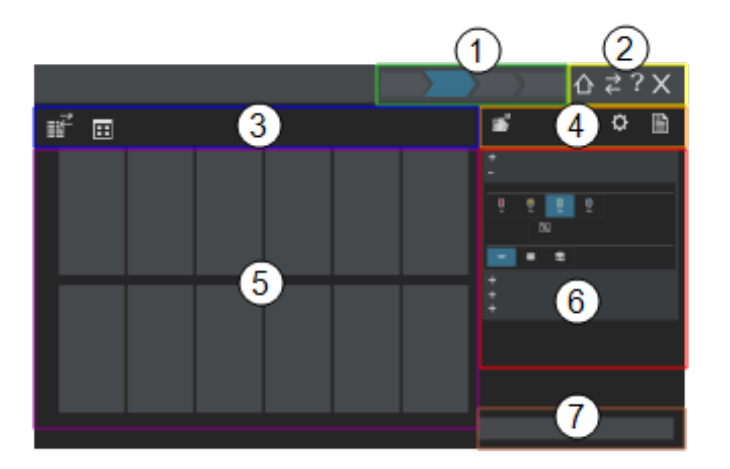

## (1) 导航栏

当您开始扫描流程时,导航栏会显示在流程中每个步骤的右上角。导航栏可帮助您了解自己在扫描流程中所处的位置。以蓝色突出显示的按钮指示您当前在所处的流程步骤。

### (2) 导航栏中的按钮

| [主页]   | 单击[主页]按钮可结束当前扫描流程,并返回到[选择扫描<br>模式]首页。                 |
|--------|-------------------------------------------------------|
| [额外布局] | 单击[额外布局]按钮可切换到[手动控制]、[图片浏览器]、[图<br>像处理]、[数据库]或[全屏]布局。 |

[帮助]

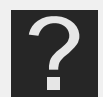

单击[帮助]按钮可打开软件的帮助文档。帮助文档提供与软件的功能有关的上下文相关帮助文本。流程的每个步骤和软件的每个页面中都会显示[帮助]按钮。

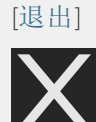

单击[退出]按钮可关闭软件。

#### (3) 图像控制区域

可以在图像区域上的图像控制区域中找到各个按钮。例如,这些按钮可控制载玻片和托盘在图像区域中的显示方式。

#### (4) 操作控制区域

在操作控制区域中,您可以找到一些常规按钮,例如用于打开选项的按钮 以及用于保存扫描项目的按钮。

#### (5) 图像区域

图像区域中可显示预览图像、细节图像或托盘示意图,具体取决于您在流程中所处的步骤。

### (6) 操作区域

操作区域包含的不同元素取决于流程中的当前步骤。例如,可能会在该区域中分组功能和设置。该区域还可包含一个用于指示扫描流程进度的进度条。

#### 扩展器

在[扫描]布局中,各种功能和设置组合到一些组中。为了优化各功能在用户 界面中的显示方式,可以使用扩展器来扩展和折叠这些组的内容。

### (7) 导航区域和提交区域

导航区域和提交区域包含具有不同功能的按钮,这些按钮可用于在流程中导航。例如,您可以使用带箭头的按钮转到流程中的后续步骤。可使用[优先扫描]按钮中断批处理流程以扫描单个幻灯片。

## 6.12 布局 - 手动控制

在[手动控制]布局中,您可以访问用于查看和处理图像的所有功能。您可以 在此布局中找到工具窗口、工具栏以及状态栏和菜单栏。在[手动控制]布局 中,[摄像控制]提供用于采集样品上特别感兴趣位置的单个图像的最重要的 功能。为此,您可以使用[手动控制]布局来校准系统。

#### 激活布局

- » 处于[扫描]布局时,您可以使用[额外布局] <и>

  之 按钮来转到不同的布局。您可以在软件首页上或扫描流程中的导航栏右上角找到[额外布局]按钮。
- 》在右上角的菜单栏中,单击[手动控制]按钮。

在[手动控制]布局中提供哪些元素?

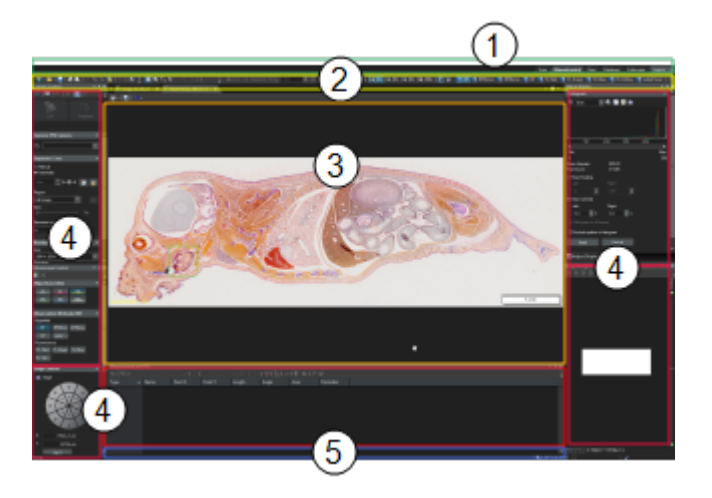

## (1) 菜单栏

可以通过使用对应菜单调用多个命令。可以配置本软件的菜单栏从而满足您的需求。使用[工具] > [自定义] > [启动自定义模式]命令可添加、修改或删除菜单。在菜单栏的右侧,您可以找到用于切换到其他布局的按钮。

## (2) 工具栏

经常使用的命令链接到某个按钮,从而可以快速便捷地访问这些功能。有一些功能只能通过工具栏访问,如为图像添加批注所需的绘图功能。使用[工 具] > [自定义] > [启动自定义模式]命令可修改工具栏的外观以满足您的需求。

### (3) 图像窗口

图像窗口中包含所有已载入的文档。

### (4) 工具窗口

工具窗口将各种功能合并到不同的组中。这些可能是差别很大的功能。例如,在[属性]工具窗口中,您可以找到可用于活动文档的所有信息。

## (5) 状态栏

状态栏可为您提供大量信息。例如,状态栏显示对每个菜单命令和每个按钮的简短说明。只需将鼠标指针移到各命令或按钮上就可以查看此信息。状态 栏还会显示活动图像的缩放比例。

## 6.13 布局 - 图片浏览器

在 [图片浏览器]布局中, [文件浏览器]工具窗口让您能够直接访问上次采集和保存的图像。

### 激活布局

- » 处于[扫描]布局时,您可以使用[额外布局] 之 按钮来转到不同的布局。您可以在软件首页上或扫描流程中的导航栏右上角找到[额外布局]按钮。
- 》在右上角的菜单栏中,单击[图片浏览器]按钮。

[图片浏览器]布局中提供哪些元素?

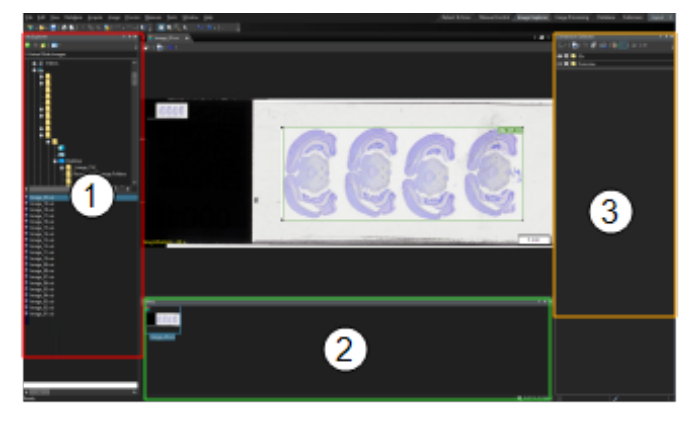

## (1) [文件浏览器]工具窗口

您可以使用[文件浏览器]工具窗口载入您硬盘或外部储存媒体上的图像。与 Microsoft Windows Explorer 类似,文件浏览器有助于您浏览复杂的目录结构 以找到所需图像。

这让您能够快速访问上次保存的图像。在软件的首页上以及[结束]步骤中, 您可以找到[新近图像文件夹]按钮和[上次扫描的图像]按钮。这些按钮让您 能够直接访问[图片浏览器]布局中的[文件浏览器]工具窗口。

## (2) [画廊]工具窗口

[画廊]工具窗口用于显示所有载入文档的缩略图,这样,用户便可进行快速的视觉概览。

## (3) [选维器]工具窗口

您可以使用[选维器]工具窗口调整多维图像在显示器上的显示方式。这对多 通道荧光图像尤其有效。

## 6.14 布局 - 图像处理

[图像处理]布局适合对所采集图像进行后处理和分析所涉及的多个任务。您可以预览已打开的图像,还可以载入更多图像。此外,还可将批注和绘图添加至图像。如果需要在图像上进行测量,也应使用该布局。

#### 激活布局

- » 处于[扫描]布局时,您可以使用[额外布局] <и>

  之 按钮来转到不同的布局。您可以在软件首页上或扫描流程中的导航栏右上角找到[额外布局]按钮。
- 》在右上角的菜单栏中,单击[图像处理]按钮。

#### [图像处理]布局中提供哪些元素?

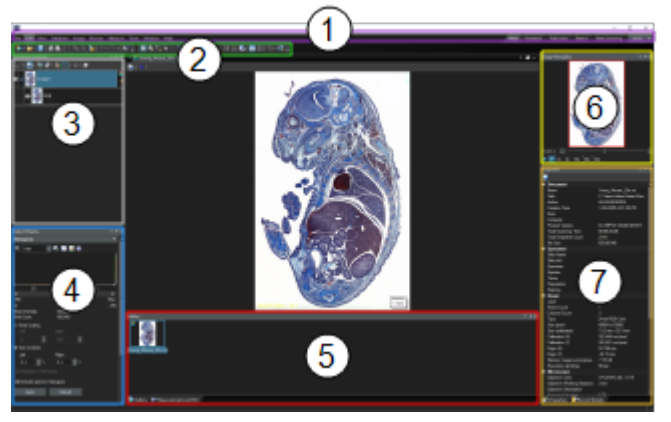

#### (1) 菜单栏

可以通过使用对应菜单调用多个命令。可以配置本软件的菜单栏从而满足您的需求。使用[工具] > [自定义] > [启动自定义模式]命令可添加、修改或删除菜单。在菜单栏的右侧,您可以找到用于切换到其他布局的按钮。

## (2) 工具栏

经常使用的命令链接到某个按钮,从而可以快速便捷地访问这些功能。有一些功能只能通过工具栏访问,如为图像添加批注所需的绘图功能。使用[工 具] > [自定义] > [启动自定义模式]命令可修改工具栏的外观以满足您的需求。

### (3) [选维器]工具窗口

您可以使用[选维器]工具窗口调整多维图像在显示器上的显示方式。这对多 通道荧光图像尤其有效。

#### (4) [调节显示]工具窗口

使用[调节显示]工具窗口指定如何在显示器上显示图像。

#### (5) [画廊]工具窗口

[画廊]工具窗口用于显示所有载入文档的缩略图,这样,用户便可进行快速的视觉概览。

### (6) [图像导航]工具窗口

可使用[图像导航]工具窗口确定要在图像窗口中显示图像的哪个片段。图像导航可显示活动图像的缩小版本。无论图像窗口中用于图像的缩放比例是多少,该缩略图都将始终显示完整图像。红色导航框架会显示当前显示在图像窗口中的图像片段。当缩放比例变化时,导航框会改变大小。

### (7) 更多工具窗口

默认情况下,[图像处理]布局中将显示其他一些工具窗口。请注意,每个工 具窗口位于其他工具窗口的上方。单击活动工具窗口下方的工具窗口的名称 可将其移到前景。

## 6.15 布局-数据库

在需要使用数据库时,请使用[数据库]布局。在此布局中,[数据库]工具窗口会最大化。这样可以更清晰地预览数据库的记录,并且最好地支持用于搜索或编辑记录的所有功能。在此布局中,软件中只有在使用数据库时所需的命令才可用。

#### 激活布局

- » 处于[扫描]布局时,您可以使用[额外布局] <<p>
  之 按钮来转到不同的布局。您可以在软件首页上或扫描流程中的导航栏右上角找到[额外布局]按钮。
- 》在右上角的菜单栏中单击[数据库]按钮。

#### 在[数据库]布局中提供哪些元素?

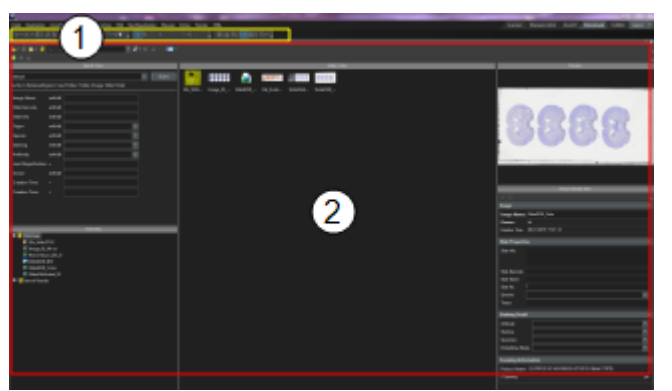

#### (1) 工具栏

在用户界面的顶端、菜单栏的下方显示了多个工具栏。

### (2) [数据库]工具窗口

[数据库]工具窗口被最大化,从而填充本软件的整个图像窗口。利用该工具窗口可以访问数据库中包含的所有记录,以及可以用于数据库的大量功能。

## 6.16 布局 - 全屏

需要尽可能多的空间来查看图像窗口中的图像时,请使用[全屏]布局。在此 布局中,活动文档以显示器允许的最大大小显示。

### 激活布局

- » 处于[扫描]布局时,您可以使用[额外布局] <<p>
  之 按钮来转到不同的布局。您可以在软件首页上或扫描流程中的导航栏右上角找到[额外布局]按钮。
- » 在右上角的菜单栏中单击[全屏]按钮。
- 》使用[视图] > [布局] > [全屏]命令或 Shift + F11 键盘快捷键可激活[全屏]模式。

### 在[全屏]布局中提供哪些元素?

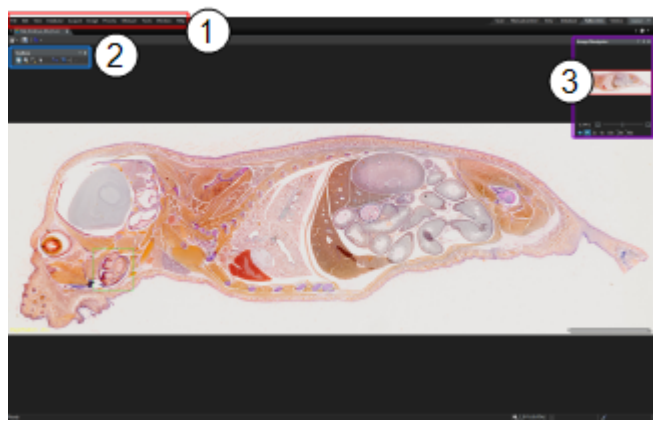

## (1) 菜单栏

菜单栏允许您访问所有菜单命令。

## (2) [工具箱]工具栏

[工具箱]工具栏包含许多工具,这些工具可帮助您查看图像和选择您感兴趣的图像片段。

## (3) [图像导航]工具窗口

可使用[图像导航]工具窗口确定要在图像窗口中显示图像的哪个片段。图像导航可显示活动图像的缩小版本。无论图像窗口中用于图像的缩放比例是多少,该缩略图都将始终显示完整图像。红色导航框架会显示当前显示在图像窗口中的图像片段。当缩放比例变化时,导航框会改变大小。

— Manufacturer / **製造元** / 制造商 —

#### OLYMPUS SOFT IMAGING SOLUTIONS GmbH

Johann-Krane-Weg 39, 48149 Münster, Germany

— Distributor / **販売代理店** / 经销商\*—

Evident Europe GmbH Caffamacherreihe 8, 20355 Hamburg, Germany

Olympus Scientific Solutions America Corp. 48 Woerd Ave Waltham, MA 02453, U.S.A.

株式会社エビデント 〒163-0910東京都新宿区西新宿2-3-1新宿モノリス エビデントお客様相談センター,電話番号:0120-58-0414

 仪景通光学科技(上海)有限公司 总部:上海市自由贸易试验区日樱北路199-9号102及302部位 售后服务热线:400-969-0456

Evident Korea Co. Ltd. Central iPark, 1582-3 Seocho-dong, Seocho-gu, Seoul, South Korea

Evident Scientific Singapore Pte. Ltd. 438B Alexandra Road, #03-07/12, Alexandra Technopark Block B, Lobby 3, Singapore 119968

Evident Scientific Private Ltd. Unitech Cyber Park 2nd floor, Tower C, Unitech Cyber Park, Sector 39, Gurgaon, India

**Evident Australia Pty Ltd.** Level 4, 97 Waterloo Road, Macquarie Park, NSW 2113, Australia

\* The product might not be available in all countries and via all distributors listed here. 本製品は、ここに記載されている国や販売店では入手できない場合があります。 该产品可能不会在所有国家和通过这里列出的所有分销商提供。